# Настройка конфигурации Бухгалтерия Ювелирного Ломбарда

| Огла        | авление                                                 |    |
|-------------|---------------------------------------------------------|----|
| 1. H        | астройка защиты конфигурации                            | 2  |
| 2. 3        | аполнение данных по организации                         | 6  |
| 3. 3        | аполнение информационной базы по умолчанию              |    |
| <b>4. У</b> | четная политика ломбарда                                | 9  |
| 4.1         | Выдача займов                                           | 9  |
| 4.2         | Расчет начислений                                       | 11 |
| 4.3         | Оплата процентов и займа без закрытия залогового билета | 13 |
| 4.4         | Печать.                                                 | 13 |
| 4.5         | Финмониторинг                                           | 15 |
| 5. H        | астройка бухгалтерии ювелирного ломбарда                | 17 |
| 5.1         | Настройки по умолчанию                                  | 17 |
| 5.2         | Оформление залоговых операций.                          | 19 |
| 5.3         | Параметры учета.                                        | 21 |
| 5.4         | SMS - рассылка                                          | 23 |
| 5.5         | Система лояльности                                      | 25 |
| 5.6         | Настройка проверки паспортов.                           | 26 |
| 5.7         | Штрихкодирование                                        | 27 |
| 5.8         | Настройка автоматической печати                         |    |
| 6. П        | [рочие настройки                                        |    |
| 6.1         | Настройка пользователей и рабочих мест.                 |    |
| 7. O        | общие настройки ломбарда                                |    |
| 7.1         | Настройки ломбардных операций                           |    |
| 7.2         | Общие настройки.                                        |    |
| 7.3         | Штрихкодирование.                                       |    |
| 7.4         | Настройки работы с ТО                                   |    |
| 7.5         | Комиссия.                                               | 40 |
| 7.6         | Обмен с сайтом.                                         | 40 |
| 7.7         | Кредитные каникулы для заемщиком.                       | 41 |
| 8. H        | астройка обмена БЮЛ и ППЮЛ                              | 47 |
|             |                                                         |    |

## 1. Настройка защиты конфигурации

При первом запуске программы необходимо настроить параметры поиска ключа защиты конфигурации. Пользователю будет выведено окно в случае превышения порога по количеству проведенных документов или количеству дней, начиная с момента первого записанного по учету документа в программе.

В окне необходимо нажать кнопку Настройка защиты конфигурации. При этом запустится Помощник настройки защиты конфигурации.

| 🕁 Помощник нас                                                                                                    | Ð                                                        | : |     | ×   |  |
|----------------------------------------------------------------------------------------------------|----------------------------------------------------------|---|-----|-----|--|
|                                                                                                    | Добро пожаловать                                         |   |     |     |  |
|                                                                                                    | Вас приветствует помощник настройки защиты конфигурации. |   |     |     |  |
|                                                                                                    | Для того чтобы начать настройку защиты нажмите "Далее".  |   |     |     |  |
| - Marine<br>Marine<br>Marine |                                                          |   |     |     |  |
|                                                                                                    | < Назад 🕨 Далее                                          |   | Отм | ена |  |

Для настройки защиты конфигурации необходимо нажать кнопку Далее в окне помощника. На странице **Расположение ключа** необходимо указать параметры подключения ключа.

#### Режим работы электронного ключа:

□ **Локальный** – ключ защиты к текущему компьютеру

Сетевой – необходимо подключение к ключу защиты по локальной сети

#### Тип ключа защиты:

□ Аппаратный ключ защиты – ключ в виде физического носителя

Софтверный ключ – программный ключ

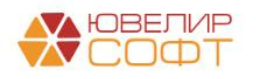

Нажмите кнопку Далее.

В случае если ключ защиты подключен к текущему компьютеру будет выведено окно завершения настройки. Для завершения настройки следует нажать кнопку **Готово**.

| ☆ Помощник нас                     | Ð                                                                                                    | : |     | ×   |  |
|------------------------------------|----------------------------------------------------------------------------------------------------|---|-----|-----|--|
|                                    | Успешно завершено                                                                                                    |   |     |     |  |
|                                    | Настройка электронной защиты конфигурации успешно<br>завершена.<br>Нажмите "Готово", чтобы завершить работу помощника.                   |   |     |     |  |
| A Maren<br>Paras<br>Paras<br>Paras | Новые значения настроек защиты вступят в силу после<br>перезапуска сеанса работы с программой всех пользователей<br>информационной базы. |   |     |     |  |
|                                    | < Назад 🕩 Готово                                                                                                    |   | Отм | ена |  |

В случае подключения к ключу защиты осуществляется по локальной сети, необходимо будет указать сетевое имя или IP-адрес компьютера, к которому подключен ключ защиты.

| ☆ Помощник нас                                                                                                    | Ð                                                                                                    | :   |     | $\times$ |  |
|----------------------------------------------------------------------------------------------------|----------------------------------------------------------------------------------------------------|-----|-----|----------|--|
|                                                                                                    | Параметры сервера                                                                                                    |     |     |          |  |
|                                                                                                    | Для получения настроек необходимо указать имя или IP адрес<br>сервера (например, "HOST" или "10.1.1.1").<br><ul> <li>Имя сервера:</li> <li>IP адрес сервера:</li> <li>Порт (по умолчанию 3185):</li> <li>3 185</li> </ul> |     |     |          |  |
| A Dame<br>A Dame<br>A Dame | Настройки прокси-сервера<br>Чтобы получить настройки и перейти к следующему шагу<br>нажмите "Далее".                                                                                                    | ] [ | Отм | 0.10     |  |

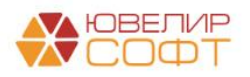

При использовании прокси-сервера необходимо указать его параметры. Для этого необходимо нажать гиперссылку Настройки прокси-сервера.

| Параметры прокси-сервера                          | :       |       | × |
|---------------------------------------------------|---------|-------|---|
| О Не использовать прокси-сервер                   |         |       |   |
| • Использовать системные настройки прокси-сервера |         |       |   |
| О Использовать другие настройки прокси-сервера:   |         |       |   |
| Адрес сервера:                                    | Порт:   |       |   |
| Аутентификация: Базовая                           |         | -     | ? |
| Пользователь:                                     |         |       |   |
| Пароль:                                           |         |       |   |
| П Не использовать прокси для локальных адресов    | ополнит | ельно |   |
| ОК                                                | Отмена  | •     | ? |

Для продолжения настройки необходимо нажать кнопку Далее.

Будет выведено служебное окно с предложением получить настройки защиты. Нажмите Да, если настройки не были получены ранее.

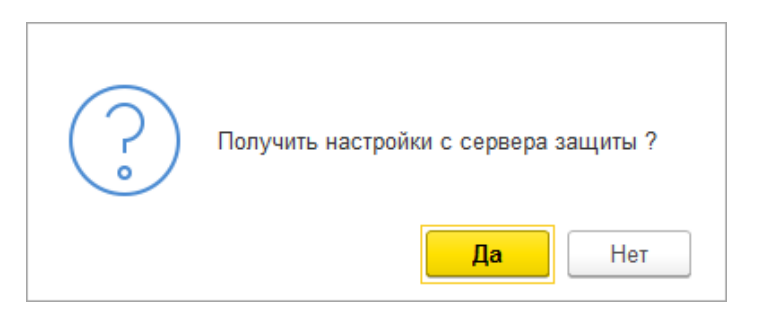

В окне завершения настройки необходимо нажать на гиперссылку **Редактировать настройки**. В открывшемся окне убедитесь, что в поле **IP\_NAME** установлено верное значение. Нажмите **OK**.

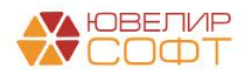

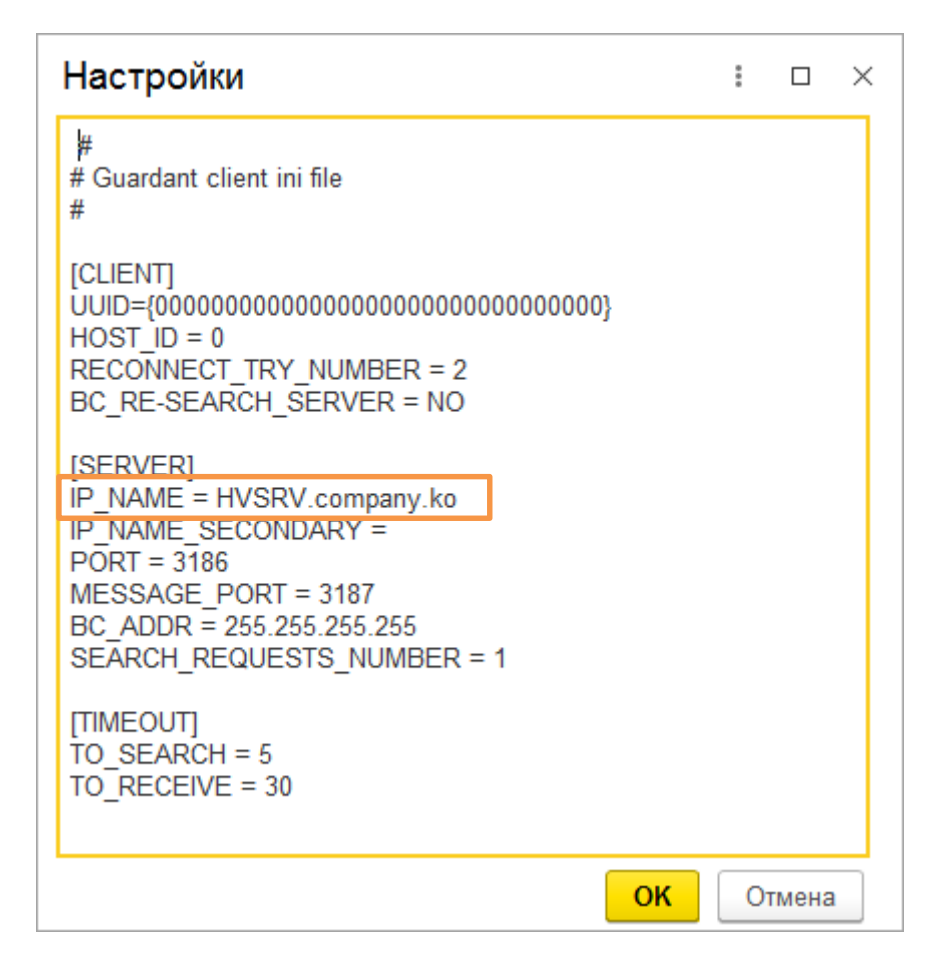

Для завершения работы помощника необходимо нажать кнопку Готово.

В дальнейшем для изменения настроек поиска ключа защиты помощник можно вызвать из подсистемы Настройка и сервисы, раздела Сервис, обработка Помощник настройки защиты конфигурации.

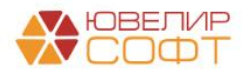

### 2. Заполнение данных по организации

В развернутой конфигурации Бухгалтерии Ювелирного Ломбарда (БЮЛ) в первую очередь необходимо заполнить информацию об организации, учетной политике, плане счетов

| ← → ☆ Ломбард Выбор ООО (Организация)                                                                                                    | ∂ I ×   |
|----------------------------------------------------------------------------------------------------|---------|
| Основное Банковские счета Подразделения Учетная политика Лимиты остатка кассы Регистрации в напотовых органах Анкета для участников операций Карточка контрагента Настройка обмена с ГИИС ДМДК Учетная политика комиссии | 1       |
| Записать и закрыть Записать 🖶 Реквизиты 🔤 🕢 Подключение к 1С-Отчетности 🖶 ЭДО -                                                                                                    | Еще - ? |
| Вид: Юридическое лицо                                                                                                    |         |
| Сокращенное наименование: ООО "Ломбард Выбор" ? История                                                                                                    |         |
| Полное наименование: Общество с ограниченной ответственностью "Ломбард Выбор" ?                                                                                                    |         |
|                                                                                                    |         |
| Признак, определяющий, что организация занимается<br>ломбардной деятельностью                                                                                                    |         |
| Наименование в программе: Помбард Выбор ООО ?                                                                                                    |         |
| Префикс: ЛВ ?                                                                                                    |         |
| VIH: ? Запонить режанзиты по VIH                                                                                                    |         |
| KITI: ? <u>Kropen</u>                                                                                                    |         |
| OFPH: ? Дата perucipaции: m ?                                                                                                    |         |
| Репистрирующий орган:                                                                                                    |         |
| Система налогообложения: Общая                                                                                                    |         |
| Отделение иностранной организации                                                                                                    |         |
| ∨ Основкий выкивский счет                                                                                                    |         |
| Банк: 04452525 ПАО СБЕРБАНК + Ø                                                                                                    |         |
| Howep cvera: [40702810748990010741                                                                                                    |         |
| Обменивайтесь с банком напрямую! *<br><u>Подключите серенс 1С.ДирентБанк</u> для оптравки платежных документов и получения вылисок<br>напрямую из 1СПредприятия, без использования клиент-банка: <u>Подробнее</u>        |         |
| > Адрес и телефон. 156002, Костромская обл. Кострома г. Заволжская ул. дом 219. офис ЮвелирСофт                                                                                                    |         |
| > Подписи                                                                                                    |         |
| > Логотип и печать                                                                                                    |         |
| > Налоговая инспекция                                                                                                    |         |
| > Пенсионный фонд                                                                                                    |         |
| > Фонд социального страхования                                                                                                    |         |
| ≻ Коды сталистики: ОКОПФ 12300, ОКФС 16                                                                                                    |         |
| > Крупнейший налогоплательцик: нет                                                                                                    |         |

Правила и порядок заполнения данных по организации (или организациям) описаны во многих руководствах, поэтому здесь нет необходимости подробно останавливаться на этом пункте.

**ВНИМАНИЕ!!!** Для тех организаций, которые занимаются ломбардной деятельности обязательно необходимо установить флаг «Ломбард»

| 🗲 🔶 Учет движения денежных средств                                                                                                    |
|----------------------------------------------------------------------------------------------------|
| Учет движения денежных средств ведется:<br><ul> <li>По расчетным счетам</li> </ul>                                                                                                    |
| По статьям движения денежных средств Выключить                                                                                                    |
| Настройка управляет субконто на следующих счетах:<br>50 "Касса";<br>50.01 "Касса организации";<br>50.02 "Операционная касса";<br>50.21 "Касса организации (в валюте)";<br>51 "Расчетные счета";<br>52 "Валютные счета";<br>55 "Специальные счета в банках";<br>55.01 "Аккредитивы";<br>55.02 "Чековые книжки";<br>55.03 "Депозитные счета";<br>55.04 "Прочие специальные счета";<br>55.21 "Аккредитивы (в валюте)";<br>55.23 "Депозитные счета (в валюте)";<br>55.24 "Прочие специальные счета (в валюте)";<br>57.21 "Переводы в пути";<br>57.21 "Переводы в пути"; |
|                                                                                                    |

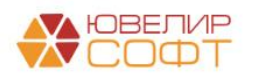

## ВНИМАНИЕ!!! Для правильной работы конфигурации, в Плане счетов, в Учете движения денежных средств, должна стоять настройка <u>По статьям</u> <u>движения денежных средств</u>

Чтобы проверить эту настройку перейдите в подсистему «Главное» - раздел «Настройки» - «План счетов». В открывшемся окне перейдите на закладку «Настройки плана счетов», в нем перейдите в раздел «Учет движения денежных средств»

| ← →         ☆         План счетов бухгалтерского учета |                          |                          |                                                         |                                                                                          |  |  |  |  |  |
|--------------------------------------------------------|--------------------------|--------------------------|---------------------------------------------------------|------------------------------------------------------------------------------------------|--|--|--|--|--|
| Основное                                               | Настройка плана счетов   | Счета учета номенклатуры | Счета расчетов с контрагентами                          | чета расчетов с контрагентами Счета доходов и расходов с особым порядком налогообпожения |  |  |  |  |  |
| Настройк                                               | а плана счетов           |                          |                                                         |                                                                                          |  |  |  |  |  |
| Учет сумм Н                                            | QC по приобретенным ценн | остям:                   | Учет движения денежных средств:                         |                                                                                          |  |  |  |  |  |
| По контрагентам и счетам-фактурам полученным           |                          |                          | По расчетным счетам и статьям движения денежных средств |                                                                                          |  |  |  |  |  |
| Учет запасов:                                          |                          |                          | Учет расчетов с персоналом:                             |                                                                                          |  |  |  |  |  |
| По номенклатуре, партиям и складам (по количеству)     |                          |                          | Сводно по всем работникам                               |                                                                                          |  |  |  |  |  |
| Учет товаров в рознице:                                |                          |                          | Учет затрат:                                            |                                                                                          |  |  |  |  |  |
| По складам                                             |                          |                          | Сводно, по организации в целом                          |                                                                                          |  |  |  |  |  |
|                                                        |                          |                          |                                                         |                                                                                          |  |  |  |  |  |

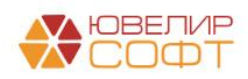

## 3. Заполнение информационной базы по умолчанию

После заполнения данных по организации, для наполнения основных справочников, необходимых для работы, предусмотрена обработка Настройки и сервис – Сервис – Заполнить информационную базу по умолчанию.

При выполнении этой обработки, происходит первоначальное заполнение справочников элементами, которые используются в большинстве случаев. По сути, данная обработка экономит время и при этом задает определенный стандарт для заведения справочной информации.

В результате работы заполняются справочники:

- Драгоценные металлы

- Типы изделий
- Пробы

#### - Характеристика бриллиантов

- Соответствие диаметра и веса бриллиантов

Работа с этими справочниками будет описана в руководстве БЮЛ.

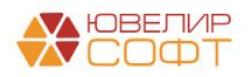

## 4. Учетная политика ломбарда

Основные настройки учетной политики вынесены в отдельный регистр, представленный на (Настройки и сервисы – Учетная политика ломбарда).

**ВНИМАНИЕ!!!** Периодичность заполнения данного регистра – месяц. То есть можно менять учетную политику не чаще чем раз в месяц.

| ☆ Учетная политика ломбарда: Учетная                                                                                                    | политика лом                | барда     |                 |                  |                | <i>∂</i> : □ ×                |
|----------------------------------------------------------------------------------------------------|-----------------------------|-----------|-----------------|------------------|----------------|-------------------------------|
| Записать и закрыть Записать                                                                                                    |                             |           |                 |                  |                | Еще - ?                       |
| Организация:                                                                                                    | Томбард Выбор О             | 00        |                 | - C              | Период: 01.0   | )7.2021                       |
| Регистрационный номер в реестре ломбардов:                                                                                                    |                             |           |                 |                  | ]?             |                               |
| Адрес официального сайта ломбарда в информационно-телекоммуникационной сети «Интернет» :                                                                                                    | ombard.ru                   |           |                 |                  | ?              |                               |
| Выдача займов Расчет начислений Оплата проценто                                                                                                    | в и займа без               | Печать    | Финмониторинг   | Пополнение карт  | гы через серв  | Пополнение карты через серв   |
| Счет учета залоговых вещей:                                                                                                    | 008                         |           |                 |                  | •              |                               |
| Счет расчета с залогодателями:                                                                                                    | 58.03                       |           |                 | •                | P              |                               |
| Счет расчета с залогодателями по процентам:                                                                                                    | 76.09                       |           |                 | •                | P              |                               |
| Счет расчета по безналичному расчету при выдаче займа                                                                                                    | :                           |           |                 | •                | e ?            |                               |
| Счет расчета с залогодателями по авансам:                                                                                                    |                             |           |                 | •                | e ?            |                               |
| Счет отражения задолженности перед залогодателем по<br>результатам аукциона/реализации/продажи с витрины:                                                                                                    |                             |           |                 |                  | e              |                               |
| Счет расчета по безналичной оплате от покупателя (опт):                                                                                                    |                             |           |                 | •                | e ?            |                               |
| Взаиморасчеты с залогодателями в разрезе договоров                                                                                                    | 3                           |           |                 |                  |                |                               |
| Использовать счет операционной кассы ?                                                                                                    |                             |           |                 |                  |                |                               |
| Реализация через:         Количество дна           • Месяц         Заданное количество дней                                                                                                    | ией:<br>0                   |           |                 |                  |                |                               |
| Процент для расчета суммы займа от оценки:                                                                                                    | 0,00                        |           |                 |                  |                |                               |
| Заявка на продление льготноого срока                                                                                                    |                             |           |                 |                  |                |                               |
| Количество заявлений на продление льготного срока:                                                                                                    | 2                           |           |                 |                  |                |                               |
| Количество дней, на которое можно изменить<br>дату реализации (дату передачи на торги):                                                                                                    | 0                           | ?         |                 |                  |                |                               |
| 🗌 Работать с представителями заемщика ?                                                                                                    |                             |           |                 |                  |                |                               |
| Работа с БСО                                                                                                    |                             |           |                 |                  |                |                               |
| При установленном флаге документы "Оприходование<br>будут делать движение по регистру бухгалтерии "Хозрас<br>Оприходование бпанков Дт 006<br>Любое использование/списание Кт 006<br>Номинальной стоимостью бланка будет являться 1 рубл | бланков", "Спис<br>четный". | ание блан | ков", "Списание | пачек БСО", "Опе | ерация по зало | огу" (с видом операции Залог) |
| Формировать проводки по работе с БСО Вид БСО:                                                                                                    |                             |           |                 | *                | Ŀ              |                               |
| Нумерация залоговых билетов                                                                                                    |                             |           |                 |                  |                |                               |
| Нумерация залоговых билетов без использования Бо                                                                                                    | 0 ?                         |           |                 |                  |                |                               |
| Периодичность номеров билетов: Год                                                                                                    |                             |           | -               |                  |                |                               |

#### 4.1 Выдача займов.

На закладке Выдача займов располагаются основные настройки, определяющие работу организации. Большинство настроек описано в других руководствах в контексте операций. В данном документе будет дано краткое описание и, если нужно, ссылка на более детальное описание работы.

Счет учета залоговых вещей – определяет на каком забалансовом счете будут учитываться принятые в залог вещи (рекомендованный счет 002)

Счет расчета с залогодателями – определяет счет будет использоваться для отражения финансового обязательства залогодателя (рекомендованный счет **58.03**)

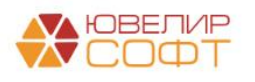

Счет расчета с залогодателями по процентам – устанавливает счет учета расчетов по начисленным и погашенным процентам (рекомендованный счет 76.09)

Счет расчета по безналичному расчету при выдаче займа – устанавливает счет расчетов для проведения операции по выдаче суммы займа безналичным путем (выбор из трех доступных счетов: 51, 55.04, 57.04)

Счет расчета с залогодателями по авансам – заполняется, если планируется использовать операцию "Оплата процентов" с возможностью "авансовой" оплаты процентов (рекомендованный счет **62.02**). Использование "авансовой" системы позволяет хранить на счете залогодателя определенную сумму денежных средств, которая будет автоматически использована для гашения при начислении процентов или будет учтена при выкупе предмета залога. Подробнее механизм работы описан в руководстве БЮЛ Место приемщика п 1.7.

Счет отражения задолженности перед залогодателем по результатам аукциона/реализации/продажи с витрины (рекомендованный счет 62.01).

Счет расчета по безналичной оплате от покупателя (опт) –счет используется в проводках документа «Оплата от покупателя (опт)»

Взаиморасчеты с залогодателями в разрезе договоров – опция обязательная для простановки, так как необходима для формирования сдачи отчетности в ЦБ.

**Использовать счет операционной кассы** – при выставленном флаге при проведении документов «Операция по залогу», «Продажа с витрины», «Чек на возврат» будет подставляться счет 50.02 вместо 50.01

Реализация через - определяет, как считается льготный срок, либо календарный месяц, либо заданное число дней. Статья 10, 196-ФЗ определяет льготный период как месячный срок, так что рекомендуется ставить значение Месяц.

**Процент для расчета суммы займа от суммы оценки** – параметр, который задает, какой процент от суммы оценки предмета залога может быть выдан в качестве займа.

Количество заявлений на продление льготного срока – устанавливает значение сколько раз Мы можем воспользоваться документом «Заявление на продление льготного срока» см. руководство БЮЛ Место приемщика п 2.1.

Количество дней, на которое можно изменить даты реализации (дату передачи на торги) – устанавливается максимальное количество дней, на которой можно отложить дату реализации (дату передачи на торги) по залоговому билету

Работать с представителями заемщика – дает возможность осуществлять операции с представителем залогодателя. При включенной опции, в документе «Операция по залогу» с видами операций «Оплата процентов» и «Выкуп» будет доступна вкладка «Представитель» см. руководство БЮЛ Место приемщика п 1.6.

Формировать проводки по работе с БСО – определяет, будут ли формироваться проводки на забалансовом счете. В случае активации этой опции при работе с БСО будут формировать бухгалтерские проводки по забалансовому счету по учетной стоимости. Учетной стоимостью будет являться 1 рубль.

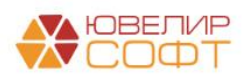

**Нумерация залоговых билетов без использования БСО** – флаг, который позволяет включить автоматическое формирование номера залогового билета (и билетов для оплаты процентов) в разрезе организации, филиала и заданной периодичности. Длина номера по умолчанию составляет 11 символов: префикс филиала + числовая часть. При оплата % добавляется префикс «ОП-»

**Периодичность номеров билетов** – настройка, которая регулирует частоту обновления автоматической нумерации залоговых билетов

#### 4.2 Расчет начислений.

Настройки на закладке Расчет начислений определяют, как будут начислять проценты по договорам займа

| Коэффициент для расчета предельной задолженности по займу:                                                                                 | 1,5 🗐 ?                                 |                                                             |  |  |  |
|----------------------------------------------------------------------------------------------------|-----------------------------------------|-------------------------------------------------------------|--|--|--|
| Начисление процентов от общей суммы займа ? Примен                                                                                         | іять только для новых зало              | гов ?                                                       |  |  |  |
| Способ округления при расчете процентов:                                                                                                   | 💿 За день 🔿 За период                   | ?                                                           |  |  |  |
| Порядок округления:                                                                                                    | 0.01                                    | • Округлять в большую сторону                               |  |  |  |
| Порядок округления (для суммы оценки)                                                                                                    |                                         |                                                             |  |  |  |
| Порядок округления (оценка):                                                                                                    |                                         | • ? 🗌 Округлять в большую сторону (оценка) ?                |  |  |  |
| Использовать при перезалоге условия займа первого билета:                                                                                  | ✓ ?                                     |                                                             |  |  |  |
| Передача на торги<br>Формировать проводки для документа "Передача на торги" ?                                                              | ,                                       |                                                             |  |  |  |
| Работа с новыми клиентами                                                                                                    |                                         |                                                             |  |  |  |
| Использовать нулевую ставку для новых клиентов: 🗌 ? Срок л                                                                                 | ьготного периода для ново               | го клиента: 0                                               |  |  |  |
| Акции<br>У Использовать акции ?                                                                                                    |                                         |                                                             |  |  |  |
| Выбытие займов<br>Формировать проводки по возврату денег заемщику по резул                                                                 | ътатам аукциона/реализац                | ли                                                          |  |  |  |
| Витрина помбарда<br>Формировать проводки для операций по витрине ломбарда ?                                                                |                                         |                                                             |  |  |  |
| Настройка начисления процентов<br>О Не начислять проценты после окончания льготного периода                                                | Сумма для<br><ul> <li>Переда</li> </ul> | передачи на торги<br>ча на торги по сумме займа + % за заем |  |  |  |
| • Начислять проценты всегда после окончания льготного перио                                                                                | да 🛛 Переда                             | ча на торги по сумме оценки                                 |  |  |  |
| 🔿 Начислять проценты после окончания льготного периода только при выкупе 🔘 Передача на торги по сумме займа + % за весь срок - % оплаченнь |                                         |                                                             |  |  |  |

Коэффициент для расчета предельной задолженности по займу – при расчете начислений по билетам будет происходить проверка на превышение предельной допустимой задолженности, которая рассчитывается с помощью этого коэффициента. Сумма задолженности будет скорректирована до предельно допустимой

Начисление процентов от общей суммы займа – определяет, что расчет суммы процентов будет производиться исходя из общей суммы займа по залоговому билету, а не по каждому предмету залога.

**Применять только для новых залогов** – опция влияет на то, будут ли операции, оформленные до изменения учетной политики тоже рассчитываться по новому способу при дальнейших операциях.

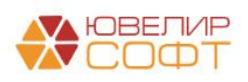

Способ округления при расчете процентов – опция устанавливает, будут ли округляться начисленные проценты за каждый день, либо округляться будет сумма, начисленная за период.

Порядок округления – устанавливает разрядность округления начисленных процентов.

Округлять в большую сторону - позволяет округлять в большую сторону начисленные за период проценты, в соответствии со значением, заданным в порядке округления.

**Использовать при перезалоге условия займа первого билета** – определяет схему кредитования при перезалоге. Если флаг активирован, то при первом и последующих перезалогах будут браться условия из схемы кредитования первого билета. Причем условия кредитования будут точно такие же, как и у первого билета. То есть, если в схеме кредитования существует несколько условий, разбитых по периодам, то будут выбраны условия, действующие на дату первоначально заложенного билета вне зависимости от условий, действующих в настоящий момент.

**ВНИМАНИЕ!!!** Если при оформлении первого билета условия действовали на сумму группового залога, то при перезалоге условия будут идти от сумма займа нового билета (схема кредитования первого билета, но по текущей сумме займа)

**Формировать проводки для документа «Передача на торги»** - при активированной опции, программа, при формировании документа «Передача на торги» производит доначисление процентов на дату оформления операции.

**Использовать нулевую ставку для новых клиентов** - опция относится к системе лояльности и позволяет не начислять проценты новым клиентам в течение срока, заданного в поле **Срок льготного периода для нового клиента**. Подробнее см. Инструкция по схемам кредитования п.4.1

**Использовать акции** - опция, которая тоже относится к системе лояльности и позволяет уменьшать сумму выкупа предметов залога при соответствии определенным условиям. Подробнее см. Инструкция по схемам кредитования п.4.2.

Формировать проводки по возврату денег заемщику по результатам аукциона/реализации - позволяет зачислять разницу между суммой реализации (либо суммой оценки) и суммой обязательств поклажедателя на счет поклажедателя. Данная операция определена п 13.4 196-ФЗ, так что активация этой опции необходима.

Формировать проводки для операций по витрине ломбарда - опция, по которой формируются проводки при реализации заложенных вещей с витрины. Необходима, если продажа с витрины, осуществляется самим ломбардом.

Настройка начисления процентов – определяет порядок начисления процентов после окончания льготного периода. По законодательству, необходимо начислять проценты до выбытия займа. Поэтому, рекомендованное значение - Начислять проценты всегда после окончания льготного периода.

Сумма для передачи на торги – устанавливает порядок, как рассчитывается сумма реализации при передачи на торги. Если планируется продажа с аукциона,

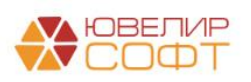

то по п.13.2 196-ФЗ, начальной ценой невостребованной вещи, является сумма ее оценки. Для реализации не с публичных торгов, таких ограничений нет.

#### 4.3 Оплата процентов и займа без закрытия залогового билета.

Настройки на закладке Оплата процентов и займа без закрытия залогового билета определяют порядок работы при оплате процентов.

| Использовать оплату процентов                                                                                                    |   |
|----------------------------------------------------------------------------------------------------|---|
| Использовать бланк БСО при оплате процентов ?                                                                                          |   |
| Сдвигать дату выкупа при оплате процентов                                                                                              |   |
| Частичное гашение тела долга                                                                                                    |   |
| Использовать частичное гашение займа Мин. сумма остатка по основному долгу при оплате процентов с частичным гашение тела долга: 100,00 | ? |
| Авансы на проценты Использовать авансы при оплате процентов ?                                                                          |   |

Использовать оплату процентов – опция, разрешающая операцию Оплата процентов в системе.

**Использовать бланк БСО при оплате процентов** – позволяет осуществлять выбор номера бланка БСО при совершении операции **Оплата процентов**. Подробнее см. руководство БЮЛ Место приемщика п 1.7.

Сдвигать дату выкупа при оплате процентов – позволяет сдвигать дату выкупа на количество, оплачиваемых операций Оплата процентов, дней. Подробнее см. руководство БЮЛ Место приемщика п 1.7.

**Использовать авансы при оплате процентов** – позволяет пользователю в программе сделать выбор как будет использована сумма, превышающая сумму, начисленных на момент оплаты, процентов: либо на погашение основного тела долга, либо на аванс на будущие проценты. Подробнее см. руководство БЮЛ Место приемщика п 1.7.

#### 4.4 Печать.

Настройки на закладке **Печать** Определяют параметры работы с печатными формами.

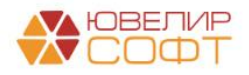

| Печать залогового билета                                                                                                    |                                  |  |  |  |  |  |  |
|----------------------------------------------------------------------------------------------------|----------------------------------|--|--|--|--|--|--|
| При печати залогового билета на бланке перед записью операции залога производится запрос номера бланка.                                                                                            |                                  |  |  |  |  |  |  |
| Печатать условия договора о залоге (оборот залогового билета)                                                                                                    |                                  |  |  |  |  |  |  |
| 🗌 Печать договора потребительского займа(оборот залогового билета)                                                                                                    |                                  |  |  |  |  |  |  |
| 🗌 Печать условий договора займа с таблицей оплат (при использовании оплаты процен                                                                                                    | нтов) (внешняя печатная форма)   |  |  |  |  |  |  |
| Количество копий залогового билета: 1                                                                                                    |                                  |  |  |  |  |  |  |
| Количество копий корешков залогового билета: 1                                                                                                    |                                  |  |  |  |  |  |  |
| 🗹 Печатать сохранную квитанцию                                                                                                    |                                  |  |  |  |  |  |  |
| Количество копий сохраненной квитанции: 1                                                                                                    |                                  |  |  |  |  |  |  |
| Количество колий корешков сохраненной квитанции: 1                                                                                                    |                                  |  |  |  |  |  |  |
| 🗹 Печатать расходный кассовый ордер при оформлении залога                                                                                                    |                                  |  |  |  |  |  |  |
| Количество копий расходного кассового ордера: 1                                                                                                    |                                  |  |  |  |  |  |  |
| 🗌 Печатать приходный кассовый ордер при оформлении операции по залогу                                                                                                    |                                  |  |  |  |  |  |  |
| Количество копий приходного кассового ордера: 0                                                                                                    |                                  |  |  |  |  |  |  |
| Наименование должности приемщика для печати:                                                                                                    |                                  |  |  |  |  |  |  |
| Выводить описание изделий в печатных формах                                                                                                    |                                  |  |  |  |  |  |  |
| Данная таблица предназначена для хранения соответствия между колонками печатной формы ТОРГ-12 (9 и 10 колонки) и колонками из табличной части документов<br>(Реализация заложенных вещей, Аукцион) |                                  |  |  |  |  |  |  |
| Добавить                                                                                                    | Еще -                            |  |  |  |  |  |  |
| Колонка в печатной форме ТОРГ-12                                                                                                    | Колонка табличной части "Товары" |  |  |  |  |  |  |
| МассаБрутто                                                                                                    | Bec                              |  |  |  |  |  |  |
| Количество                                                                                                    | ВесЧистый                        |  |  |  |  |  |  |
|                                                                                                    |                                  |  |  |  |  |  |  |

**Печатать залоговый билет на бланке**. При этой опции, перед печатью будет происходить запрос номера бланка билета.

<u>Использовать внешнюю печатную форму</u>. Эта настройка определяет, какая печатная форма будет использоваться внешняя или внутренняя. Внешняя печатная форма должна быть разработана и зарегистрирована в системе.

<u>Печать условия договора о залоге (оборот залогового билета)</u>. Эта настройка определяет, что будет печататься на обратной стороне залогового билета. При данном флаге, будет печататься договор о залоге.

**Печать договора потребительского займа (оборот залогового билета)**. Эта настройка определяет, что будет печататься на обратной стороне залогового билета. При данном флаге, будет печататься договор о займе.

<u>Печать условий договора займа с таблицей оплат (при использовании</u> <u>оплаты процентов)</u>. Позволяет использовать внешнюю печатную форму для печати условий договора займа.

<u>Количество копий залогового билета.</u> Определяет количество копий залогового билета при печати.

<u>Количество копий корешков залогового билета.</u> Определяет количество копий корешков залогового билета при печати.

**Печатать расходный кассовый ордер при оформлении залога.** Позволяет распечатать расходный кассовый ордер при оформлении залога.

<u>Количество копий расходного кассового ордера</u> Определяет количество копий РКО при печати.

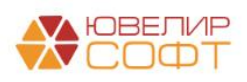

<u>Печатать приходный кассовый ордер при оформлении операции по</u> залогу. Позволяет распечатать приходный кассовый ордер при оформлении документа «Операция по залогу».

<u>Количество копий приходного кассового ордера</u> Определяет количество копий ПКО при печати.

<u>Наименование должности приемщика при печати.</u> Какая должность будет печататься в документах залога.

<u>Выводить описание изделий в печатных формах</u> - Позволяет выводить описание (характеристику) изделий из табличной формы документа «Операция по залогу».

#### <u>Таблица соответствия между колонками печатной форму ТОРГ-12 и</u> колонками табличной части документов «Реализация заложенных вещей» и «Аукцион».

#### 4.5 Финмониторинг.

На закладке «Финмониторинг» настраиваются параметры для исполнения закона ФЗ № 115-ФЗ.

| Отчитываться перед Росфинмонитор                                                                                                    | ингом                                                                                                    |
|----------------------------------------------------------------------------------------------------|----------------------------------------------------------------------------------------------------|
| Дата начала ведения фин мониторинга:                                                                                                    |                                                                                                    |
| Учетный номер:                                                                                                    | 1234                                                                                                    |
| Идентификатор корреспондента:                                                                                                    | 123456789                                                                                                    |
| Заполнять адрес из справочников "С                                                                                                    | )рганизации", "Контрагенты", "Залогодатели" ?                                                                                                    |
| Ответственный:                                                                                                    | Смиронов Алексей Викторович - ம                                                                                                    |
| Сумма отражения по фин мониторингу:                                                                                                    | 600 000,00 🗉 ?                                                                                                    |
| 3701                                                                                                    |                                                                                                    |
| Многократное (пять и более раз в год) по<br>залог ювелирных изделий без последую                                                                               | олучение займа под Период накопления сделок по признаку 3701 <u>365</u> Порог сдачи отчетности по <u>5</u> нцего выкупа (дни):                                  |
| 3702                                                                                                    |                                                                                                    |
| Многократное (два и более раз в год) по<br>имущества в помбард, когда такие опер<br>территории субъекта Российской Федер<br>месту регистрации физического лица | мещение физическим лицом Период накопления сделок по признаку 365 Порог сдачи отчетности 2<br>ации осуществляются на 3702 (дни):<br>ации, не соответствующего 2 |
| 3704                                                                                                    |                                                                                                    |
| Сдача под залог ювелирных изделий из камней без оттисков пробирных клейм                                                                                       | драгоценных металлов и драгоценных Период накопления сделок по признаку 3704 (дни): 0                                                                           |
| 1591                                                                                                    |                                                                                                    |
| Получение займа от нерезидента и (или)                                                                                                    | предоставление займа нерезиденту 📋 Сдача отчетности по признаку 1591 ?                                                                                          |
| Коды необычных сделок                                                                                                    |                                                                                                    |

<u>Отчитываться перед Росфинмониторингом</u>. Это обязательная настройка для исполнения закона № 115-ФЗ.

<u>Учетный номер</u> – номер, который получает организация при регистрации в Росфинмониторинге.

<u>Идентификатор корреспондента</u> – идентификатор, который организация получает в личном кабинете на портале Росфинмониторинга.

Заполнять адрес из справочников «Организации», «Контрагенты», «Залогодатели» – при выгрузке данных из документа «Отчет по фин. мониторингу» данные будут браться непосредственно из элементов справочников, а не из отдельного справочника «Карточка контрагента»

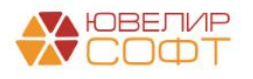

<u>Ответственный</u> – сотрудник организации, ответственный за исполнение закона № 115-ФЗ.

<u>Сумма отражения по фин. мониторингу</u> – порог суммы, при превышении которого будут формироваться сообщения по сделкам. Сообщения будут формироваться для документов «Аукцион», «Реализация заложенных вещей» и «Операция по залогу» (проверка суммы оценки при оформлении операции «Залог»).

Согласно ст. 6 закона **115-ФЗ** помещение драгоценных металлов, драгоценных камней, ювелирных изделий из них и лома таких изделий или иных ценностей в ломбард, в случае, если их оценка равна или превышает 600 000 рублей, является операцией подлежащей обязательному контролю. Ломбард обязан направить в Росфинмониторинг сообщение о такой операции не позднее трех рабочих дней, следующих за днем совершения операции.

Примечание: Критерии необычных сделок в целях исполнения 115-ФЗ

•3701 Многократное (пять и более раз в год) получение займа под залог ювелирных изделий без последующего выкупа

•3702 Многократное (два и более раз в год) помещение физическим лицом имущества в ломбард, когда такие операции осуществляются на территории субъекта Российской Федерации, не соответствующего месту регистрации физического лица.

•3704 Сдача под залог ювелирных изделий из драгоценных металлов и драгоценных камней без оттисков пробирных клейм

•1591 Получение займа от нерезидента и (или) предоставление займа нерезиденту

Для установки параметров контроля критериев 3701, 3702 и 3704 предназначены поля:

<u>Период накопления сделок по признаку 3701 (дни).</u> Ставим значение 365 (здесь и далее значения заполнены по действующим критериям необычных сделок см. **Примечание**)

Период накопления сделок по признаку 3702 (дни). Ставим значение 365 Порог сдачи отчетности по признаку 3701 (шт). Ставим значение 5 Порог сдачи отчетности по признаку 3702 (шт). Ставим значение 2

Порог сдачи отчетности по признаку 3704 (шт). Ставим значение 0

По этим настройкам «Помощник формирования документов по Финмониторингу» (раздел «Отчетность в ЦБ и Финмониторинг») отбирает "Необычные сделки", подлежащие контролю.

Для учета по признаку 1591 потребуется в справочник «Необычные сделки» и заполнить соответствующий предопределенный элемент. Тогда программа при проведении операций «Залог» и «Перезалог» будет проверять гражданство клиента

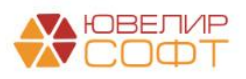

## 5. Настройка бухгалтерии ювелирного ломбарда.

Основные настройки бухгалтерии ювелирного ломбарда вынесены в отдельную форму, представленную на (Настройки и сервисы – Настройки бухгалтерии ювелирного ломбарда).

| Настройка бухгалте       | рии ю    | елирного ломбар,        | ца: Настройка        | і бухга   | алтерии ювелирного ло            | омбарда            |        |      |                |  | : 0 |
|--------------------------|----------|-------------------------|----------------------|-----------|----------------------------------|--------------------|--------|------|----------------|--|-----|
| записать и закрыть       | Записа   | настроика масшта        | оа форм              |           |                                  |                    |        |      |                |  | Еще |
| Настройки по умолчанию   |          | Организация (ломбард):  |                      |           | Ломбард Выбор ООО                |                    |        | - C  |                |  |     |
| Оформление залоговых ог  | тераций  |                         |                      | Ľ         |                                  |                    |        |      |                |  |     |
| Параметры учета          |          | Организация (скупка):   |                      |           |                                  |                    |        |      |                |  |     |
| SMS-рассылка             |          | Организация (продажа):  |                      |           |                                  |                    |        | * 0  |                |  |     |
| Система лояльности       |          | Организация (комиссия): |                      | [         |                                  |                    |        | * C  |                |  |     |
| Настройка проверки паспо | ортов    | Филиал:                 |                      | ſ         | г. Кострома, ул.Заречная         |                    |        | * @  |                |  |     |
| Штрихкодирование         |          |                         |                      | ſ         |                                  |                    |        |      |                |  |     |
| Настройка автоматической | й печати | Филиал-получатель.      |                      |           |                                  |                    |        |      |                |  |     |
|                          |          | Схема кредитования:     |                      | l         | 0,3 / 0,2 (не начислять % за ден | ь возврат, залога) |        | * C  |                |  |     |
|                          |          | Дата начала действия пр | оводок ГК РФ Стать   | ья 319: [ | 01.01.2018 0:00:00               |                    |        |      |                |  |     |
|                          |          | Шаблон заполнения ан    | кеты                 |           |                                  |                    |        |      |                |  |     |
|                          |          | Префикс внутреннего шт  | оихкода:             |           | 0 ?                              |                    |        |      |                |  |     |
|                          |          | Срок залога (дней):     |                      | [         | 30                               |                    |        |      |                |  |     |
|                          |          | Проба по умолчанию при  | залоге:              |           | Au 585                           |                    |        | • @  |                |  |     |
|                          |          | Прочие расходы (для ана | алитики по 91.02):   | [         | Расходы                          |                    |        | * LP |                |  |     |
|                          |          | Комиссионное вознаграж  | дение:               | [         |                                  |                    |        | • 0  |                |  |     |
|                          |          | Операция по залогу      | Расход денежных с    | средств   | з Приход денежных средств        | Витрина ломбард    | а Скуп | ка О | бщая настройка |  |     |
|                          |          | СДДС (Кт 50.01):        | 42                   | 23 Финан  | ансовые вложения                 |                    | • @    |      |                |  |     |
|                          |          | СДДС (Дт 50.01 Кт 58.0  | 3): 41               | 13 Посту  | упления в виде возврата крат-х о | рин влож           | * L    |      |                |  |     |
|                          |          | СДДС (Дт 50.01 Кт 76.0  | 9): 41               | 14 Посту  | упления в виде процентов         |                    | - C    |      |                |  |     |
|                          |          | СДДС при получении а    | ванса (Кт 62.02): По | олучени   | ие аванса от залогодателя        |                    | • @    |      |                |  |     |
|                          |          |                         |                      |           |                                  |                    |        |      |                |  |     |
|                          |          |                         |                      |           |                                  |                    |        |      |                |  |     |
|                          |          |                         |                      |           |                                  |                    |        |      |                |  |     |
|                          |          |                         |                      |           |                                  |                    |        |      |                |  |     |

#### 5.1 Настройки по умолчанию.

На закладке «Настройки по умолчанию» заводятся основные значения по умолчанию для подстановки в документы и отчеты.

**Организация (ломбард)**. Организация, которая по умолчанию подставляется в документы блока «Ломбард»

**Организация (скупка)**. Организация, которая по умолчанию подставляется в документы блока «Скупка»

<u>Организация (продажа)</u>. Юридическое лицо, от которого ведется реализация невыкупленных изделий при использовании блока **«Витрина** ломбарда».

<u>Организация (комиссия)</u>. Организация, которая по умолчанию подставляется в документы блока «Комиссия физ. лиц»

<u>Филиал</u> Наименование филиала. По умолчанию филиал из этого поля используется во всех операциях.

<u>Филиал-получатель</u> Наименование обособленного подразделения ломбарда, обычно центральное подразделение, куда перемещаются невыкупленные изделия для передачи на торги.

<u>Схема кредитования</u> Схема кредитования по умолчанию. См. руководство Инструкция по схемам кредитования.

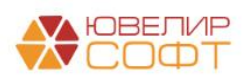

Шаблон заполнения анкет Шаблон помогает в заполнении анкет клиентов и позволяет заносить в анкету заранее преднастроенные значения, сокращая время на обслуживание клиента.

| ☆ Анкета (создание)                               | c? : □ ×                                                                                          |
|---------------------------------------------------|---------------------------------------------------------------------------------------------------|
| С Заполнить по умолчанию                          | 🗙 Закрыть                                                                                         |
| Данные в соответствии с подпунктом 1 пу           | нкта 1 статьи 7.3 ФЗ                                                                              |
| Должность клиента: К указа                        | анным лицам не принадлежит Степень родства: Родственником указанных лиц не является               |
| Документ подтверждающий наличие у лица            |                                                                                                   |
| Сведения о степени риска:                         |                                                                                                   |
| Низкий. Критериев высокого уровня риска нет       |                                                                                                   |
| Результаты проверки:                              |                                                                                                   |
| Отсутствует в перечне лиц причастных к терроризму | или к экстремистской деятельности                                                                 |
| Результаты проверки ФРОМУ:                        |                                                                                                   |
| Отсутствует в перечне лиц причастных к финансиров | анию распространения оружия массового уничтожения                                                 |
| Принадлежность к государству не выполняющему ре   | комендации ФАТФ:                                                                                  |
| К указанным государствам не принадлежит           |                                                                                                   |
| Цель установления и характер деловых отношений:   | Сведения не устанавливаются в связи с присвоением клиенту низкой степени уровня риска             |
| Сведения о бенефициарном владельце:               | представленные клиентом установленные Организацией по анализу совокупности имеющихся доку         |
| Сведения о деловой репутации:                     | Сведения не устанавливаются в связи с присвоением клиенту низкой степени уровня риска             |
| Сведения о финансовом положении:                  | Сведения не устанавливаются в связи с присвоением клиенту низкой степени уровня риска             |
| Сведения об источниках происхождения ден средств  | Сведения не установлены в связи с тем, что клиенту присвоен низкой степени уровня риска и/или кли |
| Иные сведения по усмотрению организации:          |                                                                                                   |
|                                                   |                                                                                                   |
|                                                   |                                                                                                   |

**Префикс внутреннего штрихкода**. Каждому изделию, при проведении операции **«Залог»** присваивается внутренний штрихкод (кодировка EAN-13). Префикс определяет, с каких цифр будет формироваться штрихкод на данном филиале. На данный момент все серии по умолчанию создаются с префиксом «2»

Срок залога (дней) Определяет количество дней залога по умолчанию.

ВНИМАНИЕ!!! Срок залога ограничивается параметрами, заданными в выбранной «Схеме кредитования» (Минимальный срок залога, Максимальный срок залога).

<u>Проба по умолчанию при залоге</u> – Проба, заполняемая по умолчанию при создании документа «Залог». Используется справочник «Пробы».

<u>Прочие расходы (для аналитике по 91.02)</u> – Статья прочих доходов и расходов. Статья используется при формировании проводок (субконто) в следующих документах «Изъятие заложенных вещей», «Аукцион», «Реализация заложенных вещей», «Продажа заложенных вещей», «Списание залогового билета», «Отчет комиссионера», «Возврат товаров, переданных на комиссию».

<u>Комиссионное вознаграждение</u> – Определяется статья затрат, на которую будет относиться комиссионное вознаграждение.

На закладках <u>«Операция по залогу», «Расход денежных средств», «Приход</u> <u>денежных средств», «Витрина ломбарда»</u>, «Скупка», <u>«Общая настройка»</u>

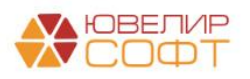

заводятся статьи движения денежных средств, соответствующие либо проводкам, либо видам операций.

#### 5.2 Оформление залоговых операций.

В этом блоке сгруппированы настройки, определяющие параметры работы залоговых операций.

| Настройка бухгалте       | рии ю    | зелирного ломбарда: Настройка бухгалтери                 | ии ювелирного ломбарда                       | : 0 > |
|--------------------------|----------|----------------------------------------------------------|----------------------------------------------|-------|
| Записать и закрыть       | Записа   | ть Настройка масштаба форм                               |                                              | Еще • |
| Настройки по умолчанию   |          | Запретить выбор схемы кредитования при залоге:           | •                                            |       |
| Оформление залоговых оп  | тераций  | Разрешить выбор схем кредитования:                       | ✓ ?                                          |       |
| Параметры учета          |          | Запретить изменение цены и оценки при оформлении залога: | : 🗌 ?                                        |       |
| SMS-рассылка             |          | Ограничивать значение максимальной цены:                 | ☑ ?                                          |       |
| Система лояльности       |          | Заполнять цену по прейскуранту при                       |                                              |       |
| Настройка проверки паспо | ртов     | заполнении закладываемыми ранее изделиями:               |                                              |       |
| Штрихкодирование         |          | Использовать подбор изделий по весу:                     | ✓ Точность веса (%): 40 ?                    |       |
| Настройка автоматической | і печати | Максимальное количество товаров в залоговом билете:      | 5 ?                                          |       |
|                          |          | Способ расчета оценки при перезалоге:                    | Не пересчитывать 🔹                           |       |
|                          |          | Способ расчета оценки после предварительной оценки:      | Пересчитать по текущему прайсу 🔹 ?           |       |
|                          |          | Запретить редактирование товаров при перезалоге:         |                                              |       |
|                          |          | Запретить редактирование даты выкупа:                    |                                              |       |
|                          |          | Использовать характеристику бриллиантов в залоге:        |                                              |       |
|                          |          | Ввод адреса через адресный классификатор:                | $\checkmark$                                 |       |
|                          |          | Сумма для формирования сообщения внутреннего контроля:   | : 1 000                                      |       |
|                          |          | Период обновления анкеты:                                | При каждой операции Раз в пол года Раз в год |       |
|                          |          | Количество дней для контроля обновления анкеты:          | 0 ?                                          |       |
|                          |          | Количество дней до истечения срока действия анкеты:      | 0 ?                                          |       |
|                          |          | Закрывать анкету при перезалоге:                         | □ ?                                          |       |
|                          |          | Максимальный возраст заемщика:                           | 70                                           |       |
|                          |          | Количество дней для контроля продления ЗБ:               | 0 ?                                          |       |
|                          |          | Формировать описание изделия из справочников:            | □ ?                                          |       |
|                          |          | Использовать разделение БСО оплаты процентов и залога:   | ✓ ?                                          |       |
|                          |          |                                                          |                                              |       |
|                          |          |                                                          |                                              |       |
|                          |          |                                                          |                                              |       |
|                          |          |                                                          |                                              |       |

Запретить выбор схем кредитования при залоге – запрещает выбор схем кредитования при оформлении операции «Залог».

**Разрешить выбор схем кредитования** – разрешает выбор любой схемы кредитования при оформлении операции **«Залог».** Если не выбрана ни одна из этих опций, то выбор схем ограничивается четырьмя.

Запретить изменение цены и оценки при формировании залога – запрещает изменение полей цена и сумма оценки при оформлении операции «Залог».

<u>Ограничивать значения максимальной цены</u> – ограничивает максимальную цену за грамм при оформлении операции «Залог» значением максимальной цены из документа «Прейскурант залога».

Заполнять цену по прейскуранту при заполнении закладываемыми ранее изделиями – при выборе ранее закладываемых изделий во время оформления нового залога, сумма оценки и сумма займа будут рассчитываться исходя из текущего прейскуранта.

<u>Использовать подбор по весу</u> – дает возможность осуществлять подбор по весу ранее закладываемых изделий, с точностью определенной в поле <u>Точность</u>

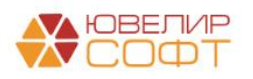

<u>веса (%).</u> При этой опции, в **Групповом формировании залога** изделие проверяется на закладываемое ранее и, в случае попадания в интервал **Точности веса**, выводится таблица подбора.

<u>Максимальное количество товаров в залоговом билете</u> – определяет максимальное количество позиций в залоговом билете. Если оператор заводит больше позиций, чем указано в настройке, то программа выдает информационное сообщение и документ не проведется. Еще одно ограничение связано с невозможность заведения в одном залоговом билете изделий изготовленных из разных драгоценных металлов. Например, нельзя завести в рамках одного билета изделия из золота и серебра.

ВНИМАНИЕ!!! Более подробное описание алгоритма работы можно найти в руководстве БЮЛ место приемщика п.1 и Инструкция по схемам кредитования п 3.5

<u>Способ расчета оценки при перезалоге</u> – определяет, как изделие будет оценено при перезалоге: Не пересчитывать (оценка не изменится), Пересчитать по текущему прайсу, Пересчитать, если оценка увеличится.

<u>Способ расчета оценки после предварительной оценки</u> – определяет, как изделие будет оценено при создании операции Залог после предварительной оценки (Ломбард - Оценка): Не пересчитывать (оценка не изменится), Пересчитать по текущему прайсу, Пересчитать, если оценка увеличится.

Запретить редактирование товаров при перезалоге – при выключенной опции, программа позволяет редактировать состав изделий при оформлении операции «Перезалог».

**ВНИМАНИЕ!!!** При редактировании, возможно только удаление изделий из "перезакладываемого" билета.

<u>Запретить редактирование даты выкупа</u> – запрещает редактирование рассчитанной в документе даты выкупа изделий.

**Использовать характеристику бриллиантов в залоге** – опция позволяет включать оценку бриллиантов в общую сумму оценки в документах залога. При активной опции, в табличной части документов, при оформлении операций залога, появится дополнительная часть по заведению бриллиантов.

Ввод адреса через адресный классификатор – определяет способ ввода адреса по прописке при заведении нового клиента. Если опция включена, адрес заводится через адресный классификатор, если опция выключена, то ввод адреса осуществляется в свободной форме.

<u>Сумма для формирования сообщения внутреннего контроля</u>. Формирует сообщения внутреннего контроля для соблюдения закона № 115-ФЗ, при сделках превышающих заданную сумму. Если сумма по залоговому билету превышает установленное значение, то происходит заполнение справочника «Сообщение внутреннего контроля».

<u>Период обновления анкеты</u>. Устанавливает период актуализации данных о клиенте.

**Примечание**: Так получается, что при каждом обновлении **Перечня лиц, причастных к экстремистской деятельности**, (как правило, Перечень обновляется один раз в неделю), ломбард должен еще раз провести проверку

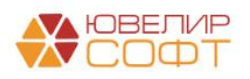

клиента, находящегося на обслуживании, по обновленному Перечню и по вновь вышедшим Решениям межведомственного координационного органа. При этом зафиксировать результат проверки в анкете клиента. В программе проверка по перечню террористов осуществляется Отчетность в ЦБ и Финмониторинг – Документы – Проверка клиентов по перечню террористов.

<u>Количество дней для контроля обновления анкеты</u> - предназначено для контроля обновления анкеты клиента, если в поле **Период обновления анкеты** Вы выбрали значение **Раз в полгода** или **Раз в год.** Если операция попадает в диапазон 365 – значение в поле (для периода Раз в год) или 183 – значение в поле (для периода раз в полгода), то программа предложит обновить анкету.

<u>Количество дней до истечения срока действия анкеты</u> - определяет период (количество дней оставшихся до истечения года) выборки анкеты для попадания в обработку «Обновление анкет залогодателей и представителей, которые не обновлялись год» (Отчетность в ЦБ и - Финмониторинг).

Закрывать анкету при перезалоге – устанавливает возможность закрыть анкету залогодателя и открыть новую, при условии отсутствия у Него других залогов.

<u>Максимальный возраст заемщика</u> – программа проверяет заемщика по дате рождения. Операция не может быть оформлена на лицо не достигшее значения, указанного в настройке.

Количество дней для контроля продления <u>3Б</u> – позволяет осуществлять контроль срока действия договора займа. Продление договора не будет осуществляться, если дата выкупа попадает в период 365 – значения параметра.

<u>Формировать описание изделия из справочников</u> – позволяет производить заполнение поля Описание в Групповом формировании залогов с помощью 2 дополнительных справочников Признак и Дефекты. Если опция не активна, то описание заполняется в произвольном виде

<u>Использовать разделение БСО оплаты процентов и залога</u> – позволяет использовать разные БСО для залога и оплаты процентов. Подробнее см. БЮЛ Место приемщика п.1.5.

#### 5.3 Параметры учета.

В этом блоке сгруппированы настройки, определяющие функционал работы программы.

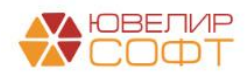

Настройка бухгалтерии ювелирного ломбарда: Настройка бухгалтерии ювелирного ломбарда

Hact Odo Napa SMS Cuct Hact

| исать и закрыть Записа      | ть Настройка масштаба форм                                       |                                                      |
|-----------------------------|------------------------------------------------------------------|------------------------------------------------------|
| ройки по умолчанию          | Общие настройки                                                  |                                                      |
| мление залоговых операций   | Разрешить изменение схемы кредитования:                          | □ ?                                                  |
| метры учета                 | Максимальная стоимость изделий для комиссии:                     | 30 000.00 🖩 ?                                        |
| рассылка                    | Использовать льготную систему оценки:                            | Максимальный процент увелячения суммы оцения: 0.00 п |
| ма лояльности               | MCRARL SARSTL "TARSALI & RUTU"                                   |                                                      |
| ройка проверки паспортов    | Фиксировать печать в документе "Операция по запогу".             |                                                      |
| хкодирование                | Развениять частичкихо продажу запога:                            |                                                      |
| ройка автоматической печати | Разрешить частичный выкуп при перезалоге:                        |                                                      |
|                             | Сумма для формирования сообщения внутреннего контроля (наличные) | 40 000                                               |
|                             | Сумма для формирования сообщения внутреннего контроля (безнал):  | 200 000                                              |
|                             | Ограничить доступ приемщикам к операциям по филиалам:            |                                                      |
|                             | Создание ПКО/РКО                                                 |                                                      |
|                             | Формировать ПКО и РКО сводно за день:                            | € C                                                  |
|                             | Создавать ПКО при оформпении запогов:                            |                                                      |
|                             | Создавать РКО при оформлении залогов:                            |                                                      |
|                             | Создавать РКО при оформлении скупки:                             |                                                      |
|                             | Создавать кассовые ордера при создании РДС/ПДС:                  |                                                      |
|                             | Ломбард, формировать ПДС/РДС вместо ПКО/РКО:                     | ✓?                                                   |
|                             |                                                                  |                                                      |
|                             |                                                                  |                                                      |
|                             |                                                                  |                                                      |
|                             |                                                                  |                                                      |
|                             |                                                                  |                                                      |
|                             |                                                                  |                                                      |
|                             |                                                                  |                                                      |
|                             |                                                                  |                                                      |
|                             |                                                                  |                                                      |
|                             |                                                                  |                                                      |
|                             |                                                                  |                                                      |
|                             |                                                                  |                                                      |
|                             |                                                                  |                                                      |
|                             |                                                                  |                                                      |
|                             |                                                                  |                                                      |
|                             |                                                                  |                                                      |
|                             |                                                                  |                                                      |

<u>Разрешить изменение схемы кредитования</u> – включенная опция разрешает изменять схемы кредитования, не проверяя, была ли использована данная операция в уже существующих документах залога.

<u>Максимальная стоимость изделий для комиссии.</u> Определяет максимальную сумму, по которой подбираются изделия в документе «Реализация заложенных вещей» при использовании функции Заполнить по остаткам

**ВНИМАНИЕ!!!** Функция Заполнить по остаткам будет отбирать изделия при передачи на комиссию, если вид договора «С комиссионером (агентом) на продажу».

<u>Использовать льготную систему оценки</u>. Использование этой опции позволяет приемщику увеличить Сумму оценки изделия в операции «Залог». В табличной части появляется колонка Сумма бонусной оценки (см. Руководство приемщика). Подробнее, как работает схема увеличения оценки залога см. Инструкция по схемам кредитования п 2.1.

<u>Максимальный процент увеличения суммы оценки</u>. Значение вводит максимальное в процентах ограничение по увеличению суммы оценки.

<u>Использовать "Товары в пути"</u>. По этой опции, при формировании документа «Передача на торги», изделия не поступают сразу на филиалполучатель, а формируют регистр "Товары в пути". Оприходование товаров осуществляется документом «Акт сверки», сделанном на основании документа «Передача на торги» (см. руководство БЮЛ п.1.1).

<u>Фиксировать печать в документе "Операция по залогу"</u>. Опция предназначена для хранения истории печати в документе "Операция по залогу". Подробнее см. БЮЛ Место приемщика п 1.4

**Разрешить частичную продажу залога**. Опция позволяет осуществлять передачу на торги и реализацию не всех предметов залога в залоговом билете а только части. Подробнее см. **БЮЛ** п 1.1 и 2.2

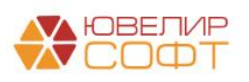

<u>Разрешить частичный выкуп при перезалоге</u>. Настройка позволяет осуществить частичный выкуп предметов залога из залогового билета в обработке "Групповое формирование выкупов и перезалогов". Подробнее см. Инструкция по групповому формированию залогов, перезалогов и выкупов п 2.2.

<u>Создавать РКО при оформлении залогов, Создавать ПКО при</u> <u>оформлении залогов.</u> Позволяет формировать приходные и расходные кассовые ордера при оформлении документа «Операция по залогу» в зависимости от вида операции.

<u>Создавать РКО при оформлении скупки.</u> Позволяет формировать расходные кассовые ордера при оформлении документа «Скупка»

<u>Формировать ПКО и РКО сводно за день</u>. Позволяет сводно формировать ПКО и РКО за день в обработке **Формирование кассовых ордеров (Настройки и сервисы – Сервис)**.

<u>Создавать кассовые ордера при создании ПДС/РДС</u>. Позволяет формировать ПКО и РКО сразу при проведении документов «Приход денежных средств» и «Расход денежных средств»

<u>Ломбард, формировать ПДС/РДС вместо ПКО/РКО</u>. Только для тех организаций, для которых выставлен флаг «Ломбард» в справочнике «Организации» вместо ПКО и РКО есть возможность создавать ПДС и РДС

#### 5.4 SMS - рассылка.

В программе есть возможность делать SMS рассылки по условиям, которые определены на закладке «SMS-рассылка»

| Настройка бухгалтерии ю         | велирного ломбарда: Настройн            | а бухгалтерии ювелирного ломбарда                | : ø × |
|---------------------------------|-----------------------------------------|--------------------------------------------------|-------|
| Записать и закрыть Записа       | пь Настройка масштаба форм              |                                                  | Еще - |
| Настройки по умолчанию          | Настройки SMS рассылки                  |                                                  |       |
| Оформление залоговых операций   | Провайдер:                              | SMS4B • ?                                        |       |
| Параметры учета                 | Погин                                   | admin                                            |       |
| SMS-рассылка                    | _                                       |                                                  |       |
| Система пояльности              | Пароль:                                 |                                                  |       |
| Настройка проверки паспортов    | Имя отправителя:                        | admin                                            |       |
| Штрихкодирование                | Проверить подключение                   |                                                  |       |
| Настройка автоматической печати | Количество дней до выкупа для рассылки: | 2                                                |       |
|                                 | Настройки документа SMS сообще          |                                                  |       |
|                                 | Срок жизни SMS: 300                     |                                                  |       |
|                                 | Не отправлять SMS: 🗹 Начало периода     | запрета: 20:00:00 Конец периода запрета: 9:00:00 |       |
|                                 |                                         |                                                  |       |
|                                 |                                         |                                                  |       |
|                                 |                                         |                                                  |       |
|                                 |                                         |                                                  |       |
|                                 |                                         |                                                  |       |
|                                 |                                         |                                                  |       |
|                                 |                                         |                                                  |       |
|                                 |                                         |                                                  |       |
|                                 |                                         |                                                  |       |
|                                 |                                         |                                                  |       |
|                                 |                                         |                                                  |       |
|                                 |                                         |                                                  |       |
|                                 |                                         |                                                  |       |
|                                 |                                         |                                                  |       |
|                                 |                                         |                                                  |       |
|                                 |                                         |                                                  |       |
|                                 |                                         |                                                  |       |

На закладке определяются <u>Настройки SMS рассылки</u>, в зависимости от способа рассылки. Для выбранного провайдера вводится Логин и Пароль.

Для формирования SMS сообщений, необходимо заполнить справочник «Шаблоны SMS» (подсистема Настройки и сервисы – раздел Справочники)

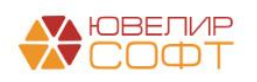

Еще - ? Записать и закрыть Записать Шаблоны Наименование: Оповещение о сроках займа Email \* @ АлресПоПрописке Ролитель Гражданство Содержание Уважаемый (-ая) [Имя] [Отчество] Дата Срок действия вашего договора займа [ЗалоговыйБилет] от [ДатаЗалога], заключенного с [Организация] истекает [ДатаВыкупа]. Дата окончания льготного срока по договору [ДатаРеализации] ДатаВыкупа ДатаЗалога ДатаРеализации Дополнительную информацию можно получить по телефону: +7 999 999 99 99 ДатаРождения ДоговорКонтрагента ДокументВид ДокументДатаВыдачи ДокументКемВыдан ДокументКодПодразделения ДокументНомер ДокументСерия ЗалоговыйБилет Залогодатель Имя МестоРождения НомерЯчейки Обнулен Организация Отчество СтариаЗаКлоли СтавкаЗаПросрочку

Оповешение о сроках займа (Шаблоны SMS сообщений)

В поле <u>Содержание</u> составляется текст сообщения с использованием шаблонов (макроподстановок) из правой части окна. Сохраненные SMS сообщения будут использоваться в документе «Сообщения SMS» (Настройки и сервисы - Документы) для создания сообщений конкретным клиентам, выбранным по заданным параметрам.

| Дата         4         Номер         Тип сообщения         Отяравитель         Статус         Текст сообщения           Входящие         Получено частично                                                                                                    < | адать Отправить и проверить сообщения |      |   |       |               | Поиск (Ctrl+F) |        | × Q + Еще +     |
|----------------------------------------------------------------------------------------------------|---------------------------------------|------|---|-------|---------------|----------------|--------|-----------------|
| Вкадици           Получено частично           Исхадиции           Отравленся           Доставлено           На доставлено                                                                                                    | стояние                               | Дата | Ļ | Номер | Тип сообщения | Отправитель    | Статус | Текст сообщения |
| Bogaquje         Ingrueeno varmiko         Morgaannero         Morgaanneno         Aorraanneno         Ho aporaanneno                                                                                                    | Bce                                   |      |   |       |               |                |        |                 |
| Получено           Получено частично           Исходящие           Оправленся           Не оправлено           Доставлено                                                                                                    | Входящие                              |      |   |       |               |                |        |                 |
| Получаение застично<br>Оправанее<br>Аставлено<br>Не доставлено                                                                                                    | Получено                              |      |   |       |               |                |        |                 |
| Kexogauge Oroganneecs He oroganneecs Occaaneeo He gocraaneeo                                                                                                    | Получено частично                     |      |   |       |               |                |        |                 |
| Оправлено<br>Доставлено<br>Не доставлено                                                                                                    | Исходящие                             |      |   |       |               |                |        |                 |
| Не отправлено<br>Доставлено<br>Не доставлено                                                                                                    | Отправляется                          |      |   |       |               |                |        |                 |
| Доставлено<br>Не доставлено                                                                                                    | Не отправлено                         |      |   |       |               |                |        |                 |
| He gortaaneeo                                                                                                    | Доставлено                            |      |   |       |               |                |        |                 |
|                                                                                                    |                                       |      |   |       |               |                |        |                 |

В документе задается список клиентов либо по определенным параметрам, либо выбором вручную из списка, шаблон сообщения и параметры отправки сообщений. Автоматическое заполнение предусмотрено либо по дате выкупа, по дате реализации, либо по условиям, заданным в справочнике «Условия отбора залоговых билетов» (Настройки и сервисы - Справочники)

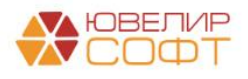

8880 : • ×

| Заречная (Условия отбора залоговых билетов) |                                                      |
|---------------------------------------------|------------------------------------------------------|
|                                             | Реквизиты из справочника "Залоговые билеты"          |
| Наименование: Заречная                      | Email                                                |
| Автотекст:                                  | АдресПоПрописке                                      |
| [Филиал.Префикс] = "КЗ"                     | Гражданство                                          |
|                                             | Гражданство.НаименованиеПолное                       |
|                                             | Гражданство.КодАльфа2                                |
|                                             | Гражданство.КодАльфа3                                |
|                                             | Гражданство.УчастникЕАЭС                             |
|                                             | Гражданство.МеждународноеНаименование                |
|                                             | Операторы и функции                                  |
|                                             | • Операторы                                          |
|                                             | <ul> <li>Логические операторы и константы</li> </ul> |
|                                             | • Функции                                            |
|                                             |                                                      |
|                                             |                                                      |
|                                             |                                                      |
|                                             |                                                      |
| Комментарий:                                |                                                      |

#### 5.5 Система лояльности

В этом блоке сгруппированы настройки, определяющие работу системы лояльности для клиентов

| астройка бухгалтерии ю          | велирного ломбарда: Настройка             | бухгалтерии ювелирного ломбарда | $\sigma \rightarrow$ |
|---------------------------------|-------------------------------------------|---------------------------------|----------------------|
| Записать и закрыть Записа       | пь Настройка масштаба форм                |                                 | Ещо -                |
| Настройки по умолчанию          | Использование системы пояльности:         | ✓ ?                             |                      |
| Оформление залоговых операций   | Система пояльности:                       | Система + 10 ?                  |                      |
| Параметры учета                 | YUUTURATE HEREKVIEL                       | □?                              |                      |
| SMS-рассылка                    | Минимальный срок залога для начислений по |                                 |                      |
| Система лояльности              | системе лояльности при выкупе (в днях):   | 0                               |                      |
| Настройка проверки паспортов    |                                           |                                 |                      |
| Штрихкодирование                |                                           |                                 |                      |
| Настройка автоматической печати |                                           |                                 |                      |
|                                 |                                           |                                 |                      |
|                                 |                                           |                                 |                      |
|                                 |                                           |                                 |                      |
|                                 |                                           |                                 |                      |
|                                 |                                           |                                 |                      |
|                                 |                                           |                                 |                      |
|                                 |                                           |                                 |                      |
|                                 |                                           |                                 |                      |
|                                 |                                           |                                 |                      |
|                                 |                                           |                                 |                      |
|                                 |                                           |                                 |                      |
|                                 |                                           |                                 |                      |
|                                 |                                           |                                 |                      |
|                                 |                                           |                                 |                      |
|                                 |                                           |                                 |                      |
|                                 |                                           |                                 |                      |
|                                 |                                           |                                 |                      |
|                                 |                                           |                                 |                      |
|                                 |                                           |                                 |                      |
|                                 |                                           |                                 |                      |
|                                 |                                           |                                 |                      |

Система лояльности отвечает за, какая категория будет присвоена клиенту (а соответственно и схема кредитования) в зависимости от проведенных им операций

<u>Использование системы лояльности</u> – включенная опция запускает процесс подсчета необходимых данных по клиентам

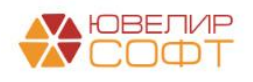

<u>Система лояльности.</u> Справочник, который хранит в себе пороги присвоения категорий в зависимости от показателей, выделенных для системы лояльности

| ☆ Сис       | тема (Система ло:               | яльности)             |                            |            | Ì | : |     | × |
|-------------|---------------------------------|-----------------------|----------------------------|------------|---|---|-----|---|
| Записат     | <mark>ъ и закрыть</mark> Записа | іть                   |                            |            |   |   | Еще | - |
| Наименова   | ние: Система                    |                       |                            |            |   |   |     |   |
| Добавить    | • •                             |                       |                            |            |   |   | Еще | • |
| Ν           | Количество выкупов              | Сумма выкупов         | Сумма оплаченных процентов | Категория  |   |   |     |   |
|             | 1                               |                       |                            | Пустышка   |   |   |     |   |
|             | 2 2                             |                       |                            | Основная   |   |   |     |   |
|             | 3 4                             |                       |                            | Постоянный |   |   |     |   |
|             |                                 |                       |                            |            |   |   |     |   |
|             |                                 |                       |                            |            |   |   |     |   |
|             |                                 |                       |                            |            |   |   |     |   |
|             |                                 |                       |                            |            |   |   |     |   |
|             |                                 |                       |                            |            |   |   |     |   |
|             |                                 |                       |                            |            |   |   |     |   |
|             |                                 |                       |                            |            |   |   |     |   |
| Приоритет в | выбора категории при вып        | олнении условий опред | епяется порядком.          |            |   |   |     |   |
| установлен  | ным в табличной части (за       | аполнение по возраста | ющему приоритету условий)  |            |   |   |     |   |

<u>Учитывать невыкупы.</u> Признак, который определяет, будет ли при проведении документа «Передача на торги» сторнирование накоплений по системе лояльности у клиента

<u>Минимальный срок залога для начислений по системе лояльности при</u> <u>выкупе (в днях)</u>. Фактический срок залога, при котором по клиенту будет выполнено накопление по системе лояльности. Данная настройка позволит избежать того, что клиенты будут искусственно повышать количество выкупов, делая залоги на 1-2 дня

#### 5.6 Настройка проверки паспортов.

В программе есть возможность осуществлять проверку действительности паспорта. База недействительных паспортов находится на сайте Главного управления по вопросам миграции Министерства внутренних дел РФ в сети «Интернет» - http://services.fms.gov.ru/index.htm. Для проверки, ЮвелирСофт увеличения скорости компания копирует актуальную информацию с вышеуказанного сайта на свой сервер и предоставляет параметры подключения для пользователей программного продукта

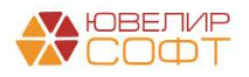

| Настройка бухгалте      | ерии юве | елирного ломбарда: Нас           | тройка бухгалтерии ювелирного ломбарда | : 0 |
|-------------------------|----------|----------------------------------|----------------------------------------|-----|
| Записать и закрыть      | Записать | Настройка масштаба форм          |                                        | Еще |
| Настройки по умолчанию  | 1        | 1спользовать проверку паспортов  | : 🗹 ?                                  |     |
| Оформление залоговых о  | пераций  | Заполнить по умолчанию           |                                        |     |
| Параметры учета         |          |                                  |                                        |     |
| SMS-рассылка            |          | јервер:                          | 5.23.49.1/1                            |     |
| Система пояльности      | ſ        | Тользователь:                    | uvelirsoft                             |     |
| Настройка проверки пасл | ортов [  | Тароль:                          | *******                                |     |
| Штрихкодирование        | [        | Проверить полключение            |                                        |     |
| Настройка автоматическо | й печати |                                  |                                        |     |
|                         |          | Настройки автоматического        | поиска старого паспорта                |     |
|                         |          | чвтоматический поиск паспорта на | sameny.                                |     |
|                         | 1        | Количество месяцев с даты выдач  | и паспорта для проверки:               |     |
|                         |          |                                  |                                        |     |
|                         |          |                                  |                                        |     |
|                         |          |                                  |                                        |     |
|                         |          |                                  |                                        |     |
|                         |          |                                  |                                        |     |
|                         |          |                                  |                                        |     |
|                         |          |                                  |                                        |     |
|                         |          |                                  |                                        |     |
|                         |          |                                  |                                        |     |
|                         |          |                                  |                                        |     |
|                         |          |                                  |                                        |     |
|                         |          |                                  |                                        |     |
|                         |          |                                  |                                        |     |
|                         |          |                                  |                                        |     |
|                         |          |                                  |                                        |     |
|                         |          |                                  |                                        |     |
|                         |          |                                  |                                        |     |

По кнопке Заполнить по умолчанию, программа заполняет параметры подключения к серверу ЮвелирСофт. По кнопке Проверить подключение проверяется доступность соединения. Работа самой проверки описана в руководстве БЮЛ Место приемщика п 1.2. <u>Настройки автоматического поиска</u> <u>старого паспорта</u> – это механизм, который работает в групповых обработках и подбирает залогодателей, которые обслуживались в последние 6 месяцев и у которых была смена паспорта.

#### 5.7 Штрихкодирование

В программе реализована возможность присваивать штрихкоды для элементов справочника «Залоговые билеты»

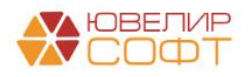

| Записать и закрыть Записа      | ъ Настройка масштаба форм                                                                                                    | Еще |
|--------------------------------|----------------------------------------------------------------------------------------------------|-----|
| астройки по умолчанию          | Использовать штрихкодирование для работы с БСО                                                                                      |     |
| формление залоговых операций   | Использовать подтверждение билетов                                                                                                  |     |
| араметры учета                 |                                                                                                    |     |
| MS-рассылка                    | Перации греоующие подтверждения                                                                                                    |     |
| истема лояльности              | Оплата процентов                                                                                                    |     |
| астройка проверки паспортов    | Перезалог                                                                                                    |     |
| Трихкодирование                | Передача на торги                                                                                                    |     |
| астроика автоматической печати | Параметры штрихкодирования недоступны на текущей вкладке и<br>настраиваются в общих настройках помбарда<br>Общие настройки помбарда |     |

Сами настройки непосредственно хранятся в новом регистре сведений «Общие настройки ломбарда».

<u>Использовать штрихкодирование для работы с БСО</u> Опция предназначена для включения присваивания штрихкодов формата EAN-13 для залоговых билетов

**Примечание:** В справочнике "Филиалы" добавлен новый реквизит "Код для создания ШК" для корректного формирования штрихкодов

<u>Использовать подтверждение билетов</u>. Опция включает контроль за подбором залоговых билетов в операциях, которые указаны ниже

**Выкуп, Оплата процентов, Перезалог, Передача на торги**. Виды операций, в которых может быть включена необходимость подтверждения билетов по присвоенному штрихкоду

#### 5.8 Настройка автоматической печати

Для того, чтобы настроить автоматическую печать в конфигурации «Бухгалтерия ювелирного ломбарда, редакция 3.0» (далее БЮЛ) необходимо выполнить следующий порядок действий:

1. Настройки хранятся в 3 местах: форма «Настройки бухгалтерии ювелирного ломбард», регистры сведений «Настройки пользователей» и «Настройки рабочих мест». На первом этапе нужно определить, куда нужно

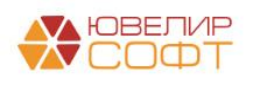

будет вносить данные для печати. При выборе нужно отталкиваться от того, какие из настроек используются на текущий момент и заполнить данные именно там

2. Таблица настроек выглядит одинаково во всех 3х вариантах. Разберем ее заполнение на примере регистра сведений «Настройки пользователей» (подсистема «Настройки и сервисы», раздел «Настройки», регистр сведений «Настройки пользователей»)

| Настройки пользовател           | тей                                                                                                    |                                                                                                    |                                                                                                    |                                                                                                    |                                                                                                    |                                                         |                           |                             | 0° I 🗆                      |
|---------------------------------|----------------------------------------------------------------------------------------------------|----------------------------------------------------------------------------------------------------|----------------------------------------------------------------------------------------------------|----------------------------------------------------------------------------------------------------|----------------------------------------------------------------------------------------------------|---------------------------------------------------------|---------------------------|-----------------------------|-----------------------------|
| Записать и закрыть Записать     | b                                                                                                    |                                                                                                    |                                                                                                    |                                                                                                    |                                                                                                    |                                                         |                           |                             | Еще                         |
| Пользователь: Приемщик          |                                                                                                    |                                                                                                    |                                                                                                    |                                                                                                    |                                                                                                    |                                                         |                           |                             | - 1                         |
| Настройки по умолчанию          | Операция по залогу                                                                                                    | Операция по комиссии Скуп                                                                                                    | a                                                                                                    |                                                                                                    |                                                                                                    |                                                         |                           |                             |                             |
| Работа с ККТ                    | В данной таблице зап                                                                                                    | юлняется комплект печатных фор                                                                                                    | и для печати под пользователем с правами "Прие                                                                                                    | мщик помбарда"                                                                                                    |                                                                                                    |                                                         |                           |                             |                             |
| Настроика автоматической печати | Требуемый комплект и<br>1. Количество экземп<br>2. Печать по запросу.<br>3. Дата начала приме<br>4. Дата окончания при<br>5. Печатать для старь<br>Добавить | настраивается в разрезе вида отп<br>паров. Общее количество экземи<br>Перед вывод на печать пользови<br>енения. Данная печатная форма бу<br>именения. Данная печатная форм<br>ых билетов. Данная печатная форм<br>ф | рации. Назначение дополнительных настроек:<br>пяров, который будет отправен на печать. Экзем<br>тепо будет задан вопрос о необходимости печати<br>дет отправлена на печать, если дата документа<br>в будет отправлена на печать, если дата докумен<br>на будет отправлена на печать, если дата залога<br>на будет отправлена на печать, если дата залога | пляры печатаются посл-<br>именно этой печатной и<br>будет больше, чем зап<br>ита будет моньше, чем<br>меньше или равна да | едовательно, один з<br>формы<br>опненная дата (включи<br>заполненная дата (вкл<br>те окончания приме | аодним<br>тельно)<br>очительно)<br>нения, то есть билет | был оформлен, когда печат | ая форма еще была актуальна | Еще •                       |
|                                 | Имя объекта печати                                                                                                    |                                                                                                    | Внешняя ПФ                                                                                                    | Вид операции                                                                                                    | Кол-во экземпляров                                                                                   | Печать по запросу                                       | Дата начала применения    | Дата окончания применения   | Печатать для старых билетов |
|                                 | ПредопреленнаяПФ                                                                                                    | _ЗалоговыйБилет_Залог                                                                                                    |                                                                                                    | 3anor                                                                                                    | 2                                                                                                    | <b>I</b>                                                |                           | 09.07.2021                  |                             |
|                                 | ПредопреленнаяПФ                                                                                                    | ДоговорПотребительскогоЗай                                                                                                    |                                                                                                    | 3anor                                                                                                    | 2                                                                                                    |                                                         |                           | 09.07.2021                  |                             |
|                                 | ПредопреленнаяПФ                                                                                                    | _ЗалоговыйБилет_Выкуп                                                                                                    |                                                                                                    | Выкуп                                                                                                    | 2                                                                                                    |                                                         |                           | 09.07.2021                  | ✓                           |
|                                 | ЗапоговыйБилетЗал                                                                                                    | югИюль2021                                                                                                    | Запоговый билет (залог, июль 2021)                                                                                                    | 3anor                                                                                                    | 2                                                                                                    |                                                         | 10.07.2021                |                             |                             |
|                                 | ПредопреленнаяПФ                                                                                                    | _ЗалоговыйБилет_Залог                                                                                                    |                                                                                                    | Перезалог                                                                                                    | 2                                                                                                    |                                                         |                           | 09.07.2021                  |                             |
|                                 | ПредопреленнаяПФ                                                                                                    | ДоговорПотребительскогоЗай                                                                                                    |                                                                                                    | Перезалог                                                                                                    | 2                                                                                                    |                                                         |                           | 09.07.2021                  |                             |
|                                 | ПредопреленнаяПФ                                                                                                    | _ЗалоговыйБилет_Выкуп                                                                                                    |                                                                                                    | Перезалог                                                                                                    | 2                                                                                                    |                                                         |                           | 09.07.2021                  | ✓                           |
|                                 | ЗапоговыйБилетЗал                                                                                                    | югИюль2021                                                                                                    | Запоговый билет (запог, июль 2021)                                                                                                    | Перезалог                                                                                                    | 2                                                                                                    |                                                         | 10.07.2021                |                             |                             |
|                                 | ДополнительноеСоп                                                                                                    | пашениеОПропонгации                                                                                                    | Дополнительное соглашение по пропонгации                                                                                                    | Оплата процентов                                                                                                    | 1                                                                                                    | <ul><li>✓</li></ul>                                     |                           |                             |                             |
|                                 |                                                                                                    |                                                                                                    |                                                                                                    |                                                                                                    |                                                                                                    |                                                         |                           |                             |                             |

- 3. В данной таблице заполняется комплект печатных форм для печати под пользователем с правами "Приемщик ломбарда". Требуемый комплект настраивается в разрезе вида операции. Назначение дополнительных настроек:
  - Количество экземпляров. Общее количество экземпляров, который будет отправлен на печать. Экземпляры печатаются последовательно, один за одним
  - Печать по запросу. Перед вывод на печать пользователю будет задан вопрос о необходимости печати именно этой печатной формы
  - Дата начала применения. Данная печатная форма будет отправлена на печать, если дата документа будет больше, чем заполненная дата. Если значение установлено «10.07.2021», то все документы оформленные, начиная с 10.07.2021 00:00:00 будут выводить на печать эту форму
  - Дата окончания применения. Данная печатная форма будет отправлена на печать, если дата документа будет меньше, чем заполненная дата. Если значение установлено «09.07.2021», то все документы оформленные с 10.07.2021 00:00:00 не будут выводить форму на печать
  - Печатать для старых билетов. Данная печатная форма будет отправлена на печать, если дата залога меньше, чем дата окончания применения, то есть билет был оформлен, когда печатная форма еще была актуальна. *Например, если печать происходит из операции с датой 10.07.2021*

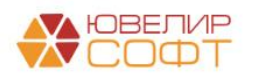

(дата окончания применения печатной формы 09.07.2021), но билет оформлен 01.07.2021. В этом случае печатная форма будет распечатана

В конфигурации «Приемный пункт ювелирного ломбарда, редакция 2.0» (далее ППЮЛ) настройка хранится в одном месте – Настройках программы (закладка «Предприятие», форма «Настройка программы»). Внешний вид аналогичен этой настройке в БЮЛ

| Настройка программы                  |                                                                                                    |                                             |                            |                        |                   |                        |                           | _ 🗆 ×                                                                                                    |
|--------------------------------------|----------------------------------------------------------------------------------------------------|---------------------------------------------|----------------------------|------------------------|-------------------|------------------------|---------------------------|----------------------------------------------------------------------------------------------------|
| Записать и закрыть 🔚                 |                                                                                                    |                                             |                            |                        |                   |                        |                           | Все действия 🖌 ②                                                                                                    |
| Версия конфигурации                  | Операция по залогу Операция по комиссии Скул                                                                         | жа                                          |                            |                        |                   |                        |                           |                                                                                                    |
| Заголовок главного окна              | В ранной табры не заполноется комплект рекатных форм ог                                                              | IS DEVATH DOD DOD-TODATEDEVI C DDAD         | ами "Приеминик ромбарда"   |                        |                   |                        |                           |                                                                                                    |
| Обмен данными                        | Требуемый комплект настраивается в разрезе вида опера                                                                | ции. Назначение дополнительных на           | строек:                    |                        |                   |                        |                           |                                                                                                    |
| Права доступа                        | последовательно, один за одним                                                                                       | ов, которыи судет отправлен на печа         | ать. экземпляры печатаются |                        |                   |                        |                           |                                                                                                    |
| Запрет изменения данных              | <ol> <li>Печать по запросу. Перед вывод на печать пользователя<br/>печатной формы.</li> </ol>                        | о будет задан вопрос о необходимос          | почати именно этой         |                        |                   |                        |                           |                                                                                                    |
| Каталог дополнительнй информации     | <ol> <li>Дата начала применения. Данная печатная форма будет<br/>изм. азполятира, возта (окраснитать но).</li> </ol> | отправлена на печать, если дата д           | окумента будет больше.     |                        |                   |                        |                           |                                                                                                    |
| Настройки по умолчанию               | <ol> <li>Дата окончания применения. Данная печатная форма бу</li> </ol>                                              | дет отправлена на печать, если дат          | а документа будет          |                        |                   |                        |                           |                                                                                                    |
| Оформление залоговых операций        | меньше, чем заполненная дата (включительно)<br>5. Печатать для старых билетов. Данная печатная форма б               | идет отправлена на печать, если <b>да</b> т | та залога меньше или       |                        |                   |                        |                           |                                                                                                    |
| Создание ПДС/РДС                     | равна дате окончания применения, то есть билет был                                                                   | оформлен, когда печатная форма е            | еще была актуальна         |                        |                   |                        |                           |                                                                                                    |
| Настройка работы с ТО                | 🚯 Добавить 🛛 🔊 🗶 🖕 😓                                                                                                 |                                             |                            |                        |                   |                        |                           | Все действия -                                                                                                    |
| Настройка проверки паспортов         | Имя объекта печати                                                                                                   | Внешняя ПФ                                  | Вид операции               | Количество экземпляров | Печать по запросу | Дата начала применения | Дата окончания применения | Печатать для старых билетов                                                                                                    |
| Хранение изображений                 | ПредопреленнаяПФ ЗапоговыйБирет Запог                                                                                |                                             | 3appr                      |                        | 2 🖌               |                        | 09.07.2021                |                                                                                                    |
| Настройка проверки возврата с торгов | Предопреленная П.Ф. Договор Потребительского Займа                                                                   |                                             | 3anor                      |                        | 2 🗹               |                        | 09.07.2021                |                                                                                                    |
| Штрихосдирование                     | ПредопреленнаяПФ_ЗалоговыйБилет_Выкуп                                                                                |                                             | Выкуп                      |                        | 2 🗹               |                        | 09.07.2021                | <ul> <li>Image: A start of the start of the start of</li></ul> |
| Настройка автоматической печати      | ЗалоговыйБилетИюль2021                                                                                               | ЗалоговыйБилетЗалогИюль2021                 | 3anor                      |                        | 2 🕑               | 10.07.2021             |                           |                                                                                                    |
|                                      | ПредопреленнаяПФ_ЗалоговыйБилет_Залог                                                                                |                                             | Nepesanor                  | 1                      | 2 🖌               |                        | 09.07.2021                |                                                                                                    |
|                                      | ПредопреленнаяПФ_ДоговорПотребительскогоЗайма                                                                        |                                             | Перезалог                  |                        | 2 🗹               |                        | 09.07.2021                |                                                                                                    |
|                                      | ПредопреленнаяПФ_ЗалоговыйБилет_Выкуп                                                                                |                                             | Выкуп                      |                        | 2 🗹               |                        | 09.07.2021                | V                                                                                                    |
|                                      |                                                                                                    |                                             |                            |                        |                   |                        |                           |                                                                                                    |

В БЮЛ есть возможность выгрузить данную таблицу по настройке автоматической печати с помощью планов обмена. Для этого существует справочник «Выгружаемые настройки для приемного пункта» (подсистема «Настройки и сервисы», раздел «Справочники», справочник «Выгружаемые настройки для приемного пункта»). В нем на вкладке «Передаваемые внешние печатные формы» следует выбрать те печатные формы, которые требуется передать в ППЮЛ. Там автоматически при обмене будут созданы элементы справочника «Дополнительные внешние печатные формы»

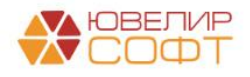

| новые настроики автоматической печати (выгружаемые настройки для приемно<br>Зависать и самы и    | о пункта ювелирного ломоарда)                      |                                      | C' I L X |
|--------------------------------------------------------------------------------------------------|----------------------------------------------------|--------------------------------------|----------|
| Записать и закрыты Записать                                                                      |                                                    |                                      | сще≠     |
|                                                                                                  |                                                    |                                      |          |
| Наименование: Новые настроики автоматическои печати                                              |                                                    |                                      |          |
| Передаваемые константы Передаваемые внешние ПФ Настройки автоматической печати                   |                                                    |                                      |          |
| Добавить 🛧 🔶 🔚 Сохранить                                                                         |                                                    |                                      | Еще -    |
| N Адрес обработки                                                                                | Наименование ПФ                                    | Имя объекта                          |          |
| 1 C:\Users\User\User\User\User\User\User\Use                                                     | ППЮЛ, Залоговый билет, июль 2021, изменения 24.06. | ЗалоговыйБилетИюль2021               |          |
| 2 C:\User\User\Desktop\Подготовка нового функционала\ЗБ Июль 2021\ППЮЛ, ДополнительноеСоглашение | ППЮЛ, ДополнительноеСоглашениеОПролонгации         | ДополнительноеСоглашениеОПролонгации |          |
|                                                                                                  |                                                    |                                      |          |
|                                                                                                  |                                                    |                                      |          |
|                                                                                                  |                                                    |                                      |          |
|                                                                                                  |                                                    |                                      |          |
|                                                                                                  |                                                    |                                      |          |
|                                                                                                  |                                                    |                                      |          |
|                                                                                                  |                                                    |                                      |          |
|                                                                                                  |                                                    |                                      |          |
|                                                                                                  |                                                    |                                      |          |
|                                                                                                  |                                                    |                                      |          |
|                                                                                                  |                                                    |                                      |          |
|                                                                                                  |                                                    |                                      |          |
|                                                                                                  |                                                    |                                      |          |
|                                                                                                  |                                                    |                                      |          |
|                                                                                                  |                                                    |                                      |          |
|                                                                                                  |                                                    |                                      |          |
|                                                                                                  |                                                    |                                      |          |

**ВНИМАНИЕ!!!** Очень внимательно отнеситесь к заполнению таблицы с внешними печатными формами. Из-за политики безопасности касательно работы с внешними обработками потребуется выбрать каждую печатную повторно, предварительно разрешив открывать файл

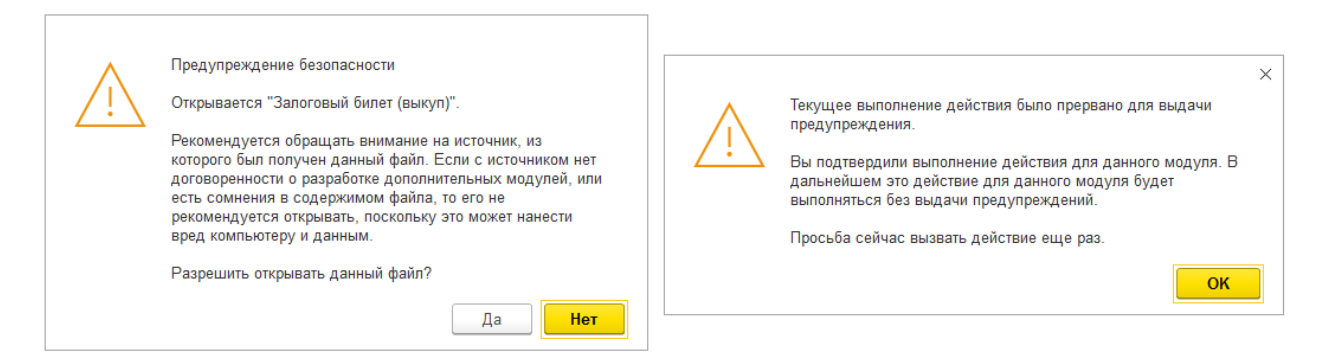

После указания печатных форм на вкладке «Настройки автоматической печати» следует указать требуемый комплект для печати. В колонке «Имя объекта» собираются встроенные печатные формы, которые есть в составе конфигурации, а так же те внешние печатные формы, которые были указаны на вкладке «Передаваемые внешние ПФ». Если в списке нет внешней печатной формы, то вернитесь на шаг назад и повторно перевыберите внешнюю обработку (произошел сбой из-за системы безопасности)

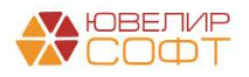

| ☆ Новые настройки автоматической печати (Выгружаемые настрой<br>Записать и закрыть Записать<br>Код: 00000002<br>Наименование (Новые настройки автоматической печати<br>Передаваемые константы Передаваемые внешине ПФ Настройки автоматической печати | ки для приемного пункта юв | елирного ломбард       | a)                |                        |                           | с? : □<br>Еще -             |
|----------------------------------------------------------------------------------------------------|----------------------------|------------------------|-------------------|------------------------|---------------------------|-----------------------------|
| Добавить 🛧 🗢                                                                                                    |                            |                        |                   |                        |                           | Еще -                       |
| N Имя объекта                                                                                                    | Вид операции               | Количество экземпляров | Печать по запросу | Дата начала применения | Дата окончания применения | Печатать для старых билетов |
| <ol> <li>ПредопреленнаяПФ_ЗалоговыйБилет_Залог</li> </ol>                                                                                                    | Залог                      | 2                      |                   |                        | 09.07.2021                |                             |
| 2 ПредопреленнаяПФ_ДоговорПотребительскогоЗайма                                                                                                    | Залог                      | 2                      |                   |                        | 09.07.2021                |                             |
| 3 ПредопреленнаяПФ_ЗалоговыйБилет_Выкуп                                                                                                    | Выкуп                      | 2                      |                   |                        | 09.07.2021                |                             |
| 4 ДополнительноеСоглашениеОПролонгации                                                                                                    | Оплата процентов           | 2                      |                   | 10.07.2021             |                           |                             |
| 5 ЗалоговыйБилетИюль2021                                                                                                    | 3anor                      | 2                      |                   | 10.07.2021             |                           |                             |
| 6 ПредопреленнаяПФ_ЗалоговыйБилет_Залог                                                                                                    | Перезалог                  | 2                      |                   |                        | 09.07.2021                |                             |
| 7 ПредопреленнаяПФ_ДоговорПотребительскогоЗайма                                                                                                    | Перезалог                  | 2                      |                   |                        | 09.07.2021                |                             |
| 8 ПредопреленнаяПФ_ЗалоговыйБилет_Выкуп                                                                                                    | Перезалог                  | 2                      |                   |                        | 09.07.2021                |                             |
|                                                                                                    |                            |                        |                   |                        |                           |                             |

Теперь остается указать созданные настройки в узле обмена с ППЮЛ. Для этого нужно перейти в подсистему «Администрирование», в разделе «Настройки программы» выбрать «Синхронизация данных». В открывшемся окне выбрать «Настройки синхронизации данных». После этого откроется таблица со списком всех настроенных в базе узлов обмена

| 🗲 🔺 🏠 Настройки синхронизации данных 🖉        |         |                                   |                      |                       |  |  |  |  |  |
|-----------------------------------------------|---------|-----------------------------------|----------------------|-----------------------|--|--|--|--|--|
| 🛦 Предупреждения (ссъ. требуется ознакомпъся) |         |                                   |                      |                       |  |  |  |  |  |
| 🕒 Новая синхронизация данных 🛛 🧐 Настроить    | Синхр   | онизировать                       |                      | Еще - ?               |  |  |  |  |  |
| Программа                                     | Префикс | Состояние                         | Данные отправлены    | Данные получены 📀     |  |  |  |  |  |
| 💻 БЮЛ (ЕПС)                                   | н/д     | Spectral street. It despare III - | S prepare SD         | Channes (2010)        |  |  |  |  |  |
| 💻 Галич                                       | н/д     | Tenantal agence 1 agence 2010     | 1 cannot 2010 c      | Common (1971) -       |  |  |  |  |  |
| 💻 лом                                         | пп      | Tenantal anges: 12 senting 2010 - | Constant 2010        | · Theorem             |  |  |  |  |  |
| 💻 Минск                                       | УЛ      | Tenurus seyes: 14 maggs 2011 -    | The manager (1971) - | 10 manager 2010       |  |  |  |  |  |
| 💻 Молочная гора                               | MF      | Tenneral server Trans. 1121-82    | See. 110101          | 🖬 (Same (S. 17 18)) 🗸 |  |  |  |  |  |

После этого нужно через команду «Настроить...» открыть настройки по нужному узлу (потребуется выполнить эти операции по всем узлам обмена, где нужна выгрузка созданных настроек). В форме настройке узла нужно:

- 1. Поставить галочку «Выгрузка данных для ППЮЛ»
- 2. В поле «Настройки для ППЮЛ» выбрать созданную настройку

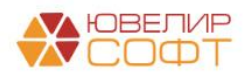

| 🖄 Молочная гора (Обмен Бухгалтерия и Приемный пункт ю                                                                     | велирного ломбарда) $\mathscr{O}$ : $\Box$ ×                                                                                                 |
|----------------------------------------------------------------------------------------------------|----------------------------------------------------------------------------------------------------|
| Записать и закрыть Записать 🕼 Параметры синхронизации данных 🗸                                                            | Инициализация Еще - ?                                                                                                    |
| аименование: Молочная гора                                                                                                |                                                                                                    |
| Правила отправки данных Правила получения данных                                                                          |                                                                                                    |
| Нормативно-справочная информация:                                                                                         | Документы:                                                                                                    |
| <ul> <li>Отправлять всю</li> </ul>                                                                                        | Не выгружать операции по залогу                                                                                                    |
| Программа будет автоматически отслеживать изменения всей<br>нормативно-справочной информации, и регистрировать ее к       | Отправлять все, начиная с даты                                                                                                    |
| отправке.<br>О Отправлять только используемую в документах                                                                | Программа будет автоматически отслеживать изменения<br>документов, и регистрировать их к отправке начиная с<br>указанной даты.               |
| Программа будет автоматически отслеживать изменения, и                                                                    | О Ручная синхронизация данных                                                                                                    |
| регистрировать к отправке, только используемую в документах<br>нормативно-справочную информацию.                          |                                                                                                    |
| О Не отправлять                                                                                                    | отправке, при этом контроль актуальности документов в<br>информационной базе "Бухгалтерия предприятия" он также<br>выполняет самостоятельно. |
| Нормативно-справочная информация отправляться не будет.                                                                   | • Не отправлять                                                                                                    |
|                                                                                                    | Документы отправляться не будут.                                                                                                    |
| 🗌 Выгрузка остатков по льготной системе оценки                                                                            |                                                                                                    |
| Первоначальные настройки                                                                                                  |                                                                                                    |
| Выгрузка настроек для ППЮЛ:Настройки для ППЮЛ: Новые настройки автомат                                                    | ической печати 🝷 🖉                                                                                                    |
| Выгружать центральные филиалы: 🗹<br>Ограничить изменение данных можно с помощью установки даты<br>запрета редактирования. | •                                                                                                    |
| Добавить 🛧 🖶                                                                                                    | Еще -                                                                                                    |
| Филиал                                                                                                    |                                                                                                    |
| Молочная гора                                                                                                    |                                                                                                    |
| Центральный филиал                                                                                                    |                                                                                                    |
|                                                                                                    |                                                                                                    |
|                                                                                                    |                                                                                                    |
|                                                                                                    |                                                                                                    |
|                                                                                                    |                                                                                                    |
|                                                                                                    |                                                                                                    |
|                                                                                                    |                                                                                                    |
|                                                                                                    |                                                                                                    |
|                                                                                                    |                                                                                                    |
|                                                                                                    |                                                                                                    |

После этого можно штатно выполнять обмены. При загрузке в ППЮЛ будет заполнена таблица с настройками автоматической печати

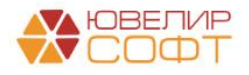

## 6. Прочие настройки.

#### 6.1 Настройка пользователей и рабочих мест.

В программе реализованы как настройка рабочего места в филиале, так и настройка пользователей. Рабочее место (Настройки и сервисы – Настройки) привязывается к конкретному компьютеру и конкретному пользователю

| ☆ Настройки рабочего м                          | еста                      |                          |            | ∂ : □ × |
|-------------------------------------------------|---------------------------|--------------------------|------------|---------|
| Записать и закрыть Записа                       | ть                        |                          |            | Еще -   |
| Рабочее место: АбрамовГС (директо               | ор); Абрамов Геннадий Сер | геевич(Sarah-PC)         |            | - U     |
| Настройки по умолчанию                          | Организация (ломбард):    | Ломбард Выбор ООО        | ▼ [□]      |         |
| Работа с ККТ<br>Настройка автоматической печати | Организация (скупка):     | Алифанов Г. В. ИП        | <b>u</b>   |         |
|                                                 | Организация (продажа):    |                          | - L        |         |
|                                                 | Организация (комиссия):   | Алифанов Г. В. ИП        |            |         |
|                                                 | Филиал:                   | г. Кострома, ул.Заречная |            |         |
|                                                 | Филиал-получатель:        | Центральный филиал       | - L        |         |
|                                                 | Схема кредитования:       | 0,3                      | <b>→</b> □ |         |
|                                                 |                           |                          |            |         |
|                                                 |                           |                          |            |         |
|                                                 |                           |                          |            |         |

Пользователи (Настройки и сервисы – Настройки) не привязаны к конкретному рабочему месту и могут войти в систему с любого компьютера.

| ☆ Настройки пользовате                                                    | елей                                                                                                    |                                                                                                    |                     | Ĩ | : |    | ı ×  |
|---------------------------------------------------------------------------|----------------------------------------------------------------------------------------------------|----------------------------------------------------------------------------------------------------|---------------------|---|---|----|------|
| Записать и закрыть Записа                                                 | ать                                                                                                    |                                                                                                    |                     |   |   | Ещ | ļe → |
| Пользователь: Абрамов Геннадий С                                          | ергеевич                                                                                                    |                                                                                                    |                     |   |   | -  | 0    |
| Настройки по умолчанию<br>Работа с ККТ<br>Настройка автоматической печати | Организация (помбард):<br>Организация (скупка):<br>Организация (продажа):<br>Организация (комиссия):<br>Филиал:<br>Филиал.<br>Схема кредитования: | Ломбард Выбор ООО<br>Алифанов Г. В. ИП<br>Ломбард Выбор ООО<br>Алифанов Г. В. ИП<br>г. Кострома, ул.Заречная<br>Центральный филиал<br>0,44 | <ul> <li></li></ul> |   |   |    |      |
|                                                                           |                                                                                                    |                                                                                                    |                     |   |   |    |      |

На закладке «Настройки по умолчанию» настраиваются значения, которые подставляются в документы при их создании. Настройки аналогичны тем, что описаны для Настройки бухгалтерии ювелирного ломбарда

На закладке «Работа с ККТ», выставляются настройки для работы с торговым оборудованием

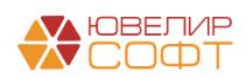

| ☆ Настройки пользовате           | элей                                              |                            | Ð | : | ο×    |
|----------------------------------|---------------------------------------------------|----------------------------|---|---|-------|
| Записать и закрыть Записа        | ать                                               |                            |   |   | Еще 🔻 |
| Пользователь: Абрамов Геннадий С | ергеевич                                          |                            |   |   | - C   |
| Настройки по умолчанию           | Печать чеков на фискальном регистраторе:          |                            |   |   |       |
| Работа с ККТ                     | Использовать безналичную оплату:                  |                            |   |   |       |
| Настройка автоматической печати  | Использовать безналичный расчет при выдаче займа: | ✓ ?                        |   |   |       |
|                                  | Распределения выручки (по умолчанию):             | Распределение по умолчанию | • | Ŀ |       |
|                                  | Вид пробития скупки:                              | Как покупка                |   | • |       |
|                                  | Вид пробития приема на комиссию:                  |                            |   | • |       |
|                                  |                                                   |                            |   |   |       |
|                                  |                                                   |                            |   |   |       |
|                                  |                                                   |                            |   |   |       |
|                                  |                                                   |                            |   |   |       |
|                                  |                                                   |                            |   |   |       |
|                                  |                                                   |                            |   |   |       |

«Печать чеков на фискальном регистраторе» - в случае, если Вы в работе используете контрольно-кассовую технику в целях исполнения ФЗ №54-ФЗ «О применении ККТ при осуществлении расчетов», то это поле обязательно для заполнения.

«Использовать безналичную оплату» - поле обязательное для заполнения в случае, если у Вы проводите оплата с помощью безналичного расчета

«Использовать безналичный расчет при выдаче займа» - если выставлен этот флаг, то при оформлении операции «Залог» появится возможность отразить выдачу займа по безналичному расчету

«Распределения выручки (по умолчанию)» - показывает в какую секцию кассового аппарата направляются денежные средства

«Вид пробития скупки» - это вид чека ККТ, который будет пробиваться в случае использования торгового оборудования. Если Вы выбираете вид «Как продажа», то чек будет с видом «Приход», в случае выбора вида «Как покупка» - чек с видом «Расход»

«Вид пробития приема на комиссию» - это вид чека ККТ, который будет пробиваться в случае использования торгового оборудования. Если Вы выбираете вид «Как продажа», то чек будет с видом «Приход», в случае выбора вида «Как покупка» - чек с видом «Расход»

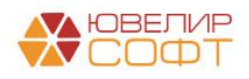

## 7. Общие настройки ломбарда

Настройки, которые будут относится целиком ко всей учетной системе и иметь определенную периодичность, вынесены в регистр сведений «Общие настройки ломбарда» (Настройки и сервисы – Общие настройки ломбарда). ВНИМАНИЕ!!! Периодичность заполнения данного регистра – день

| ☆ Общие настройки ломба                                                                                                    | арда                                                                                                    | Ð               | í C           | . ב  | × |
|----------------------------------------------------------------------------------------------------|----------------------------------------------------------------------------------------------------|-----------------|---------------|------|---|
| Записать и закрыть Записать                                                                                                    |                                                                                                    |                 | Eu            | це - |   |
| Период: 01.01.2018                                                                                                    |                                                                                                    |                 |               |      |   |
| Период: 01.01.2018 В<br>Настройки ломбардных операций<br>Общие настройки<br>Штрихкодирование<br>Настройки работы с ТО<br>Комиссия<br>Обмен с сайтом<br>Кредитные каникулы для заемщиков | <ul> <li>✓ Использовать ручные скидки при операции "Выкуп" ?</li> <li>✓ Разрешить проведение операций при проверке возраста клиента ?</li> <li>Дата начала учета для рапорта руководителю: 01.01.2000</li></ul>                                                                                                    |                 |               |      |   |
|                                                                                                    | <ul> <li>Не сдвигать дату окончания льготного срока при оформлении заявления ?</li> <li>Выдача займов наличными</li> <li>Если будет установлено значение порога для выдачи займов по наличному расчету, то при распределении оплат в документе "Операция по за "Залог" (и в обработке "Трупповое формирование запотов") оператор либо увидит предупреждение о том, что превышен порог, либо не сможет операцию по наличному расчету</li> <li>Порог для выдачи займов:</li> <li>0,00</li> <li>Действие при превышении порога:</li> <li>Выводить предупреждение</li> <li>Запрещать проведение операции</li> </ul> | алогу"<br>прове | с вид<br>∘сти | ,om  |   |

#### 7.1 Настройки ломбардных операций

**Использовать ручные скидки при операции** «Выкуп» - при оформлении операции «Выкуп» пользователь сможет вручную задать сумму ручной сидки – при начислении сумма процентов будет уменьшена на указанной значение

**Разрешить проведений операций при проверке возраста клиента** – при выставленном флаге проверка на необходимость замены паспорта в 45 лет будет нестрогой, оператору будет выведен информационное сообщение

Дата начала учета рапорта руководителя – дата, с которой будет выполняться заполнение регистра «Обороты по ломбардным операциями», по которому строятся отчеты «Журнал учета начисленных и погашенных процентов» и «Рапорт руководителя»

ВНИМАНИЕ!!! Для заполнения данных по этому регистрам за прошлые периоды, для формирования отчета, созданы две обработки "СформироватьДвиженияЮС\_ОплаченныйПроцент" и "СформироватьДвижения\_ЮС\_ОборотыПоЛомбарднымОперациям". Выполнять их нужно в следующем порядке: сначала запустить обработку по формированию оплаченного процента, а после нее -обработку по заполнению оборотов по

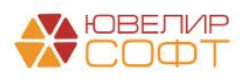

ломбардным операциям. Обработки можно взять либо из поставки, либо запросить у сотрудников линии тех. поддержки

Дата начала движений по весу в пробе чистоты – начиная с указанной даты начнется ведение учета залоговых изделий по весу в пробе чистоты для отчета «Журнал учета драгоценных металлов»

**ВНИМАНИЕ!!!** Для заполнения данных по этому регистру за прошлые периоды создана обработка «СформироватьДвижения\_ВесВПробеЧистоты». Обработку можно запросить у сотрудников линии тех. поддержки

Сдвигать дату выкупа на дни в регистре «Календарь», которые отмечены как «Не брать проценты с клиента» - если рассчитанная дата выкупа при оформлении операции выпадет на такой день, она будет сдвинута на ближайший рабочий день

Сдвигать дату выкупа без учета суммы скидки по календарю – при расчете количества дней, на которые будет сдвинута новая дата выкупа при оплате процентов дни, которые отмечены в календаре как скидочные не будут учитываться

Не начислять пени по дням в регистре «Календарь», которые отмечены как «Не брать проценты с клиента» - за указанные дни пени начисляться не будут

Использовать контроль остатков для регистра «Денежные средства» при выставленном флаге при проведении документов "Операция по залогу", "Операция по комиссии", "Скупка товаров" будет контролироваться сумма расхода, исходя из данных в регистре "Денежные средства"

Контролировать предельное значение ПСК при выдаче займа - при выставленном флаге при оформлении операции "Залог" и "Перезалог "(через документ "Операция по залогу" и групповые формирования документов) будет происходить проверка значения предельного ПСК на дату оформления операции

**Примечание:** значения ПСК для проверки хранятся в регистре сведений «Предельные значения ПСК» (Отчетность в ЦБ и Финмониторинг – Справочники – Предельные значения ПСК)

Не сдвигать дату окончания льготного срока при оформлении заявления - при установленном флаге документ "Заявка на продление льготного срока" будет устанавливать не новую дату окончания льготного срока, а новую дату передачи на торги (для залоговых билетов)

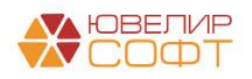

**Порог для выдачи займов, Действие при превышении порога** - если будет установлено значение порога для выдачи займов по наличному расчету, то при распределении оплат в документе "Операция по залогу" с видом "Залог" (и в обработке "Групповое формирование залогов") оператор либо увидит предупреждение о том, что превышен порог, либо не сможет провести операцию по наличному расчету

## 7.2 Общие настройки.

**Не выгружать в ППЮЛ перечень лиц, причастных к терроризму** - при установленном флаге список террористов не будет при загрузке вставать на регистрацию обмена с ППЮЛ, список необходимо будет загружать непосредственно в ППЮЛ

Вести учет безналичной оплаты – при установленном флаге будут формироваться проводки по регистру "Суммы оплат по платежным картам" для возможности расшифровки поступлений на расчетный счет

Вести учет безналичной выплаты – при установленном флаге будут формироваться проводки по регистру "Суммы выплат по платежным картам" для возможности расшифровки списаний с расчетного счета

## 7.3 Штрихкодирование.

Штрихкодирование было описано ранее в пункте 4.7

## 7.4 Настройки работы с ТО.

Данная закладка позволяет настроить следующий функционал по работе с торговым оборудованием

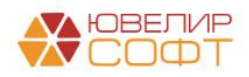

| 🛣 Общие настройки ломба                                                                                                    | рда 🖉 : 🗆 🗴                                                                                                    |
|----------------------------------------------------------------------------------------------------|----------------------------------------------------------------------------------------------------|
| Записать и закрыть Записать                                                                                                    | Еще -                                                                                                    |
| Период: 01.01.2018                                                                                                    |                                                                                                    |
| Период: 01.01.2018 🖮<br>Настройки ломбардных операций<br>Общие настройки<br>Штрихкодирование<br>Настройки работы с ТО<br>Комиссия<br>Обмен с сайтом<br>Кредитные каникулы для заемщиков | Пробитие чеков по кнопке         Печатать чеки ККТ по кнопке для документов: ?         Операция по залогу:       ✓         Операция по комиссии:          Скупка:       □         Пробитие чеков по письму ФНС от 13.08.2019         Пробивать возврат займа как приход:       ✓         Для прошивок ККТ: Атоп не менее "10-7942" / Штрих-М не менее "29.04.2019"!!!         По флагу вступят в силу следующие изменения:         1. Операции "Возврат займа" / "Частичный возврат займа" будут пробиваться с признаком "Приход" одним чеком с операцией "Onnara процентов"         2. Для операций "Выдача займа" и "Возврат займа" будет передаваться признак предмета расчета "Запог"         Построчное разбиение предметов запога:       ✓         При установленном флаге операции "Выдача займа" и "Возврат займа" будут пробиваться с построчным указанием предметов запога: |
|                                                                                                    | Построчное разбиение изделий при скупке:<br>При установленном флаге операция "Скупка" будет пробиваться с построчным указанием изделий<br>Групповое формирование чеков:<br>При установленном флаге в обработках "Групповое формирование залогов" и "Групповое формирование выкупов и перезалогов"<br>будет пробиваться общий чек в разрезе признака расчета ККТ (обратите внимание, что при установке этого флага в чеках не<br>будет происходить заполнение тегов 1084, 1085 и 1086)                                                                                                    |

Блок настроек «**Пробитие чеков по кнопке**» определяет для указанных документов, в какой момент будет происходить пробитие чеков на ККТ: при нажатии на кнопку «Пробить чек» или автоматически при проведении документа

#### Пробивать возврат займа как приход

По флагу вступят в силу следующие изменения:

1. Операции "Возврат займа" / "Частичный возврат займа" будут пробиваться с признаком "Приход" одним чеком с операцией "Оплата процентов"

2. Для операций "Выдача займа" и "Возврат займа" будет передаваться признак предмета расчета "Залог"

**ВНИМАНИЕ!!!** Данный флаг можно выставлять при соблюдении следующего условия: для прошивок ККТ: Атол должна быть не менее "10-7942" / для Штрих-М не менее "29.04.2019"!!!

**Построчное разбиение предметов залога -** при установленном флаге операции "Выдача займа" и "Возврат займа" будут пробиваться с построчным указанием предметов залога

**Построчное разбиение изделий при скупке-** при установленном флаге операция «Скупка товаров» будет пробиваться с построчным указанием скупленных ценностей

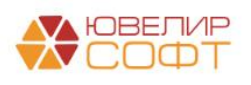

**Групповое формирование чеков** – при установленном флаге в обработках "Групповое формирование залогов" и "Групповое формирование выкупов и перезалогов" будет пробиваться общий чек в разрезе признака расчета ККТ (обратите внимание, что при установке этого флага в чеках **не будет** происходить заполнение тегов 1084, 1085 и 1086)

#### 7.5 Комиссия.

Настройки для работы блока «Комиссия физических лиц»

| 🖄 Общие настройки ломба          | рда                             |                                |     | ∂ : □ × |
|----------------------------------|---------------------------------|--------------------------------|-----|---------|
| Записать и закрыть Записать      |                                 |                                |     | Еще -   |
| Период: 01.01.2018               |                                 |                                |     |         |
| Настройки ломбардных операций    | Создавать ПКО при оформлении    | и операций по комиссии         |     |         |
| Общие настройки                  | Создавать РКО при оформлении    | и операций по комиссии         |     |         |
| Штрихкодирование                 | 🗹 Создавать ПКО при оформлении  | 1 док-та "Продажа ком. товара" |     |         |
| Настройки работы с ТО            | СДДС, комиссия, аванс:          | Прочие расходы                 | - L |         |
| Комиссия                         | СЛЛС комиссия вознагражаение:   |                                |     |         |
| Обмен с сайтом                   | оддо, комиссия, вознаграждение. | прочие поступления             |     |         |
| Кредитные каникулы для заемщиков |                                 |                                |     |         |
|                                  |                                 |                                |     |         |
|                                  |                                 |                                |     |         |
|                                  |                                 |                                |     |         |
|                                  |                                 |                                |     |         |
|                                  |                                 |                                |     |         |
|                                  |                                 |                                |     |         |
|                                  |                                 |                                |     |         |
|                                  |                                 |                                |     |         |
|                                  |                                 |                                |     |         |
|                                  |                                 |                                |     |         |
|                                  |                                 |                                |     |         |
|                                  |                                 |                                |     |         |
| L                                |                                 |                                |     |         |

Создавать ПКО при оформлении операции по комиссии, Создавать РКО при оформлении операции по комиссии, Создать ПКО при оформлении докта «Продажа ком. товара» - флаги, регулирующие автоматическое создание кассовых документов при проведении указанных операций

СДДС, комиссия, аванс – элемент справочника «Статьи движения денежных средств», который будет подставляться в проводку при оформлении операции по выдаче комиссионного аванса

СДДС, комиссия, вознаграждение – элемент справочника «Статьи движения денежных средств», который будет подставляться в проводку при начислении комиссионного вознаграждения

#### 7.6 Обмен с сайтом.

На данной закладке настраивается работа с личным кабинетом залогодателя на сайте

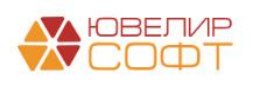

| ☆ Общие настройки ломба          | ற்கு                                                                                                    | : 🗆 × |
|----------------------------------|----------------------------------------------------------------------------------------------------|-------|
| Записать и закрыть Записать      |                                                                                                    | Еще - |
| Период: 01.01.2018               |                                                                                                    |       |
| Настройки ломбардных операций    | Выводить билеты переданные на торги ?                                                                                         |       |
| Общие настройки                  | Пробивать чек на локальном кассовом аппарате ?                                                                                |       |
| Штрихкодирование                 | Допустимое число дней для оплаты процентов: 0 ?                                                                               |       |
| Настройки работы с ТО            | Поиск залоговых билетов и договоров комиссии для переданного номера телефона клиента будет идти только по указанным организац | иям   |
| Комиссия                         | Список организаций для работы с сервисом "Личный кабинет залогодателя":                                                       |       |
| Обмен с сайтом                   | Подбор                                                                                                    | Еще - |
| Кредитные каникулы для заемщиков |                                                                                                    |       |
|                                  |                                                                                                    |       |
|                                  |                                                                                                    |       |
|                                  |                                                                                                    |       |
|                                  |                                                                                                    |       |
|                                  |                                                                                                    |       |
|                                  |                                                                                                    |       |
|                                  |                                                                                                    |       |
|                                  |                                                                                                    |       |
|                                  |                                                                                                    |       |
|                                  |                                                                                                    |       |
|                                  |                                                                                                    |       |
|                                  | Пользовательское описание ошибок ?                                                                                            |       |
|                                  |                                                                                                    |       |

**Выводить билеты, переданные на торги** - флаг, который определяет, будут ли пользователю сайта выводиться билеты переданные на торги в списке его залоговых билетов

**Пробивать чек на локальном кассовом аппарате** – определяет, будет ли пробиваться чек на локальном кассовом аппарате.

**Внимание!!!** Пока данный функционал находится в разработке и все чеки печатаются непосредственно на стороне сайта

Допустимое число дней для оплаты процентов – определяет допустимое для оформления операции оплаты процентов число дней, прошедших с момента залога или последней оплаты процентов. Если значение не указано, проверка игнорируется.

Список организаций для работы с сервисом "Личный кабинет залогодателя" - поиск залоговых билетов и договоров комиссии для переданного номера телефона клиента будет идти только по указанным организациям

#### 7.7 Кредитные каникулы для заемщиком.

Для настройки предоставления клиентам кредитных каникул в общие настройки ломбарда (Настройки и сервисы – Сервисы – Общие настройки ломбарда) добавлена закладка «Кредитные каникулы для заемщиков»

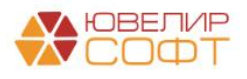

| Записать и закрыть Записать<br>риод: (01.01.2018<br>настройки ломбардных операций<br>убщие настройки<br>штрихкодирование<br>анагройки работы с ТО<br>Сок продления (в месяцах): 6÷?<br>Срок продления (в месяцах): 6÷? | Общие настройки ломб            | арда                                            | Ċ | : | 2  |
|----------------------------------------------------------------------------------------------------|---------------------------------|-------------------------------------------------|---|---|----|
| риод: [01.01.2018 ] Настройки ломбардных операций Убщие настройки Питрихкодирование Соки продления (в месяцах): 6 ? Срок продления (в месяцах): 6 ? Срок продления (в месяцах): 6 ?                                    | Записать и закрыть Записать     |                                                 |   | E | це |
| Настройки ломбардных операций Максимальный размер суммы займа; 250 000,00                                                                                                    | риод: 01.01.2018 📾              |                                                 |   |   |    |
| Эбщие настройки Срок продления (в месяцах): 6 ? ? Срок продления (в месяцах): 6 ? ? Срок продления (в месяцах): 6 ? ? Срок продления свинистия сайтом Средитные каникулы для заемщиков                                 | астройки ломбардных операций    | Максимальный размер суммы займа: 250 000 00 🖩 ? |   |   |    |
| Птрихходирование Срок продления (в месяцах): 6 ?<br>Настройки работы с ТО<br>Комиссия<br>Эбмен с сайтом<br>Кредитные каникулы для заемщиков                                                                            | Общие настройки                 |                                                 |   |   |    |
| Настроїни работы с ТО<br>Комиссия<br>Эбмен с сайтом                                                                                                    | Штрихкодирование                | Срок продления (в месяцах):                     |   |   |    |
| бомиссия<br>Эбмен с сайтом<br>Гредитные каникулы для заемщиков                                                                                                    | łастройки работы с TO           |                                                 |   |   |    |
| бмен с сайтом<br>редитные каникулы для заемщиков                                                                                                    | омиссия                         |                                                 |   |   |    |
| бредитные каникулы для заемщиков                                                                                                    | Обмен с сайтом                  |                                                 |   |   |    |
|                                                                                                    | редитные каникулы для заемщиков | a                                               |   |   |    |
|                                                                                                    |                                 |                                                 |   |   |    |
|                                                                                                    |                                 |                                                 |   |   |    |
|                                                                                                    |                                 |                                                 |   |   |    |
|                                                                                                    |                                 |                                                 |   |   |    |
|                                                                                                    |                                 |                                                 |   |   |    |
|                                                                                                    |                                 |                                                 |   |   |    |
|                                                                                                    |                                 |                                                 |   |   |    |
|                                                                                                    |                                 |                                                 |   |   |    |
|                                                                                                    |                                 |                                                 |   |   |    |
|                                                                                                    |                                 |                                                 |   |   |    |
|                                                                                                    |                                 |                                                 |   |   |    |
|                                                                                                    |                                 |                                                 |   |   |    |
|                                                                                                    |                                 |                                                 |   |   |    |

К настройкам относятся следующие показатели:

1. **Максимальный размер суммы займа**. Данный реквизит определяет максимальный порог для билетов, по которым клиент хочет оформить заявление о предоставлении кредитных каникул. Если сумма займа превышает данный порог – оформление кредитных каникул невозможно

2. Срок продления (в месяцах). Указывается значение, на которое по умолчанию будет сдвинута дата выкупа билетов при оформлении заявления на кредитные каникулы

Помимо этого потребуется указать среднерыночное значение ПСК для расчета процентов по билетам во время действия кредитных каникул. Такая возможность добавлена в регистр сведений «Предельные значения ПСК» (Отчетность в ЦБ и Финмониторинг – Справочники – Предельные значения ПСК)

| ☆ Предельные зна          | аче      | ния ПСК    | Ì    |  |       |
|---------------------------|----------|------------|------|--|-------|
| Записать и закрыть        | Записать |            |      |  | Еще 👻 |
| Период:                   |          | 14.02.2020 |      |  |       |
| Предельное значение ПСК:  |          | 142,6      | 69 🖩 |  |       |
| Среднерыночное значение Г | TCK:     | 107,0      | 002  |  |       |

Для того, чтобы зафиксировать начало или окончание кредитных каникул для клиента необходимо оформить документа «Заявление о кредитных каникулах» (Ломбард – Документы – Заявление о кредитных каникулах). Документ отразит как факт начала каникул, так и их досрочного окончания. Для этого в документе есть реквизит «Вид операции»

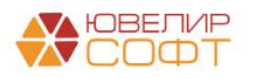

При создании документа с видом «Начало действия кредитных каникул» необходимо указать клиента, который обратился. Для этого добавлен автоматический подбор по введенным серии и номеру паспорта, а так же подбор через форму «Найти клиента» для поиска по ФИО

| 🗕 🔶 Заявление о кредитных каникулах: I                         | Проведен                                                                |                   |                     | €? I ×                   |
|----------------------------------------------------------------|-------------------------------------------------------------------------|-------------------|---------------------|--------------------------|
| Провести и закрыть Записать Провести 4т Кт                     |                                                                         |                   |                     | Еще - ?                  |
| ПВЦБ-000001 от: 06.04.2020 12:00:00      В      В              | Вид операции: Начало кредитных каникул                                  |                   |                     |                          |
| Организация: Ломбард Выбор ООО                                 | <ul> <li>Филиал: Кострома, ул. Советская</li> </ul>                     | * L <sup>D</sup>  |                     |                          |
| Залогодатель Залоговые билеты Дополнительно                    |                                                                         |                   |                     |                          |
| Серия: 1234 Номер: 123456                                      | Вид документа: Паспорт гражданина Российской Федерации                  |                   |                     | * D                      |
| ФИО: Петров                                                    | Сергей                                                                  | Олегович          |                     | Найти клиента            |
| Дата выдачи: 01.01.2018                                        | Кем выдан: Отделом УФМС по КО                                           |                   | Ко                  | д подразделения: 440-004 |
| Дата рождения: 01.01.1980                                      | Место рождения: г. Кострома                                             | E-mail:           | Телефон: +7 (451)   | 315-44-50                |
| Адрес по прописке: 127081, Москва                              | а г, Внутригородская территория муниципальный округ Южное Медведково, Я | ный проезд, дом 3 | Гражданство: РОССИЯ | - B                      |
| Ставка для расчета процентов (в день): 0,                      | .195437 ?                                                               |                   |                     |                          |
| Основание для предоставления кредитных каникул: Справка о полу | /ченных доходах №12/85 от 01.04.2020                                    |                   |                     |                          |
|                                                                |                                                                         |                   |                     |                          |
|                                                                |                                                                         |                   |                     |                          |
|                                                                |                                                                         |                   |                     |                          |
|                                                                |                                                                         |                   |                     |                          |
|                                                                |                                                                         |                   |                     |                          |
|                                                                |                                                                         |                   |                     |                          |
|                                                                |                                                                         |                   |                     |                          |
|                                                                |                                                                         |                   |                     |                          |
|                                                                |                                                                         |                   |                     |                          |
|                                                                |                                                                         |                   |                     |                          |
|                                                                |                                                                         |                   |                     |                          |
|                                                                |                                                                         |                   |                     |                          |
|                                                                |                                                                         |                   |                     |                          |
|                                                                |                                                                         |                   |                     |                          |
|                                                                |                                                                         |                   |                     |                          |

На вкладке «Залоговые билеты» необходимо подобрать билеты, по которым возможно оформление кредитных каникул

| ← → ☆ Заявление о кредитных каникулах: Проведен<br>Поовести и закрыть Записать Провести Ф. |                  |             |                    |                |                             |                 |                       | ∂ : ×                 |
|--------------------------------------------------------------------------------------------|------------------|-------------|--------------------|----------------|-----------------------------|-----------------|-----------------------|-----------------------|
| Номер: ЛВЦБ-00001 от: 06.04.2020 12:00:00      Вид операции: Начало кр                     | редитных каникул | I           |                    |                |                             |                 |                       |                       |
| Организация: Ломбард Выбор ООО 🛛 🗸 🗗 Филиал: К                                             | острома, ул. Сов | етская      |                    | * B            |                             |                 |                       |                       |
| Залогодатель Залоговые билеты Дополнительно                                                |                  |             |                    |                |                             |                 |                       |                       |
| С Заполнить по залогодателю                                                                |                  |             |                    |                |                             |                 |                       |                       |
| N Залоговый билет                                                                          | Дата залога      | Сумма займа | Сумма за заем      | Сумма оплачено | Начало кредитных каникул    | Дата выкупа     | Срок продления (мес.) | Дата выкупа новая     |
|                                                                                            |                  |             | Сумма за просрочку |                | Окончание кредитных каникул | Дата реализации |                       | Дата реализации новая |
| 1 KC00000001                                                                               | 25.03.2020       | 10 000,00   | 390,00             |                | 06.04.2020                  | 23.04.2020      | 2                     | 23.06.2020            |
|                                                                                            |                  |             |                    |                | 06.06.2020                  | 23.05.2020      |                       | 23.07.2020            |
|                                                                                            |                  | 10 000 00   | 20.00              |                |                             |                 |                       |                       |
|                                                                                            |                  |             |                    |                |                             |                 |                       |                       |
| Комментарий:                                                                               |                  |             |                    |                |                             |                 |                       |                       |

При заполнении табличной части действующие билеты залогодателя проходят следующий отбор:

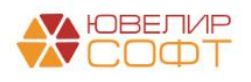

•Залоговый билет должен быть оформлен до 03.04.2020

•По залоговому билету на момент оформления заявления еще идет основной срок (дата оформления документа меньше последней установленной даты выкупа по билету)

•Сумма займа по билету меньше, установленной в общих настройка ломбарда (либо по умолчанию, 250 000 тысяч рублей)

Помимо этого по табличной части «Залоговые билеты» действуют следующие ограничения:

• Если новая дата выкупа (дата выкупа на момент оформления документа + срок продления по умолчанию) выпадает за период максимально возможного продления (365 дней от даты залога), то билеты в табличной части будут отмечены красным, по ним оператору необходимо будет корректировать срок продления, либо отказывать в кредитных каникулах по такому билету

• Если с даты залога до оформления заявления о кредитных каникулах прошло больше 365 дней – такие билеты так же будут отмечены красным и по ним нельзя будет оформить кредитные каникулы

• Максимальный срок продления по билетам – 6 месяцев с даты оформления кредитных каникул

После того, как подобраны все билеты, по которым необходимо оформить кредитные каникулы документ можно провести. При этом будут выполнены следующие движения по регистрам:

• Регистр сведений «Даты выкупа залоговых билетов». В данном регистре будут отражены новые дата выкупа и дата реализации по билетам

• Регистр сведений «Кредитные каникулы по залоговым билетам». В данном регистре будут сохранены даты начала и окончания кредитных каникул, процентная ставка на время действия кредитных каникул, зафиксирована сумма процентов, которую должен клиент Ломбарду на момент оформления заявления.

Датой начала кредитных каникул считается дата оформления заявления, а датой окончания – дата начала, сдвинутая на количество месяцев по билету (срок продления)

Начало действия кредитных каникул можно оформить до 30 сентября 2020 года. После этой даты можно оформлять только досрочное окончание действия кредитных каникул

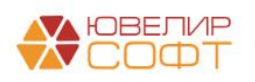

Для того, чтобы оформить окончание действия кредитных каникул необходимо оформить документ «Заявление о кредитных каникулах» с видом операции «Окончание действия кредитных каникул». При этом в подборе билетов будут участвовать только те билеты, по которым оформлено заявление о начале действия кредитных каникул

При оформлении этого документа зафиксируются:

•Новые дата выкупа и дата реализации по билету в регистре «Даты выкупа залоговых билетов»

• Новый срок действия кредитных каникул в регистре «Кредитные каникулы по залоговым билетам»

#### Применение кредитных каникул

1. При расчете процентов по данным билетам проценты за дни, которые относятся к периоду действия кредитных каникул, будут рассчитываться по ставке заявления о кредитных каникулах

2. Пени в период действия кредитных каникул начисляться не будут

3. В период действия кредитных каникул при оформлении операции «Оплата процентов» допускается только частичное гашение тела основного долга

4. По залоговым билетам, которые находятся на кредитных каникулах, заблокирован ввод документа «Заявление на продление льготного срока»

5. Во время действия кредитных каникул по билету запрещен ввод авансов

6. Проценты, которые были начислены и относятся к периоду действия кредитных каникул, сохраняются в новом регистре «Проценты, начисленные во время кредитных каникул»

7. Информацию о том, по каким билетам действует период кредитных каникул, а так же увидеть сумму процентов, которые начислены по этому периоду, можно посмотреть в отчете «Действие кредитных каникул по залоговым билетам» (Ломбард – Отчеты – Действие кредитных каникул по залоговым билетам)

Отчет позволяет увидеть следующую информацию:

•Билеты, по которым на дату начала указанного периода действуют кредитные каникулы

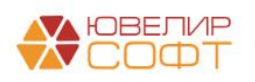

• Условия предоставления кредитных каникул: дата начала, дата окончания, процентная ставка, которая действует на этот период, документ, на основании которого они были предоставлены

•Проценты, которые относятся к начислениям по кредитным каникулам за указанный в отчете период

| +  | → ☆ Дейст                     | вие кредитны                                | х каникул по залоговым билетам                    |                                         |                   |                     |                      |                  | 0 : × |
|----|-------------------------------|---------------------------------------------|---------------------------------------------------|-----------------------------------------|-------------------|---------------------|----------------------|------------------|-------|
| Сф | пи н                          | астройка 😁 Г                                | Гечать ?                                          |                                         |                   | Еще -               | Период с: 17.04.2020 | □ no: 31.12.2020 |       |
|    | Параметры: На<br>Ко<br>Отбор: | нало периода: 17.04<br>нец периода: 31.12.2 | 2020 0:00·00<br>020 23:59:59                      |                                         |                   |                     |                      |                  | Î     |
|    | Организация                   |                                             |                                                   |                                         | Изначальная сумма | Сумма начисленных % |                      |                  |       |
|    | Залоговый би                  | лет                                         |                                                   |                                         | зафиксированных % | по кредитным        |                      |                  |       |
|    | Действие кре,<br>каникул      | цитных                                      | Основание                                         | Процентная ставка на<br>время кредитных |                   | каникулам           |                      |                  | - 1   |
|    | Дата начала                   | Дата<br>окончания                           |                                                   | каникул                                 |                   |                     |                      |                  | - 1   |
| Ð  | Ломбард Выб                   | iop OOO                                     |                                                   |                                         | 899,08            | 1 211,48            |                      |                  |       |
|    | KC0000001                     |                                             |                                                   |                                         | 390,00            | 1 211,48            |                      |                  |       |
|    | 06.04.2020                    | 06.06.2020                                  | Справка о полученных доходах №12/85 от 01.04.2020 | 0,195437                                | 390,00            | 1 211,48            |                      |                  |       |
| Ð  | ΠE811                         |                                             |                                                   |                                         | 114,40            |                     |                      |                  |       |
|    | 14.04.2020                    | 14.10.2020                                  | 2-НДФЛ                                            | 0,195437                                | 114,40            |                     |                      |                  |       |
|    | TIE840                        |                                             |                                                   |                                         | 394,68            |                     |                      |                  |       |
|    | 14.04.2020                    | 14.06.2020                                  | 2-НДФЛ                                            | 0,195437                                | 394,68            |                     |                      |                  |       |
| ÷. | Ломбард Кла                   | сика ООО                                    |                                                   |                                         | 450,00            | 560,00              |                      |                  |       |
|    | ЛК КС00001                    |                                             |                                                   |                                         | 450,00            | 560,00              |                      |                  |       |
|    | 03.04.2020                    | 03.06.2020                                  | 2-НДФЛ                                            | 0,195437                                | 450,00            | 560,00              |                      |                  |       |
|    | Итого                         |                                             |                                                   |                                         | 1 349,08          | 1 771,48            |                      |                  |       |
|    |                               |                                             |                                                   |                                         |                   |                     |                      |                  |       |

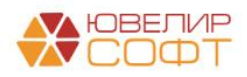

## 8. Настройка обмена БЮЛ и ППЮЛ

Первоначально настраиваем обмен на стороне БЮЛ. Предварительно необходимо заполнить Справочник филиалов и указать Префиксы для каждого Филиала, а также указать используемые в Филиале Схемы кредитования

Настройка обмена осуществляется через подсистему Администрирование – Настройки программы - Синхронизация данных

#### Синхронизация данных

Синхронизация данных с другими программами и организация совместной работы в распределенной информационной базе.

Т

| Синхронизация данных                                                                                                    | Настройки синхронизации данных                                     |
|----------------------------------------------------------------------------------------------------|--------------------------------------------------------------------|
| Синхронизация данных с другими программами.                                                                                                    | Настройка и выполнение синхронизации данных с другими программами. |
| Даты запрета загрузки <u>Настроить</u>                                                                                                    |                                                                    |
| запрет загрузки данных прошлых периодов из других программ.<br>Не влияет на распределенные информационные базы.                                                                   |                                                                    |
| Предупреждения при синхронизации данных                                                                                                    | Загрузка данных EnterpriseData                                     |
| Просмотр непроведенных документов, незаполненных реквизитов конфликтов и непринятых по дате запрета.                                                                              | в, Загрузка данных, представленных в формате EnterpriseData.       |
| Префикс этой информационной базы: ЦБ                                                                                                    |                                                                    |
| Добавляется автоматически к кодам элементов справочников и<br>номерам документов для того, чтобы различать программы, в кото<br>они были введены, и избежать дублирования данных. | орых                                                               |
| Настройки стандартного интерфейса OData                                                                                                    |                                                                    |
| Настройки автоматического REST-сервиса для запроса и<br>обновления данных.                                                                                                    |                                                                    |

### ВНИМАНИЕ!!! Обязательно должен стоять флаг Синхронизация данных. Заполняем поле Префикс этой информационной базы и нажимаем Настройка синхронизации данных. В меню Новая синхронизация данных выбираем Обмен Бухгалтерия и Приемный пункт ювелирного ломбарда

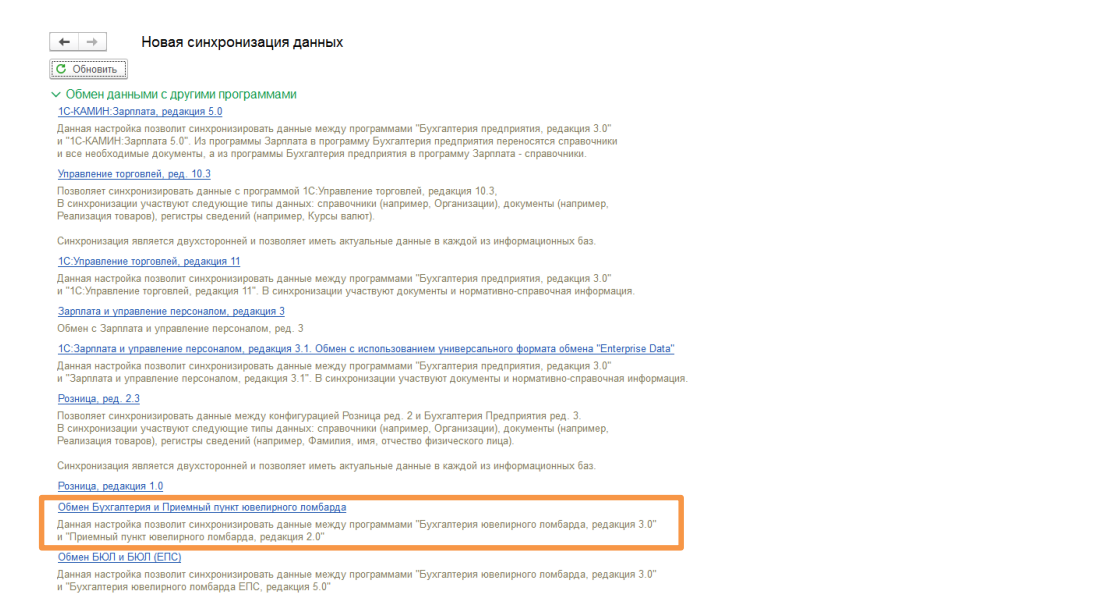

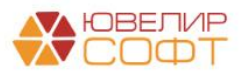

: ×

Еще - ?

Настройка обмена состоит из 3 этапов:

- •Настройка параметров подключения
- •Настройка правил отправки и получения данных
- Выполнение начальной выгрузки данных

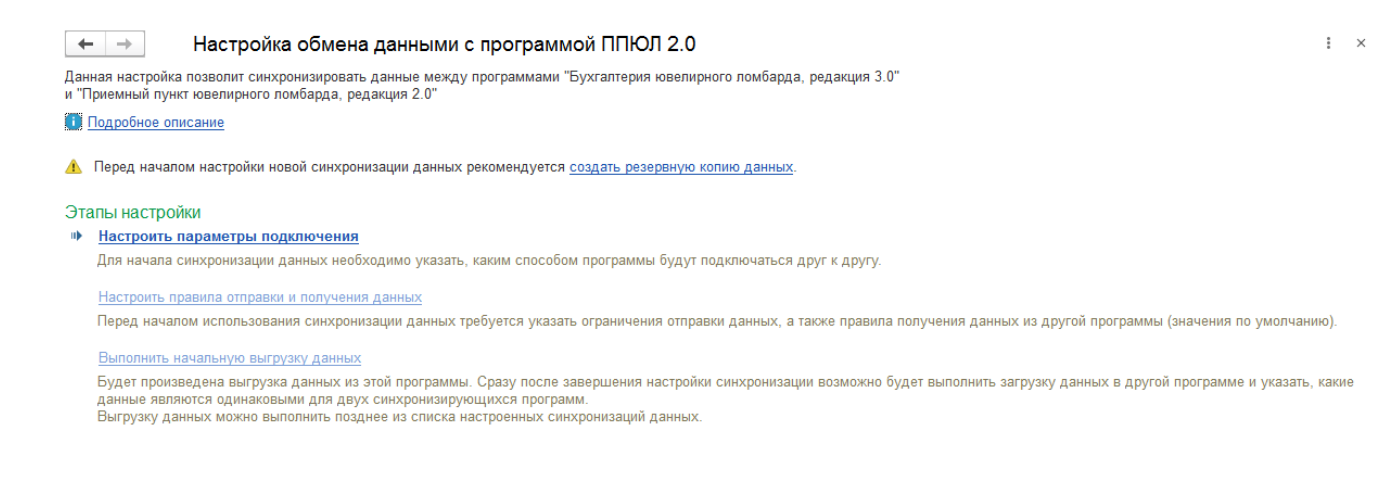

#### Настройка параметров подключения

На первом этапе данной настройки потребуется выбрать вариант настройки подключения. На текущий момент времени требуется выбирать «Синхронизация данных чрез файл, без подключения к другой программе». Остальные варианты для обмена с конфигурацией «Приемный пункт ювелирного ломбарда» (ППЮЛ) не предусмотрены

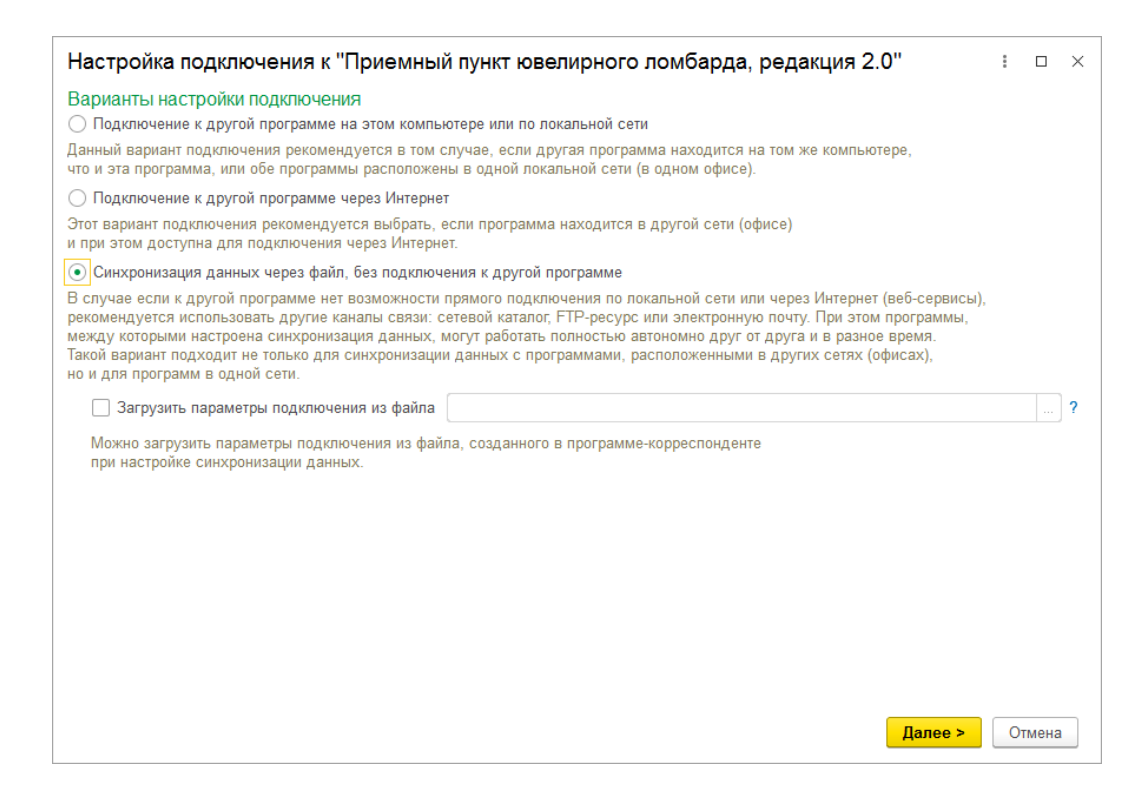

Так как настройка подключения происходит из центральной базы, не нужно активировать опцию Загрузить параметры подключения из файла. Итогом настройки подключения, как раз и будет формирования файла с параметрами

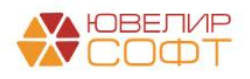

подключения, чтобы загрузить его в ППЮЛ. По кнопке Далее, в появившемся окне, выбираем вид канала связи

| Настройка подключения к "Приемный пункт ювелирного ломбарда, редакция 2.0"                                                                                | : |       | × |
|----------------------------------------------------------------------------------------------------|---|-------|---|
| <ul> <li>Синхронизация данных через покальный или сетевой каталог</li> <li>Использовать покальный или сетевой каталог для синхронизации данных</li> </ul> |   |       |   |
| Каталог:                                                                                                    |   |       |   |
| > Синхронизация данных через каталог на FTP-сервере                                                                                                    |   |       |   |
| > Синхронизация данных через электронную почту                                                                                                    |   |       |   |
| ✓ Дополнительные настройки □ Транслитерировать имена файлов обмена ?                                                                                      |   |       |   |
| 🗌 Архивировать файлы обмена                                                                                                    |   |       |   |
| 🗌 Пароль архива                                                                                                    |   |       |   |
|                                                                                                    |   |       |   |
|                                                                                                    |   |       |   |
|                                                                                                    |   |       |   |
|                                                                                                    |   |       |   |
|                                                                                                    |   |       |   |
|                                                                                                    |   |       |   |
|                                                                                                    |   |       |   |
|                                                                                                    |   |       |   |
|                                                                                                    |   |       |   |
|                                                                                                    |   |       |   |
| < Назад Далее >                                                                                                    | 0 | тмена | 3 |

При использовании облачных технологий обмена информацией, таких как Яндекс.Диск, необходимо выбрать Синхронизация данных через каталог на FTPсервере и указать параметры подключения

**ВНИМАНИЕ!!!** Мы не рекомендуем настраивать обмен данными через электронную почту, т.к. из-за отказов почтовых сервисов процедура обмена данными может часто нарушаться

На следующем шаге указываем Представление программы-корреспондента (филиала) с указанием префикса, который должен соответствовать префиксу в справочнике филиалов. Для удобства выбора, какой файл настроек к какому филиалу относится, можно изменить **Имя файла настроек подключения** 

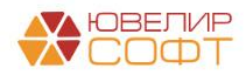

| Настройка подключения к "Приемный пункт ювелирного ломбарда, редакция 2.0" | :    |      | ×    |
|----------------------------------------------------------------------------|------|------|------|
| Параметры синхронизации данных                                             |      |      |      |
| Представление этой программы                                               |      |      |      |
| Наименование:                                                              | Π    | рефи | IKC: |
| Бухгалтерия ювелирного ломбарда, редакция 3.0                              | J    | ļБ   |      |
| Представление программы-корреспондента                                     |      |      |      |
| Наименование:                                                              | П    | рефи | IKC: |
| г. Кострома, ул.Заречная                                                   | ) [K | 3    |      |
| Прочее                                                                     |      |      |      |
| Имя файла настроек подключения:                                            |      |      |      |
| С:\Настройки обмена для ППЮЛ 2.0 (Бухгалтерии ювелирного ломбарда 3.0).xml |      |      |      |
|                                                                            |      |      |      |
| < Назад Далее >                                                            | 0    | тмен | ia   |

По кнопке Далее, происходит сохранение настроек подключения и завершение первого этапа

| Настройка подключения к "Приемный пункт ювелирного ломбарда, редакция 2.0" | : □ >  | × |
|----------------------------------------------------------------------------|--------|---|
| Настройка подключения завершена                                            |        |   |
| Настройки подключения в этой программе успешно сохранены.                  |        |   |
|                                                                            |        |   |
|                                                                            |        |   |
|                                                                            |        |   |
|                                                                            |        |   |
|                                                                            |        |   |
|                                                                            |        |   |
|                                                                            |        |   |
|                                                                            |        |   |
|                                                                            |        |   |
|                                                                            |        |   |
|                                                                            |        |   |
|                                                                            |        |   |
|                                                                            |        |   |
|                                                                            |        |   |
|                                                                            |        |   |
|                                                                            |        |   |
| < Назад                                                                    | Готово |   |

## Настройка правил отправки и получения данных

На этом этапе происходит настройка параметров обмена информацией

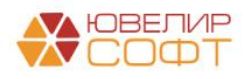

| аписать и закрыть                                           | Записать                     | 🕝 Параметры с                        | инхронизации данных 👻 | Инициализация |                                                                                                    | Еще -                                                            |
|-------------------------------------------------------------|------------------------------|--------------------------------------|-----------------------|---------------|----------------------------------------------------------------------------------------------------|------------------------------------------------------------------|
| именование: г. Кострома,                                    | ул.Заречная                  |                                      |                       |               | <i>.</i>                                                                                                    |                                                                  |
| равила отправки данных                                      | Правила по                   | лучения данных                       |                       |               |                                                                                                    |                                                                  |
| ормативно-справочная ин                                     | формация:                    |                                      |                       | Д             | окументы:                                                                                                    |                                                                  |
| • Отправлять всю                                            |                              |                                      |                       |               | 🗌 Не выгружать операции по залогу                                                                                                    | 1                                                                |
| Программа будет автом<br>нормативно-справочной<br>отправке. | атически отсл<br>информации, | еживать изменени<br>и регистрировать | а всей<br>ее к        |               | <ul> <li>Отправлять все, начиная с даты</li> <li>Программа будет автоматически отси</li> </ul>                                               | 01.01.2021                                                       |
| Отправлять только и                                         | спользуемую                  | в документах                         |                       |               | документов, и регистрировать их к от<br>указанной даты.                                                                                      | правке начиная с                                                 |
| Программа будет автом                                       | атически отсл                | еживать изменени                     | Я, И                  |               | 🔿 Ручная синхронизация данных                                                                                                    |                                                                  |
| о Не отправлять                                             | о информацию                 | юльзуемую в доку                     | MERIAX                |               | Пользователь самостоятельно регист<br>отправке, при этом контроль актуалы<br>информационной базе "Бухгалтерия и<br>выполняет самостоятельно. | рирует документы к<br>юсти документов в<br>предприятия" он также |
| Нормативно-справочная                                       | информация                   | отправляться не б                    | удет.                 |               | 🔿 Не отправлять                                                                                                    |                                                                  |
|                                                             |                              |                                      |                       |               | Документы отправляться не будут.                                                                                                    |                                                                  |
| Выгрузка остатков по ли                                     | ьготной систе                | ие оценки                            |                       |               |                                                                                                    |                                                                  |
| ервоначальные наст                                          | ройки                        |                                      |                       |               |                                                                                                    |                                                                  |
| ыгрузка настроек для ПП                                     | ОЛ: 🗌 Наст                   | ройки для ППЮЛ:                      |                       |               | - L                                                                                                    |                                                                  |
| ыгружать центральные <b>ф</b> и                             | лиалы: 🗹                     |                                      |                       |               |                                                                                                    |                                                                  |
| Ограничить измене<br>запрета редактиров                     | ние данных м<br>зания.       | южно с помощью                       | установки даты        |               |                                                                                                    |                                                                  |
| Добавить 👇 🖊                                                |                              |                                      |                       |               | Eu                                                                                                    | це 🕶                                                             |
| Филиал                                                      |                              |                                      |                       |               |                                                                                                    |                                                                  |
| г. Кострома, ул.Заречная                                    |                              |                                      |                       |               |                                                                                                    |                                                                  |
|                                                             |                              |                                      |                       |               |                                                                                                    |                                                                  |
|                                                             |                              |                                      |                       |               |                                                                                                    |                                                                  |
|                                                             |                              |                                      |                       |               |                                                                                                    |                                                                  |
|                                                             |                              |                                      |                       |               |                                                                                                    |                                                                  |
|                                                             |                              |                                      |                       |               |                                                                                                    |                                                                  |
|                                                             |                              |                                      |                       |               |                                                                                                    |                                                                  |
|                                                             |                              |                                      |                       |               |                                                                                                    |                                                                  |
|                                                             |                              |                                      |                       |               |                                                                                                    | 1                                                                |

На закладке **Правила отправки данных** рекомендуется установить значение **Отправлять всю** в разделе Нормативно-справочная информация. В разделе Документы, выбирая значение **Отправлять все**, указываем дату, с которой отслеживаем изменение документов. Опция **Выгрузка остатков по льготной** системе оценки влияет на перенос накопленных начислений, используемых в системе лояльности (подробнее см Инструкцию по схемам кредитования п 2.1). В табличной части, выбираем **Филиал**, с которым будет осуществляться обмен.

На закладке **Правила получения** данных, устанавливаем значение в поле Разрешить проведение документов при загрузке. После сохранения параметров правил обмена, необходимо регистрацию объектов по кнопке **Инициализация**. На этом, работа со вторым этапом завершается

Перед выполнением начальной выгрузки обратим ваше внимание на еще момент, связанный с выгрузкой справочника «Физические лица». Для того, чтобы физ. лица были выгружены в ППЮЛ необходимо заполнить регистр

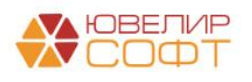

сведений «Группы справочников подлежащие выгрузке в приемный пункт» (Настройки и сервисы – Справочники)

| <ul> <li>← → ★ Группы справочников подлежащие выгру</li> <li>Создать</li> <li>Создать</li> </ul>       | изке в приёмный пункт                        | Поиск (Ctrl+F) | С : ×         |
|----------------------------------------------------------------------------------------------------|----------------------------------------------|----------------|---------------|
| Группа справочника                                                                                     |                                              |                |               |
| 📼 Для выгрузки в ППЮЛ                                                                                  |                                              |                |               |
| Группы справочников подле<br>Записать и закрыть<br>Записать<br>Группа справочника: Цля выгрузки в ППЮЛ | жащие выгрузке в приёмный пункт<br>  -     ம | 2° : —<br>Ещ   | e •           |
|                                                                                                    |                                              |                | X A V         |
| ☆ Физические лица                                                                                      |                                              |                | €? : ×        |
| Создать Создать группу 🕘 🖉 Создать на основании 🔹                                                      | 🖶 Согласие на обработку ПДн 🔍                | Поиск (Ctrl+F) | × Q • Еще • ? |
| ΟΝΦ                                                                                                    | Код                                          | ИНН            | СНИЛС         |
| 🖂 💼 Физические лица                                                                                    |                                              |                |               |
| 😑 🚞 Для выгрузки в ППЮЛ                                                                                | ЦБ-000005                                    |                |               |
| <ul> <li>Алексеев Григорий Андреевич</li> </ul>                                                        | ЦБ-0000001                                   |                |               |
| <ul> <li>Алифанов Игорь Сергеевич</li> </ul>                                                           | ЦБ-0000004                                   |                |               |
| <ul> <li>Абрамов Геннадий Сергеевич</li> </ul>                                                         | ЦБ-0000003                                   |                |               |
| <ul> <li>Смиронов Алексей Викторович</li> </ul>                                                        | ЦБ-0000002                                   |                |               |
|                                                                                                    |                                              |                |               |

После проверки этих настроек можно перейти к первоначальной выгрузке данных. После завершения выгрузки, появляется информационное окно о результате выполнения. На этом, настройка обмена на стороне БЮЛ для выбранного филиала завершена. Если у Вас несколько филиалов, то необходимо повторить все действия для каждого филиала.

#### Сценарий синхронизации данных

Настроенный обмен отображается в Настройках синхронизации данных (Администрирование – Синхронизация данных – Настройки синхронизации данных)

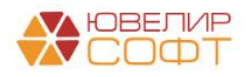

| Синхронизировать С Узменить настройки Ф Создать |         |                                   |                                            |                           | Еще - |
|-------------------------------------------------|---------|-----------------------------------|--------------------------------------------|---------------------------|-------|
| оограмма                                        | Префикс | Состояние                         | Данные отправлены                          | Данные получены           |       |
| БЮЛ (ЕПС)                                       | н/д     | Прошлый запуск: 9 декабря 2021 г. | <u>9 декабря 2021 г., предупреждений 1</u> | 🥥 <u>4 апреля 2018 г.</u> |       |
| г. Кострома, ул.Заречная                        | КЗ      | Не запускалась                    |                                            |                           |       |
|                                                 |         |                                   |                                            |                           |       |
|                                                 |         |                                   |                                            |                           |       |
|                                                 |         |                                   |                                            |                           |       |
|                                                 |         |                                   |                                            |                           |       |
|                                                 |         |                                   |                                            |                           |       |
|                                                 |         |                                   |                                            |                           |       |
|                                                 |         |                                   |                                            |                           |       |
|                                                 |         |                                   |                                            |                           |       |
|                                                 |         |                                   |                                            |                           |       |
|                                                 |         |                                   |                                            |                           |       |
|                                                 |         |                                   |                                            |                           |       |
|                                                 |         |                                   |                                            |                           |       |
|                                                 |         |                                   |                                            |                           |       |
|                                                 |         |                                   |                                            |                           |       |
|                                                 |         |                                   |                                            |                           |       |
|                                                 |         |                                   |                                            |                           |       |
|                                                 |         |                                   |                                            |                           |       |
|                                                 |         |                                   |                                            |                           |       |
|                                                 |         |                                   |                                            |                           |       |
|                                                 |         |                                   |                                            |                           |       |

Для настройки периодичности отправки и получения информации необходимо настроить Сценарий синхронизации данных. Для этого нужно выделить нужный план обмена и выбрать команду «Синхронизация по расписанию»

В открывшемся окне через команду Добавить можно добавить расписание для выполнения отправки и получения данных

| ключить 🗸 🚯 Добавить 🖉 🔇 🕻 Выполнить с                    |                                                                                                    |                                                                                                    |
|-----------------------------------------------------------|----------------------------------------------------------------------------------------------------|----------------------------------------------------------------------------------------------------|
|                                                           | ценарий Поиск (С                                                                                                    | rl+F) × Q • Еще • ?                                                                                                    |
| аименование                                               |                                                                                                    | ↓ ③                                                                                                    |
|                                                           |                                                                                                    |                                                                                                    |
|                                                           |                                                                                                    |                                                                                                    |
|                                                           |                                                                                                    |                                                                                                    |
|                                                           |                                                                                                    |                                                                                                    |
|                                                           |                                                                                                    |                                                                                                    |
|                                                           |                                                                                                    |                                                                                                    |
| Сценарий синхронизации данных (создан                     | ne)                                                                                                    | i ×                                                                                                    |
| записать Ссенарий                                         |                                                                                                    | Еще - ?                                                                                                    |
| Сценарий синхронизации для г. Кострома, ул.Заречная       |                                                                                                    |                                                                                                    |
| жи по расписанию: 🕖 <u>каждый день; каждые 900 секунд</u> |                                                                                                    |                                                                                                    |
| <b>†</b>                                                  |                                                                                                    | Еще -                                                                                                    |
| формационная база                                         | Подключение                                                                                                    | Выполняемое действие                                                                                                    |
| г. Кострома, ул.Заречная                                  | Локальный или сетевой каталог                                                                                                    | Получение данных                                                                                                    |
| г. Кострома, ул.Заречная                                  | Локальный или сетевой каталог                                                                                                    | Отправка данных                                                                                                    |
|                                                           |                                                                                                    |                                                                                                    |
| г. Кострома, ул.Заречная<br>г. Кострома, ул.Заречная      | Локальный или сетевой каталог<br>Локальный или сетевой каталог                                                                                                    | Получение данных<br>Отправка данных                                                                                                    |
| •••                                                       | Сценарий синхронизации данных (создани<br>акрыть Записать С Выполнить сценарий<br>Сценарий синхронизации для г. Кострома, ул.Заречная<br>ки по расписанию: () каждый день; каждые 900 секунд<br>() ормационная база<br>г. Кострома, ул.Заречная<br>г. Кострома, ул.Заречная | Сценарий синхронизации данных (создание)<br>акрыть Записать СВыполнить сценарий<br>Сценарий синхронизации для г. Кострома, ул.Заречная<br>ки по расписанию: இ каждый день; каждые 900 секунд<br>• • •<br>• •<br>• •<br>• •<br>• •<br>• •<br>• • |

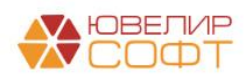

#### Настройка обмена в ППЮЛ

После создания информационной базы в приемном пункте, нужно отказаться от первоначального заполнения с использованием Стартового помощника. Все необходимы данные будут загружены после настройки обмена с центральной базой. Обмен настраивается по иконке "Выполнить обмен данными с БЮЛ 3.0" на закладке Ломбард

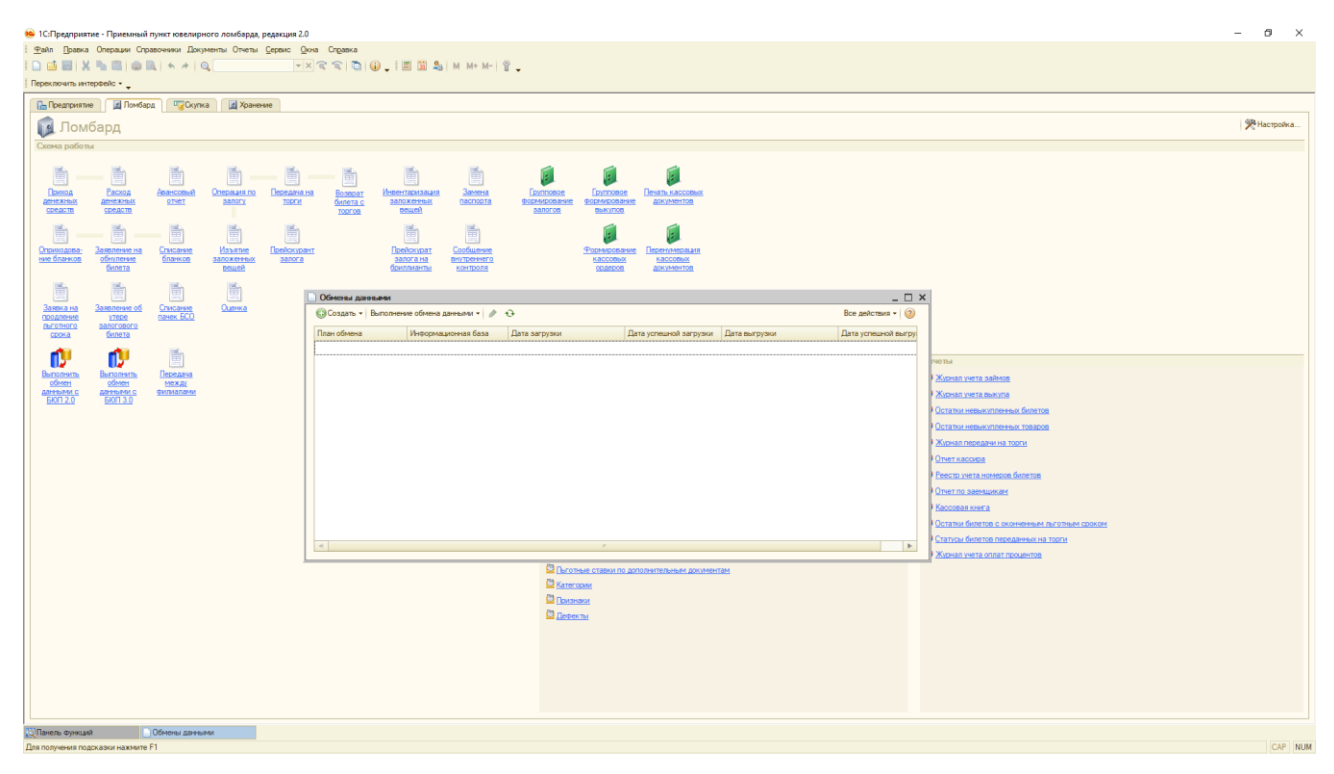

Помощник создания обмена данными вызывается по кнопке Создать

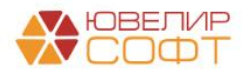

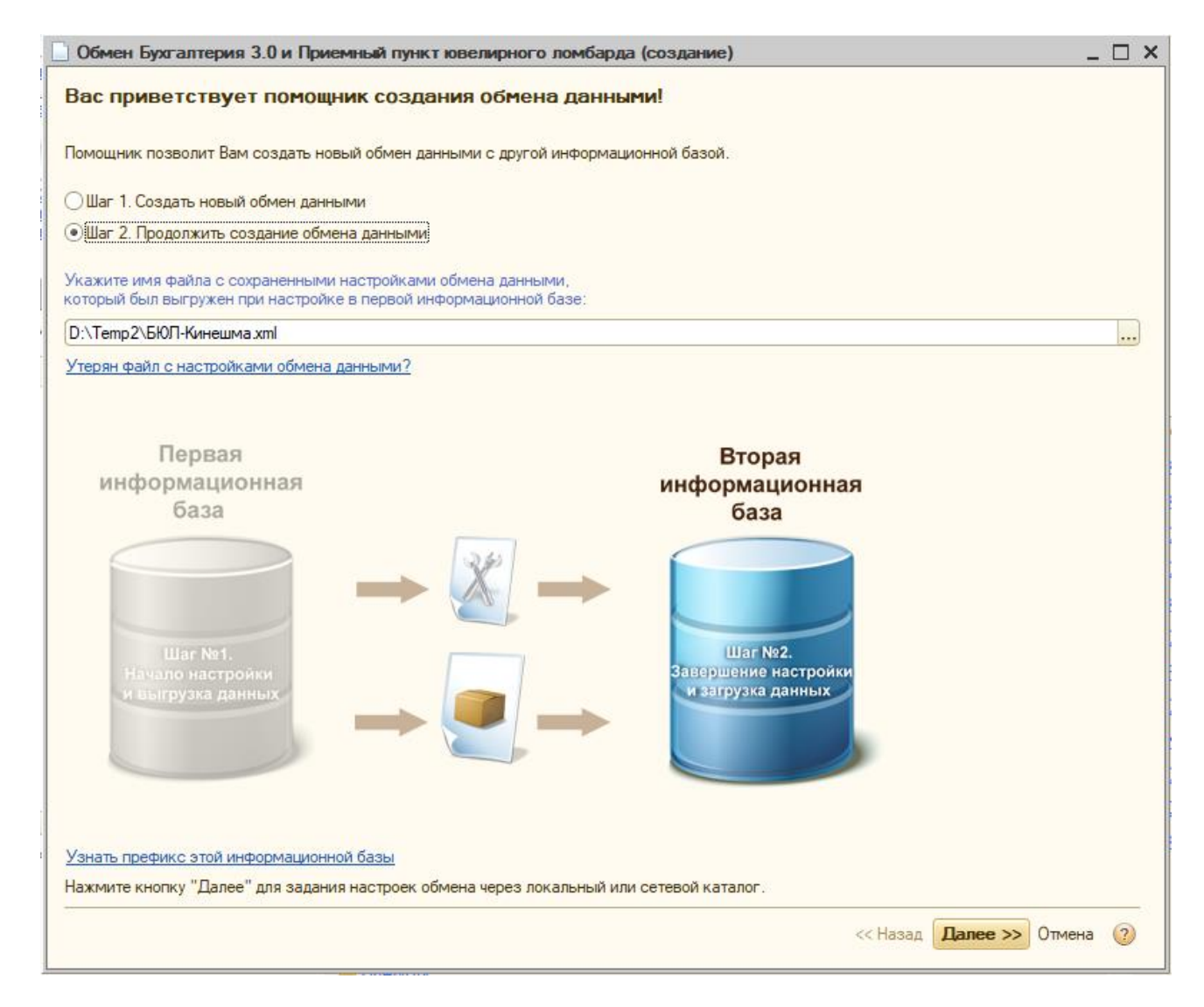

Сразу переходим на Шаг 2 и указываем имя файла с настройками подключения, который был создан в центральной базе для данного филиала. По кнопке далее настраиваем Вид канала связи (через локальный каталог или через FTP-ресурс). В отличие от БЮЛ, в ППЮЛ каналы связи настраиваются на разных "листах" в помощнике

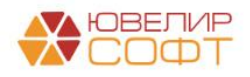

| Укажите настройки для обмена через локальный или сетевой каталог                                                                                                    |                                         |
|----------------------------------------------------------------------------------------------------|-----------------------------------------|
| 🛛 Настроить обмен данными через локальный или сетевой каталог                                                                                                    |                                         |
| Каталог обмена информацией: D:\Temp2                                                                                                    | Q                                       |
| Сжимать файл исходящего сообщения                                                                                                    |                                         |
| Пароль архива сообщения обмена:                                                                                                    |                                         |
| Проверить подключение                                                                                                    |                                         |
|                                                                                                    |                                         |
|                                                                                                    |                                         |
|                                                                                                    |                                         |
|                                                                                                    |                                         |
|                                                                                                    |                                         |
|                                                                                                    |                                         |
|                                                                                                    |                                         |
|                                                                                                    |                                         |
|                                                                                                    |                                         |
|                                                                                                    |                                         |
|                                                                                                    |                                         |
|                                                                                                    |                                         |
|                                                                                                    |                                         |
|                                                                                                    |                                         |
| ажмите кнопку "Далее" для задания настроек обмена через FTP-ресурс.                                                                                                    |                                         |
|                                                                                                    | << Назад <b>Далее &gt;&gt;</b> Отмена 📀 |
|                                                                                                    |                                         |
| Обмен Бузгалтерия 3.0 и Приемный пункт ювелирного ломбарда (создание)                                                                                                    | - 0                                     |
| Укажите настройки для обмена через FTP-ресурс                                                                                                    |                                         |
|                                                                                                    |                                         |
| Я Настроить обмен данными через FTP-ресурс                                                                                                    |                                         |
| 2 Настроить обмен данными через FTP-ресурс                                                                                                    |                                         |
| № Настроить обмен данными через FTP-ресурс                                                                                                    | Порт: 21                                |
| Настроить обмен данными через FTP-ресурс                                                                                                    | Порт: 21                                |
| Настроить обмен данными через FTP-ресурс      Луть к каталогу:      Лользователь (логин):      Допустимый размер сообщения обмена (0 - нет ограничений), КБ:      Пассивное соединение                                                                                                    | Порт: 21                                |
| Инастроить обмен данными через FTP-ресурс       Путь к каталогу:                                                                                                    | Порт: 21                                |
| Настроить обмен данными через FTP-ресурс      Луть к каталогу:      Лользователь (логин):      Лолустимый размер сообщения обмена (0 - нет ограничений), КБ:      Лассивное соединение      Скимнать файл исходящего сообщения      Лароль архива сообщения обмена:                                       | Пароль:                                 |
| В Настроить обмен данными через FTP-ресурс           уть к каталогу:                                                                                                    | Пароль:                                 |
| В Настроить обмен данными через FTP-ресурс           Уть к каталогу:                                                                                                    | Пароль:                                 |
| В Настроить обмен данными через FTP-ресурс       Іуть к каталогу:                                                                                                    | Порт: 21                                |
| В Настроить обмен данными через FTP-ресурс       уть к каталогу:                                                                                                    | Пароль:                                 |
| Инастроить обмен данными через FTP-ресурс<br>уть к каталогу:<br>Iользователь (логич):<br>Iольстиний размер сообщения обмена (0 - нет ограничений). КБ:<br>Пассивное соединение<br>2 Скимать файл исходящего сообщения<br>ароль архива сообщения обмена:<br>Проверить подключение<br>Проверить подключение | Пароль:                                 |
| Янастроить обмен данными через FTP-ресурс       Туть к каталогу:                                                                                                    | Порт: 21                                |
| Янастроить обмен данными через FTP-ресурс       Туть к каталогу:                                                                                                    | Порт: 21                                |
| Инастроить обмен данными через FTP-ресурс       Луть к каталогу:                                                                                                    | Порт: 21                                |
| Янастроить обмен данными через FTP-ресурс                                                                                                    | Порт: 21                                |
| Инастроить обмен данными через FTP-ресурс                                                                                                    | Порт:1<br>Пароль:                       |
| Инастроить обмен данными через FTP-ресурс                                                                                                    | Порт: 21<br>Пароль:                     |
| Инастроить обмен данными через FTP-ресурс                                                                                                    | Порт:1<br>Пароль:                       |
| Янастроить обмен данными через FTP-ресурс                                                                                                    | Парт:1<br>Пароль:                       |

На листе Настройка параметров обмена настраиваем Правила передачи данных нормативно-справочной информации и Дату, с которой синхронизируем документы. Эти настройки доступны по кнопке Настроить ограничения под блоком Ограничения передачи данных. В блоке Значения по умолчанию по кнопке Настроить указываем Проводить документы при получении

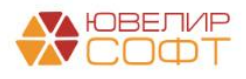

| Обмен Бухг                                                                   | алтерия 3.0 и Приемный пункт ювелирного ломбарда (создани                                                                                                    | a)                                                                                                    | . 🗆 🗙 |
|------------------------------------------------------------------------------|----------------------------------------------------------------------------------------------------|----------------------------------------------------------------------------------------------------|-------|
| Настройка                                                                    | а параметров обмена данными                                                                                                    |                                                                                                    |       |
| Основной спос                                                                | об обмена данными: Обмен через локальный или сетевой каталог                                                                                                    |                                                                                                    |       |
| Ограничения по                                                               | ередачи данных:                                                                                                    | Эначения по умолчанию:                                                                                                    |       |
| Вся нормативн                                                                | но-справочная информация регистрируется к отправке;                                                                                                    | :                                                                                                    |       |
| Документы ав                                                                 | томатически регистрируются к отправке начиная с 01.01.2019;                                                                                                    | Полученные новые документы, проводиться не будут;                                                                                                    |       |
|                                                                              |                                                                                                    |                                                                                                    |       |
|                                                                              |                                                                                                    |                                                                                                    |       |
|                                                                              |                                                                                                    |                                                                                                    |       |
|                                                                              |                                                                                                    |                                                                                                    |       |
|                                                                              |                                                                                                    |                                                                                                    |       |
| Настроит                                                                     | ъ ограничения                                                                                                    | 🖀 Настроить значения                                                                                                    |       |
|                                                                              |                                                                                                    |                                                                                                    |       |
|                                                                              |                                                                                                    |                                                                                                    |       |
|                                                                              |                                                                                                    |                                                                                                    |       |
|                                                                              |                                                                                                    |                                                                                                    |       |
|                                                                              |                                                                                                    |                                                                                                    |       |
|                                                                              |                                                                                                    |                                                                                                    |       |
|                                                                              |                                                                                                    |                                                                                                    |       |
|                                                                              |                                                                                                    |                                                                                                    |       |
|                                                                              |                                                                                                    |                                                                                                    |       |
|                                                                              |                                                                                                    |                                                                                                    |       |
|                                                                              |                                                                                                    |                                                                                                    |       |
| Нажмите кнопе                                                                | ку "Далее" для проверки параметров и создания обмена данными.                                                                                                    |                                                                                                    |       |
|                                                                              |                                                                                                    | << Назад <b>Далее &gt;&gt;</b> Отмена                                                                                                    | ?     |
|                                                                              |                                                                                                    |                                                                                                    |       |
| Обмен Бихт                                                                   |                                                                                                    |                                                                                                    |       |
| Оснолозул                                                                    | алтерия 3.0 и Приемный пункт ювелирного ломбарда (создани                                                                                                    |                                                                                                    | . 🗆 🗙 |
| Настройка                                                                    | алтерия 3.0 и Приемный пункт ювелирного ломбарда (создани<br>а параметров обмена данными                                                                                                    | -                                                                                                    | . 🗆 × |
| Настройка                                                                    | алтерия 3.0 и Приемный пункт ювелирного ломбарда (создани<br>а параметров обмена данными<br>Правила отправки данных                                                                                                    | ⇒)                                                                                                    | . 🗆 × |
| Настройка<br>Основной спос                                                   | алтерия 3.0 и Приемный пункт ювелирного ломбарда (создани<br>а параметров обмена данными<br>Правила отправки данных<br>Записать и закрыть                                                                                                    | е)<br>Все действия - 20                                                                                                    | . 🗆 × |
| Настройка<br>Основной спос<br>Ограничения п                                  | алтерия 3.0 и Приемный пункт ювелирного ломбарда (создани<br>а параметров обмена данными<br>Правила отправки данных<br>Записать и закрыть<br>Нормативно-справочная информация:                                                                                                    | е)<br>Все действия т (2)<br>Документы:                                                                                                    | . □ × |
| Настройка<br>Основной спос<br>Ограничения п<br>Вся нормативі<br>Документы ав | алтерия 3.0 и Приемный пункт ювелирного ломбарда (создани<br>а параметров обмена данными<br>Правила отправки данных<br>Записать и закрыть<br>Нормативно-справочная информация:<br>© Отправлять всю                                                                                                    | <ul> <li>⇒)</li> <li>Все действия - ②</li> <li>Документън:</li> <li>Оптравлять все, начиная с даты 01.01.2019 #</li> </ul>                                                                                                    | . □ × |
| Настройка<br>Основной спос<br>Ограничения п<br>Вся норматив<br>Документы ав  | алтерия 3.0 и Приемный пункт ювелирного ломбарда (создани<br>а параметров обмена данным<br>Правила отправки данных<br>Записать и закрыть<br>Нормативно-справочная информация:<br><ul> <li>Отправлять всо<br/>Программа будет автоматически отслеживать изменения всей<br/>нормативно-справочной информации, и регистрировать ее к</li> </ul>                                                                                                    | <ul> <li>Э</li> <li>Все действия - 2</li> <li>Все действия - 2</li> <li>Покументы:</li> <li>Оптравлять все, начиная с даты</li> <li>Опотравлять все, начиная с даты</li> <li>Опотравлять все, начиная с даты</li> <li>Опотравлять все, начиная с даты</li> </ul>                                                                                                    | ×     |
| Настройка<br>Основной спос<br>Ограничения п<br>Вся нормативі<br>Документы ав | алтерия 3.0 и Приемный пункт ювелирного ломбарда (создани<br>а параметров обмена данным<br>Правила отправки данных<br>Записать и закрыть<br>Нормативно-справочная информация:<br><ul> <li>Отправлять всо</li> <li>Программа будет автоматически отслеживать изменения всей<br/>нормативно-справочной информации, и регистрировать ее к<br/>отправлять только используемию в документах</li> </ul>                                                                                                    | <ul> <li>все действия ▼ (2)</li> <li>Все действия ▼ (2)</li> <li>Документы:</li> <li>Опправлять все, начиная с даты</li> <li>Опограмма будет автоматически отслеживать изменения документов, и регистрировать их к отправке начиная с указанной даты.</li> <li>Оринае с пакурональных</li> </ul>                                                                                                    | ×     |
| Настройка<br>Основной спос<br>Ограничения п<br>Вся норматив<br>Документы ав  | алтерия 3.0 и Приемный пункт ювелирного ломбарда (создани<br>а параметров обмена данным<br>Правила отправки данных<br>Записать и закрыть<br>Нормативно-справочная информация:<br><ul> <li>Отгравлять всю</li> <li>Программа будет автоматически отслеживать изменения всей<br/>нормативно-справочной информации, и регистрировать ее к<br/>отправке.</li> <li>Отгравлять только используемую в документах<br/>Программа будет автоматически отслеживать изменения, и</li> </ul>                                                                                                    | е) Все действия - 20 Все действия - 20 Покументы: Опправлять все, начиная с даты О1.01.2019 Программа будет автоматически отслеживать изменения документов, и регистрировать их к отправке начиная с указанной даты. ОРучная синкронизация данных Пользователь самостоятельно регистрирует документы к                                                                                                    | ×     |
| Настройка<br>Основной спос<br>Ограничения п<br>Вся нормативи<br>Документы ав | алтерия 3.0 и Приемный пункт ювелирного ломбарда (создани<br>а параметров обмена данным<br>Правила отправки данных<br>Записать и закрыть<br>Нормативно-справочная информация:<br>• Отправлять все:<br>Программа будет автоматически отслеживать изменения всей<br>нормативно-справочной информации, и регистрировать ее к<br>отправке.<br>Отправлять только используемую в документах<br>Программа будет автоматически отслеживать изменения, и<br>регистрировать к отправке, только используемую в документах<br>нормативно-справочной информации.                                                                                                    | Э) Все действия - 20 Все действия - 20 Покументы: Оптравлять все, начиная с даты Оптравлять все, начиная с даты Оптравлять все, начиная с даты Оптравлять самостоятельно регистрировать изменения документов, и регистрировать их к отправке начиная с указанной даты. Ручная синхронизация данных Пользователь самостоятельно регистрирует документы к отправке, при этом контроль актуальности документов в инеоромационной базе: "Бохгатерия предприятия" он также                                                                                                    | ×     |
| Настройка<br>Основной спос<br>Ограничения п<br>Вся норматив<br>Документы ав  | алтерия 3.0 и Приемный пункт ювелирного ломбарда (создани<br>а параметров обмена данным<br>Правила отправки данных<br>Записать и закрыть<br>Нормативно-справочная информация:<br>•Отправлять всо<br>Программа будет автоматически отслеживать изменения всей<br>нормативно-справочной информации, и регистрировать ее к<br>отправке.<br>•Отправлять только используемую в документах<br>Программа будет автоматически отслеживать изменения, и<br>регистрировать к отправке, голько используемую в документах<br>нормативно-справочную информацию.                                                                                                    | Э) Все действия - 20 Все действия - 20 Покументы: Оптравлять все, начиная с даты Опоравлять все, начиная с даты Опоравлять все, начиная с даты Программа будет автоматически отслеживать изменения документов, и регистрировать их к отправке начиная с указанной даты. Ручная синхронизация данных Пользователь самостоятельно регистрирует документы к отправке, при этом контроль актуальности документов в инчеормационной базе "Бухгалтерия предприятия" он также выполняет самостоятельно.                                                                                                    | ×     |
| Настройка<br>Основной спос<br>Ограничения п<br>Вся нормативи<br>Документы ав | алтерия 3.0 и Приемный пункт ювелирного ломбарда (создани<br>а параметров обмена данным<br>Правила отправки данных<br>Записать и закрыть<br>Нормативно-справочная информация:<br>•Отправлять вско<br>Программа будет автоматически отслеживать изменения всей<br>нормативно-справочной информации, и регистрировать ее к<br>отправке.<br>Отправлять только используемую в документах<br>Программа будет автоматически отслеживать изменения, и<br>регистрировать к оптравке, только используемую в документах<br>нормативно-справочную информацию.<br>Оне отправлять                                                                                                    | Все действия - С Все действия - С Все действия - С Покументы: Оптравлять все, начиная с даты Оп.01.2019 Программа будет автоматически отслеживать изменения документов, и регистрировать их к отправке начиная с указанной даты. Оручная синхронизация данных Пользователь самостоятельно регистрирует документов в информационной базе "Бухгалтерия предприятия" он также выполняет самостоятельно. Оне отправлять Погизанты отпоравлять Поннаят самостоятельно.                                                                                                    | ×     |
| Настройка<br>Основной спос<br>Ограничения п<br>Вся норматив<br>Документы ав  | алтерия 3.0 и Приемный пункт ювелирного ломбарда (создани<br>а параметров обмена данным<br>Правила отправки данных<br>Записать и закрыть<br>Нормативно-справочная информация:<br>• Отправлять всей<br>программа будет автоматически отслеживать изменения всей<br>нормативно-справочной информации, и регистрировать ее к<br>отправке.<br>О Отправлять только используемую в документах<br>программа будет автоматически отслеживать изменения, и<br>регистрировать к отправке, только используемую в документах<br>нормативно-справочную информацию.<br>О не отправлять<br>Нормативно-справочная информация отправляться не будет.                                                                                                    | Э) Все действия - 20 Все действия - 20 Покументы: Оптравлять все, начиная с даты 01.01.2019 Порграмма будет автоматически отслеживать изменения документов, и регистрировать их к отправке начиная с указанной даты. О Ручная синхронизация данных Пользователь самостоятельно регистрирует документы к отправке, при этом контроль актуальности документов в информационной базе: "Бухгалтерия предприятия" он также выполняет самостоятельно. Не отправлять Документы отправляться не будут.                                                                                                    | . — × |
| Настройка<br>Основной спос<br>Ограничения п<br>Вся норматив<br>Документы ав  | алтерия 3.0 и Приемный пункт ювелирного ломбарда (создани<br>а параметров обмена данным<br>Правила отправки данных<br>Записать и закрыть<br>Нормативно-справочная информация:<br>•Отправлять вою<br>Программа будет автоматически отслеживать изменения всей<br>нормативно-справочной информации, и регистрировать ее к<br>отправке.<br>Отправлять только используемую в документах<br>Программа будет автоматически отслеживать изменения, и<br>регистрировать к отправие, только используемую в документах<br>нормативно-справочную информацию.<br>Оне отправлять<br>Нормативно-справочная информация отправляться не будет.<br>Организации Склады Кассы Наименование номенкля                                                                                                    | <ul> <li>Все действия -</li> <li>Все действия -</li> <li>Все действия -</li> <li>Эправлять все, начиная с даты</li> <li>Оплравлять все, начиная с даты</li> <li>Оплограмма будет автоматически отслеживать изменения документы.</li> <li>Ручная синхронизация данных</li> <li>Пользователь самостоятельно регистрирует документы к отправке, при этом контроль актуальности документы к отправке, при этом контроль актуальности документы к отправке, при этом контроль актуальности документов в инеормационной базет "Бухгаптерия предприятия" он также выполняет самостоятельно.</li> <li>Не отправлять</li> <li>Документы отправляться не будут.</li> <li>Прупа дополнительные настройки</li> </ul>                                                                                                    | ×     |
| Настройка<br>Основной спос<br>Ограничения п<br>Вся нормативі<br>Документы ав | алтерия 3.0 и Приемный пункт ювелирного ломбарда (создани<br>а параметров обмена данным<br>Правила отправки данных<br>Записать и закрыть<br>Нормативно-справочная информация:<br>•Отправлять всю<br>Программа будет автоматически отслеживать изменения всей<br>нормативно-справочной информации, и регистрировать ее к<br>отправке.<br>Отправлять только используемую в документах<br>программа будет автоматически отслеживать изменения, и<br>регистрировать к отправко информацию, и регистрировать ее к<br>отправке.<br>Отправлять только используемую в документах<br>программа будет автоматически отслеживать изменения, и<br>регистрировать к отправко информацию.<br>Оне отправлять<br>Нормативно-справочная информация отправляться не будет.<br>Организации<br>Склады Кассы Наименование номенкля<br>Э Добавить I >>>>>>>>>>>>>>>>>>>>>>>>>>>>>>>>>>>                                                                                                    | <ul> <li>Все действия -</li> <li>Все действия -</li> <li>Э</li> </ul> Все действия - Э Все действия - Э Все действия - Э Все действия - Э В В                                                                                                    | ×     |
| Настройка<br>Основной спос<br>Ограничения п<br>Вся норматив<br>Документы ав  | алтерия 3.0 и Приемный пункт ювелирного ломбарда (создани<br>а параметров обмена данным<br>Правила отправки данных<br>Записать и закрыть<br>Нормативно-справочная информация:<br>© Отправлять всей<br>программа будет автоматически отслеживать изменения всей<br>нормативно-справочной информации, и регистрировать ее к<br>отправлять только используемую в документах<br>Программа будет автоматически отслеживать изменения, и<br>регистрировать к отправке, только используемую в документах<br>нормативно-справочная информацию.<br>О не отправлять<br>Нормативно-справочная информация отправляться не будет.<br>Франизации Склады Кассы Наименование номенкля<br>© Добавить © * * * *                                                                                                    | Все действия -  Все действия -  Покументы: Опправлять все, начиная с даты О1.01.2019 Порорамма будет автоматически отслеживать изменения документов, и регистрировать их к отправке начиная с указанной даты. ОРУчная синхронизация данных Пользователь самостоятельно регистрирует документов в информационной базе "Бухгалтерия предприятия" он также выполняет самостоятельно. Не отправлять сам не будут. Пуры Группа дополнительные настройки Все действия -                                                                                                    | ×     |
| Настройка<br>Основной спос<br>Ограничения п<br>Вся норматив<br>Документы ав  | алтерия 3.0 и Приемный пункт ювелирного ломбарда (создани<br>а параметров обмена данных<br>Правила отправки данных<br>Записать и закрыть<br>Нормативно-справочная информация:<br>© Отправлять всю<br>Программа будет автоматически отслеживать изменения всей<br>нормативно-справочной информации, и регистрировать ее к<br>отправке.<br>О Отправлять только используемую в документах<br>программа будет автоматически отслеживать изменения, и<br>регистрировать к отправке, только используемую в документах<br>нормативно-справочной информацию.<br>Оне отправлять<br>Нормативно-справочная информация отправляться не будет.<br>Организации<br>Склады<br>Кассы<br>Наименование номенкля<br>Франизация                                                                                                    | Э) Все действия • • Все действия • • Покументы: • Отправлять все, начиная с даты • Оправлять все, начиная с даты • Оправлять все, начиная с даты • Программа будет автоматически отслеживать изменения документов, и регистрировать их к отправке начиная с указанной даты. • Ручная синхронизация данных Пользователь самостоятельно регистрирует документы к отправке, при этом контроль актуальности документов в инеоронационной базе "Бухг алтерия предприятия" он также выполняет самостоятельно. • Не отправлять Документы отправляться не будут. туры Группа дополнительные настройки Все действия •                                                                                                    | ×     |
| Настройка<br>Основной спос<br>Ограничения п<br>Вся норматив<br>Документы ав  | алтерия 3.0 и Приемный пункт ювелирного ломбарда (создани<br>а параметров обмена данных<br>Правила отправки данных<br>Записать и закрыть<br>Нормативно-справочная информация:<br>•Отправлять вою<br>Программа будет автоматически отслеживать изменения всей<br>нормативно-справочной информации, и регистрировать ее к<br>отправке.<br>•Отправлять только используемую в документах<br>программа будет автоматически отслеживать изменения, и<br>регистрировать к отправке, только используемую в документах<br>нормативно-справочную информация.<br>•Не отправлять<br>Нормативно-справочная информация отправляться не будет.<br>•Организации<br>•Склады<br>•Склады<br>•Собавить<br>•Организация                                                                                                    | Все действия -  Все действия -  Покументы: Оптравлять все, начиная с даты Оптравлять все, начиная с даты Оптравлять все, начиная с даты Оптравлять все, начиная с даты Оптравлять самостоятельно регистрирует документы к отправке начиная с указанной даты. ОРучная синхронизация данных Пользователь самостоятельно регистрирует документы к отправке, при этом контроль актуальности документы к отправке, при этом контроль актуальности документы в выполняет самостоятельно. Не отправлять Документы отправляться не будут. пуры Труппа дополнительные настройки Все действия -                                                                                                    | ×     |
| Настройка<br>Основной спос<br>Ограничения п<br>Вся нормативи<br>Документы ав | алтерия 3.0 и Приемный пункт ювелирного ломбарда (создани<br>а параметров обмена данных<br>Правила отправки данных<br>Записать и закрыть<br>Нормативно-справочная информация:<br>•Отправлять всою<br>Программа будет автоматически отслеживать изменения всей<br>нормативно-справочной информации, и регистрировать ее к<br>отправке.<br>•Отправлять только используемую в документах<br>программа будет автоматически отслеживать изменения, и<br>регистрировать к отправко используемую в документах<br>нормативно-справочной информацию.<br>• Не отправлять<br>Нормативно-справочная информация отправляться не будет.<br>•Организации<br>• Добавить<br>• Добавить<br>• Добавить<br>• Добавить<br>• Склады<br>• Склады<br>• Скла<br>• Скла<br>• Скла<br>• Скла<br>• Скла<br>• Скла<br>• Скла<br>• Скла<br>• Скла<br>• Скла<br>• Скла<br>• Скла<br>• С | Все действия -  Все действия -  Покументы: Оптравлять все, начиная с даты Программа будет автоматически отслеживать изменения документов, и регистрировать их к отправке начиная с указанной дать. Ручная синхронизация данных Пользователь самостоятельно регистрирует документы к отправке, при этом контроль актуальности документы в инчеориационной базе "Бухтаптерия предприятия" он также выполняет самостоятельно. Не отправлять Документы отправляться не будут. Туры Группа дополнительные настройки Все действия -                                                                                                    |       |
| Настройка<br>Основной спос<br>Ограничения п<br>Вся норматив<br>Документы ав  | алтерия 3.0 и Приемный пункт ювелирного ломбарда (создани<br>а параметров обмена данных<br>Правила отправки данных<br>Записать и закрыть<br>Нормативно-справочная информация:<br>• Отправлять всю<br>Программа будет автоматически отслеживать изменения всей<br>нормативно-справочной информации, и регистрировать ее к<br>отправке.<br>Отправлять только используемую в документах<br>Программа будет автоматически отслеживать изменения, и<br>регистрировать с отправк, только используемую в документах<br>нормативно-справочной информацию.<br>Онгравлять<br>Нормативно-справочная информация отправляться не будет.<br>Организации<br>Склады<br>Кассы<br>Наименование номенкля<br>Франизация<br>Организация                                                                                                    | Все действия -  Все действия -  Покументы: Оптравлять все, начиная с даты О1.01.2019 Порграмма будет автоматически отслеживать изменения документов, и регистрировать их к отправке начиная с указанной даты. Ручная синхронизация данных Пользователь самостоятельно регистрирует документов в информационной базе "Бухгалтерия предприятия" он также выполняет самостоятельно. Не отправлять Документы отправляться не будут. Пуры Группа дополнительные настройки Все действия -                                                                                                    |       |
| Настройка<br>Основной спос<br>Ограничения п<br>Вся норматив<br>Документы ав  | алтерия 3.0 и Приемный пункт ювелирного ломбарда (создани<br>а параметров обмена данных<br>Правила отправки данных<br>Записать и закрыть<br>Нормативно-справочная информация:<br>• Отправлять все:<br>Программа будет автоматически отслеживать изменения всей<br>нормативно-справочной информации, и регистрировать ее к<br>отправке.<br>Отправлять только используемую в документах<br>программа будет автоматически отслеживать изменения, и<br>регистрировать к отправке, только используемую в документах<br>нормативно-справочную информацию.<br>Оне отправлять<br>Нормативно-справочная информация отправляться не будет.<br>Организации<br>Склады<br>Кассы<br>Наименование номенкля<br>Франизация<br>Организация                                                                                                    | Все действия -  Все действия -  Покументы: Отправлять все, начиная с даты Оправлять все, начиная с даты Опрорамма будет автоматически отслеживать изменения документов, и регистрировать их к отправке начиная с указанной даты. Ручная синхронизация данных Пользователь самостоятельно регистрирует документы к отправке, при этом контроль актуальности документов в инеормационной базет будит. Потравлять Документы отправлять Документы отправлять самостоятельное настройки Все действия -                                                                                                    | . — × |
| Настройка<br>Основной спос<br>Ограничения п<br>Вся норматив<br>Документы ав  | алтерия 3.0 и Приемный пункт ювелирного ломбарда (создани<br>а параметров обмена данных<br>Правила отправки данных<br>Записать и закрыть<br>Нормативно-справочная информация:<br>© Программа будет автоматически отслеживать изменения всей<br>нормативно-справочной информации, и регистрировать ее к<br>отправке.<br>Отправлять только используемую в документах<br>программа будет автоматически отслеживать изменения, и<br>регистрировать к отправочной информации, и регистрировать ее к<br>отправке.<br>Отправлять только используемую в документах<br>нормативно-справочную информацию.<br>Не отправлять<br>Нормативно-справочная информация отправляться не будет.<br>Организации<br>Склады<br>Кассы<br>Наименование номенкля<br>© Добавить<br>© Добавить<br>© Организация                                                                                                    | Все действия -  Все действия -  Покументы: Оптравлять все, начиная с даты Оптравлять все, начиная с даты Оптравлять все, начиная с даты Программа будет автоматически отслеживать изменения документов, и регистрировать их к оттравке начиная с указанной дать. Ручная синхронизация данных Пользователь самостоятельно регистрирует документы к оттравке, при этом контроль актуальности документы к оттравке, при этом контроль актуальности документы в выполняет самостоятельно регистририятия" он также выполняет самостоятельно. Не оттравлять Документы оттравляться не будут. пуры Группа дополнительные настройки Все действия -                                                                                                    |       |
| Настройка<br>Основной спос<br>Ограничения п<br>Вся норматив<br>Документы ав  | алтерия 3.0 и Приемный пункт ювелирного ломбарда (создани<br>а параметров обмена данных<br>Правила отправки данных<br>Записать и закрыть<br>Нормативно-справочная информация:<br>© Программа будет автоматически отслеживать изменения всей<br>нормативно-справочной информации, и регистрировать ее к<br>отправке.<br>О отправлять только используемую в документах<br>программа будет автоматически отслеживать изменения, и<br>регистрировать к отправо, только используемую в документах<br>нормативно-справочной информацию.<br>О не отправлять<br>Нормативно-справочная информация отправляться не будет.<br>Организации<br>Склады Кассы Наименование номенкля<br>Ф Добавить Склады Кассы Наименование номенкля<br>Организация<br>Сворачивать документы по складу                                                                                                    | Все действия -                                                                                                    |       |
| Настройка<br>Основной спос<br>Ограничения п<br>Вся норматив<br>Документы ав  | алтерия 3.0 и Приемный пункт ювелирного ломбарда (создани<br>а параметров обмена данных<br>Правила отправки данных<br>Записать и закрыть<br>Нормативно-справочная информация:<br>© Trpавлять всю<br>Программа будет автоматически отслеживать изменения всей<br>нормативно-справочной информации, и регистрировать ее к<br>отправке.<br>Отправлять только используемую в документах<br>Программа будет автоматически отслеживать изменения, и<br>регистрировать к отправке, полько используемую в документах<br>нормативно-справочной информацию.<br>Оне отправлять<br>Нормативно-справочная информация отправляться не будет.<br>Организации Склады Кассы Наименование номенкля<br>© Добавить © А Х Ф Ф<br>Организация<br>Вибранный склад, будет отправлять вместо складов, указанных в документах<br>огранияции отправены не билит.                                                                                                    | Все действия -  Все действия -  Покументы: Оптравлять все, начиная с даты О1.01.2019 Порорамма будет автоматически отслеживать изменения документов, и регистрировать их к отправке начиная с указанной даты. Ручная синхронизация данных Пользователь самостоятельно регистрирует документы к отправке, при этом контроль актуальности документов в инеорядиионной базе: Буля синхронизация данных Пользователь самостоятельно регистрирует документов в инеоряционной базе: Буля синхронизация данных Пользователь самостоятельно регистрирует документов в инеоряционной базе: Буля синхронизация данных Пользователь самостоятельно. Ручпая синхронизация данных Пользователь самостоятельно. Ручпая синхронизация данных Пользователь самостоятельно регистрирует документов в инеоряционной базе: Буля алтерия предприятия" он также выполняет самостоятельно. Не отправлять: Документы отправляться не будут. Пруппа дополнительные настройки Все действия - Все действия - Почпа дополнительные настройки Все действия - Почпа дополнительные настройки Все действия - Почпа дополнительные настройки Все действия - |       |
| Настройка<br>Основной спос<br>Ограничения п<br>Вся норматив<br>Документы ав  | алтерия 3.0 и Приемный пункт ювелирного ломбарда (создани<br>а параметров обмена данных<br>Лавила отправки данных<br>Записать и закрыть<br>Нормативно-справочная информация:<br>• Отправлять все:<br>Программа будет автоматически отслеживать изменения всей<br>нормативно-справочной информации, и регистрировать ее к<br>отправке.<br>Отправлять только используемую в документах<br>программа будет автоматически отслеживать изменения, и<br>регистрировать к отправке, только используемую в документах<br>нормативно-справочная информацию.<br>Оне отправлять<br>Нормативно-справочная информацию.<br>Организации Склады Кассы Наименование номенкля<br>Форганизация<br>Склады Сасы Наименование номенкля<br>Форганизация<br>Склады Склады Сасы Вайте стравляться не будет.                                                                                                    | Все действия • • Все действия • • Покументы: Программа будет автоматически отслеживать изменения документов, и регистрировать их к отправке начиная с указанной даты. Ручная синхронизация данных Пользователь самостоятельно регистрирует документов в инеормационной базет будит. Потравие, при этом контроль актуальности документов в выполняет самостоятельно. Не отправлять Документы отправляться не будут. Пруппа дополнительные настройки Все действия • Погна дополнительные настройки шистах. Перемещения товаров в рамках одной                                                                                                    |       |

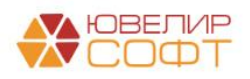

| Обмен Бухгалтерия 3.0 и Прие                                           | мный пункт ювелирного ломбарда (создани                                               | e)                                                                                                    | _ 🗆 🤉   |
|------------------------------------------------------------------------|---------------------------------------------------------------------------------------|----------------------------------------------------------------------------------------------------|---------|
| Настройка параметров об                                                | бмена данными                                                                         |                                                                                                    |         |
| Основной способ обмена данными:                                        | бмен через локальный или сетевой каталог                                              |                                                                                                    |         |
| Ограничения передачи данных:                                           |                                                                                       | Значения по умолчанию:                                                                                            |         |
| Вся нормативно-справочная информа<br>Документы автоматически регистрир | ация регистрируется к отправке;<br>зуются к отправке начиная с 01.01.2019;            | :<br>Полученные новые документы, проводиться не будут;                                                            |         |
|                                                                        | Правила получения данных                                                              | □ ×                                                                                                    |         |
|                                                                        | Записать и закрыть                                                                    | Все действия 👻 ②                                                                                                  |         |
|                                                                        | Состав и другие характеристики получае<br>базе "Бухгалтерия предприятия".             | мых данных настраивается с помощью правил отправки в информационной                                               |         |
|                                                                        | Проводить документы при получении                                                     |                                                                                                    |         |
|                                                                        | Программа автоматически проведет полученны получение документов прошлых периодов, мож | ие документы, если они не требуют ручного дозаполнения. Ограничить<br>но с помощью даты запрета получения данных. |         |
|                                                                        |                                                                                       |                                                                                                    |         |
|                                                                        |                                                                                       |                                                                                                    |         |
|                                                                        |                                                                                       |                                                                                                    |         |
|                                                                        |                                                                                       |                                                                                                    |         |
|                                                                        |                                                                                       |                                                                                                    |         |
|                                                                        |                                                                                       |                                                                                                    |         |
|                                                                        |                                                                                       |                                                                                                    |         |
|                                                                        |                                                                                       |                                                                                                    |         |
| Нажмите кнопку "Далее" для проверк                                     | ки параметров и создания обмена данными.                                              |                                                                                                    |         |
|                                                                        |                                                                                       | << Назад <b>Далее &gt;&gt;</b> От                                                                                 | тмена ② |

После настройки всех параметров, получаем готовый обмен с БЮЛ. Произвести примем и отправку информации можно по пункту Выполнение обмена данными - Выполнить автоматически. Ход обмена и Результат выполнение отображается в окне

| ] Обмены данными _ 🗌 🗙 |                         |               |                        |               |                      |  |
|------------------------|-------------------------|---------------|------------------------|---------------|----------------------|--|
| 💮 Создать 👻 Выполнени  | ие обмена данными 👻 🔗 🤞 | 9             |                        |               | Все действия 👻 🕐     |  |
| План обмена            | Информационная база     | Дата загрузки | Дата успешной загрузки | Дата выгрузки | Дата успешной выгруз |  |
| Обмен Бухгалтерия 3.0  | Бухгалтерия ювелирного  |               |                        |               |                      |  |
|                        |                         |               |                        |               |                      |  |
|                        |                         |               |                        |               |                      |  |
|                        |                         |               |                        |               |                      |  |
|                        |                         |               |                        |               |                      |  |
|                        |                         |               |                        |               |                      |  |
|                        |                         |               |                        |               |                      |  |
|                        |                         |               |                        |               |                      |  |
|                        |                         |               |                        |               |                      |  |
|                        |                         |               |                        |               |                      |  |
|                        |                         |               |                        |               |                      |  |
|                        |                         |               |                        |               |                      |  |
|                        |                         |               |                        |               |                      |  |
|                        |                         |               |                        |               |                      |  |
|                        |                         |               |                        |               |                      |  |
|                        |                         |               |                        |               |                      |  |
|                        |                         |               |                        |               |                      |  |
|                        |                         |               |                        |               |                      |  |
| •                      |                         | e             |                        |               | •                    |  |

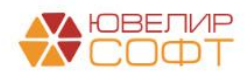

| <u> </u> | 🗌 Обмены данными 💶 🗆 🗙                                       |                                                                                                    |                                                                                                    |                                          |                     |                        |  |  |  |
|----------|--------------------------------------------------------------|----------------------------------------------------------------------------------------------------|----------------------------------------------------------------------------------------------------|------------------------------------------|---------------------|------------------------|--|--|--|
| 6        | 🕄 Создать 🔹 Выполнение обмена данными 👻 🔗 😔 Все действия 👻 🔇 |                                                                                                    |                                                                                                    |                                          |                     |                        |  |  |  |
| П        | лан обмена                                                   | Информационная база                                                                                                    | Дата загрузки                                                                                                    | Дата успешной загрузки                   | Дата выгрузки       | Дата успешной выгрузки |  |  |  |
| 0        | бмен Бухгалтерия 3.0                                         | Бухгалтерия ювелирного                                                                                                    | 14.01.2019 10:33:24                                                                                                    | 14.01.2019 10:33:24                      | 14.01.2019 10:33:27 | 14.01.2019 10:33:27    |  |  |  |
|          |                                                              | ○ Gin         ▼ ¥         ♥ Kaxii         ◎ Gin         ○ □         ○ □         ○ □         ○ □         ○ □         ○ □         ○ □         ○ □         ○ □         ○ □         ○ □         ○ □         ○ □ | иен с информационной базой<br>жилолнить обмен Х Закрыть<br>ите способ обмена данными:<br>и через локальный или сетевой к<br>крыть каталог обмена информаци<br>истроить параметры транспорта с<br>Загрузка данных выполнена успеи<br>выполнена успеи | аталог<br>мей<br>рообщений обмена<br>ино |                     | ×<br>2                 |  |  |  |
|          |                                                              |                                                                                                    |                                                                                                    |                                          |                     |                        |  |  |  |

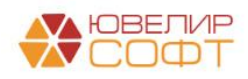